Учреждение образования «Белорусский государственный университет культуры и искусств»

Факультет музыкального и хореографического искусства Кафедра духовой музыки

## СОГЛАСОВАНО

СОГЛАСОВАНО

Декан факультета

Заведующий кафедрой

В.М. Волоткович

«\_\_\_\_»\_\_\_\_2022 г.

| - |                   |
|---|-------------------|
|   | <br>и.м. тромович |
| » | 2022 г.           |
|   | 7.                |
|   | <br>_»            |

# УЧЕБНО-МЕТОДИЧЕСКИЙ КОМПЛЕКС ПО УЧЕБНОЙ ДИСЦИПЛИНЕ

# компьютерная аранжировка

для специальности 1-18 01 01 Народное творчество (по направлениям), направления специальности 1-18 01 01-02 Народное творчество (инструментальная музыка), специализации 1-18 01 01-02 02 Инструментальная музыка духовая; для специальности 1-16 01 06 Духовые инструменты (по направлениям), направления специальности 1-16 01 06-11 Духовые инструменты (народные)

Составитель:

С.Н.Костюченко, старший преподаватель кафедры духовой музыки учреждения образования «Белорусский государственный университет культуры и искусств»

Рассмотрено и утверждено на заседании Совета университета протокол №\_\_\_\_от\_\_\_. 2022 г. Составитель:

С.Н.Костюченко, старший преподаватель кафедры духовой музыки учреждения образования «Белорусский государственный университет культуры и искусств»

Рецензенты:

В.В.Кузнецов, заведующий кафедрой оркестрового дирижирования и инструментовки «Белорусской государственной академии музыки», профессор

*О.А.Немцева*, заведующий кафедрой народно-инструментальной музыки, кандидат искусствоведения, доцент

Рассмотрен и рекомендован к утверждению:

Кафедрой духовой музыки учреждения образования «Белорусский государственный университет культуры и искусств»

(протокол №\_\_\_\_от\_\_\_.\_\_.2022 г.)

Советом факультета музыкального и хореографического искусства учреждения образования «Белорусский государственный университет культуры и искусств» (протокол. №\_\_\_\_ от «\_\_\_»\_\_\_.2022 г.)

# СОДЕРЖАНИЕ

| 1. ПОЯСНИТЕЛЬНАЯ ЗАПИСКА                                        | . 4   |
|-----------------------------------------------------------------|-------|
| 2. ПРАКТИЧЕСКИЙ РАЗДЕЛ                                          | 6     |
| 2.1 Тематика практических работ                                 | . 6   |
| 2.2 Описание практических работ                                 | 8     |
| 3. РАЗДЕЛ КОНТРОЛЯ ЗНАНИЙ                                       | . 97  |
| 3.1 Перечень требований к экзамену                              | . 97  |
| 3.2 Критерии оценки результатов учебной деятельности студентов  | . 97  |
| 3.3 Задания для контролируемой самостоятельной работы студентов | . 99  |
| 3.4 Перечень вопросов к зачету                                  | . 101 |
| 4. ВСПОМОГАТЕЛЬНЫЙ РАЗДЕЛ                                       | . 104 |
| 4.1 Учебная программа                                           | . 104 |
| 4.2 Учебно-методическая карта учебной дисциплины дневная форма  |       |
| получения образования                                           | . 108 |
| 4.3 Учебно-методическая карта учебной дисциплины заочная форма  |       |
| получения образования                                           | . 109 |
| 4.4 Литература                                                  | . 110 |
|                                                                 |       |

## 1. ПОЯСНИТЕЛЬНАЯ ЗАПИСКА

Учебная дисциплина «Компьютерная аранжировка» реализуется в рамках базовой части цикла истории и теории музыкального искусства основной профессиональной образовательной программы.

Основной целью освоения учебной дисциплины блока 1 обязательной части цикла истории и теории музыкального искусства «Компьютерная аранжировка» является:

в области обучения – формирование общекультурных компетенций,
 обучающихся в процессе усвоения системных, научно обоснованных знаний в
 области музыкальных информационных технологий;

– в области воспитания – формирование у обучающихся высоких моральнопсихологических и личностных качеств, активной гражданской и жизненной позиции, музыкальной культуры, навыков осознанного нравственного поведения;

– в области развития и профессиональной деятельности – формирование профессиональных компетенций, обучающихся в процессе усвоения ими знаний и практических навыков, необходимых для использования в служебной и художественно-творческой деятельности.

Необходимость (актуальность) изучения учебной дисциплины «Компьютерная аранжировка» В рамках основной профессиональной образовательной программы по направлению подготовки (специальности) для специальности Духовые инструменты (по направлениям), направления специальности Духовые инструменты (народные) обусловлена тем, что в результате изучения данной дисциплины формируются базовые знания, навыки и умения для осуществления практической деятельности выпускника в соответствии с образовательным стандартом специальности. Наряду с этим, овладение умениями и навыками работы на персональном компьютере позволяет, в ходе обучения по специальности, выполнять нотные, текстовые и работы графические по дисциплинам «Инструментовка для духового

оркестра», «Аранжировка для эстрадного оркестра (ансамбля), созданного на базе духового оркестра», «Основы композиции для духового оркестра».

Эффективное освоение учебной дисциплины «Компьютерная аранжировка» возможно на базе знаний, умений и навыков, ранее полученных обучающимися при изучении дисциплины «Инструментоведение».

Приступая к освоению данной дисциплины, обучающийся должен знать общее устройство персонального компьютера, общие сведения о периферийных устройствах персонального компьютера; уметь включать, выключать компьютер, пользоваться клавиатурой и компьютерной мышью, подключать наушники; владеть: первоначальными навыками использования персонального компьютера.

Взаимосвязь с другими дисциплинами достигается использованием навыков работы на компьютере, полученных на занятиях по компьютерной аранжировке, при создании партитур для духового оркестра на занятиях по дисциплинам «Инструментовка для духового оркестра», «Аранжировка для эстрадного оркестра (ансамбля), создаваемого на базе духового оркестра», «Основы композиции для духового оркестра», при создании партитур для духового оркестра и подготовке оркестровых партий для использования в практической работе с оркестром.

# 2. ПРАКТИЧЕСКИЙ РАЗДЕЛ

#### 2.1 Тематика практических работ

#### Тема 1. Введение в компьютерную аранжировку – 4 часа.

Практическая работа 1 (2 часа). Поиск информации в интернете по современным компьютерным технологиям.

Практическая работа 2 (2 часа). Компьютерные платформы и программное обеспечение.

#### Тема 2. Набор нот на компьютере в программе Sibelius.

Практическая работа 3 (2 часа). Запуск программы. Открытие файла. Создание нового файла.

Практическая работа 4 (2 часа). Набор инструментов. Сохранение файла.

Практическая работа 5 (2 часа). Формирование оркестровой акколады и разрывов тактовых черт. Добавление тактов. Удаление тактов. Параметры страницы.

Практическая работа 6 (2 часа). Выставление ключей. Выставление ключевых знаков. Выставление размера.

Практическая работа 7 (3 часа). Инструменты цифровой панели.

Практическая работа 8 (4 часа). Настройка звука. Настройка звучания ударной установки. Подключение MIDI-клавиатуры. Воспроизведение партитуры.

Практическая работа 9 (3 часа). Выставление фразировочной лиги и других линий. Триоли, квартоли и др. Копирование.

Практическая работа 10 (4 часа). Внесение текста. Символы. Набор нот с помощью клавиатуры компьютера (применение «горячих» клавиш).

Практическая работа 11 (2 часа). Оформление партитуры. Создание оркестровых голосов. Печать.

#### Тема 3. Секвенсеры и аудио-редакторы. Основы звукозаписи.

Практическая работа 12 (2 часа). Импорт, сохранение, воспроизведение MIDI-файла.

Практическая работа 13 (3 часа). Создание MIDI-дорожки, запись и редакция музыкального материала.

Практическая работа 14 (3 часа). Сведение MIDI-композиции в звуковой файл.

Практическая работа 15 (2 часа). Звуковой редактор. Импорт, запись и воспроизведение звуковых файлов.

Практическая работа 16 (2 часа). Недеструктивный монтаж. Деструктивный монтаж.

Практическая работа 17 (2 часа). Оптимизация и другие операции.

#### Тема 4. Основы видеозаписи. Создание презентации.

Практическая работа 18 (1 час). Стандарты и форматы видео файлов.

Практическая работа 19 (2 часа). Основные приемы работы в программе VegasMoveStudio.

Практическая работа 20 (2 часа). Медиафайлы проекта. Проводник. Переходы.

Практическая работа 21 (2 часа). Видеоспецэффекты. Генераторы мультимедиа.

Практическая работа 22 (1 час). Триммер. Обзор временной шкалы.

Практическая работа 23 (1 час). Открытие видео файла в программе.

Практическая работа 24 (2 часа). Редакция на временной шкале.

Практическая работа 25 (2 часа). Создание и редакция титров.

Практическая работа 26 (1 час). Сохранение видео.

#### 2.2 Описание практических работ

#### Тема 1.Введение в компьютерную аранжировку

Компьютерная аранжировка – это отрасль знания, изучающая закономерности различных способов обработки музыкальной информации: запись, редактирование, хранение, распространение, поиск.

Главная цель данной дисциплины – обучить студентов практическому применению достижений компьютерных технологий в области музыкального аранжировки вошли В компьютерной наиболее искусства. курс распространенные профессиональные программы для работы со звуком и MIDI(MIDI (англ. Musical Instrument Digital Interface — цифровой интерфейс музыкальных инструментов) — стандарт инфровой звукозаписи на формат обмена данными между электронными музыкальными инструментами. Интерфейс позволяет единообразно кодировать в цифровой форме такие данные как нажатие клавиш, настройку громкости и других акустических параметров, выбор тембра, темпа, тональности и др., с точной привязкой во времени. В системе кодировок присутствует множество свободных команд, которые производители, программисты и пользователи могут использовать по своему усмотрению. Поэтому интерфейс MIDI позволяет, помимо исполнения музыки, синхронизировать управление другим оборудованием, например, осветительным, пиротехническим и т. п. Последовательность MIDI-команд может быть записана на любой цифровой носитель в виде файла, передана по любым каналам связи. Воспроизводящее устройство или программа называется синтезатором (секвенсором) MIDI и фактически является автоматическим музыкальным инструментом.) на персональном компьютере. Работая с ними, будущие руководители музыкальных коллективов и исполнители научатся набирать нотный текст, создавать и редактировать стандартные MIDI-файлы, записывать и обрабатывать цифровой звук, видео.

Каждый момент обучения, каждая программа ставят перед студентами свои цели и задачи, которые вызывают творческий интерес к данной дисциплине. Связь с традиционными учебными дисциплинами.

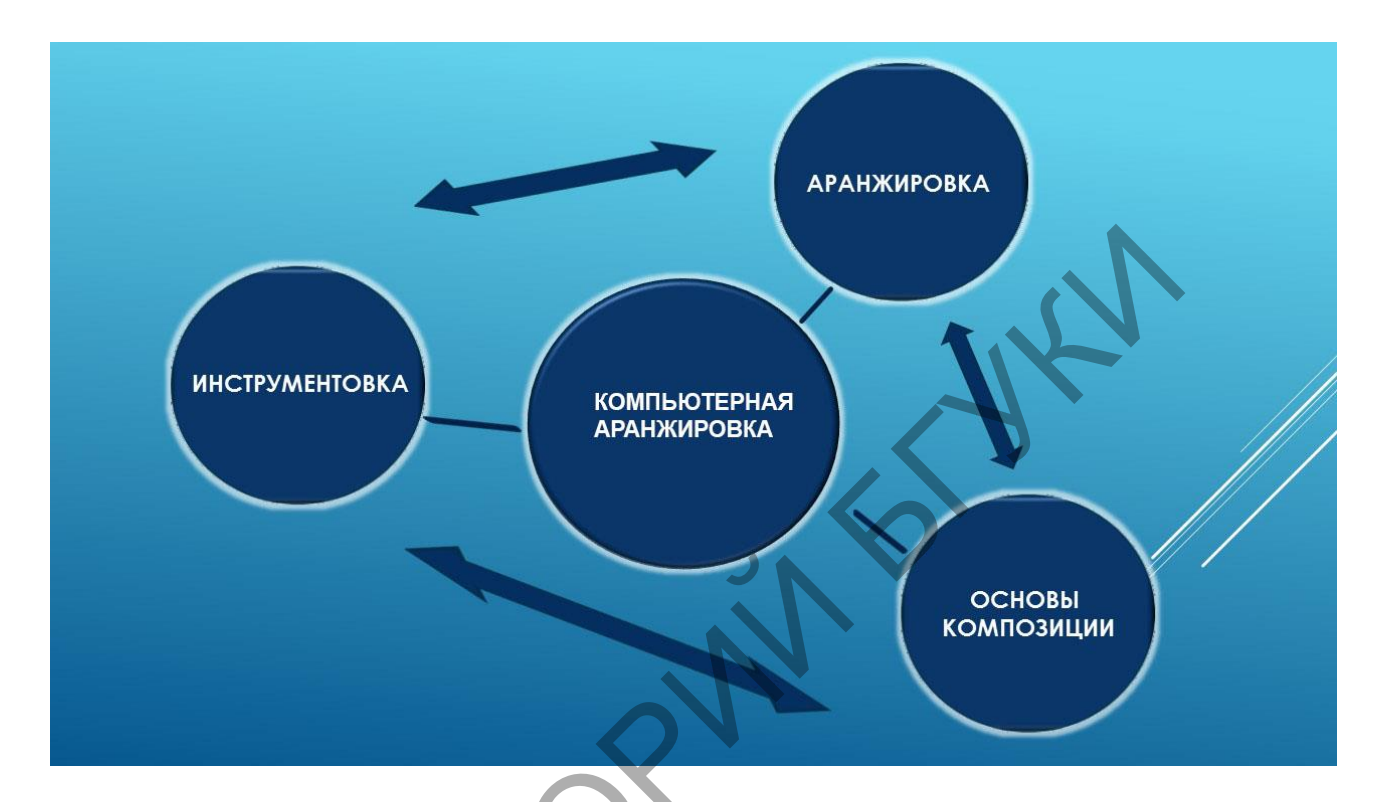

Компьютерная аранжировка взаимосвязана с другими музыкальными дисциплинами: сольфеджио, гармонией, полифонией, инструментоведением, инструментовкой, чтением партитур духового оркестра. Изучение компьютерной аранжировки основывается на сведениях, приобретаемых на занятиях по этим дисциплинам. Со своей стороны, овладение умениями и навыками в области компьютерной аранжировки позволяет выполнять нотные, текстовые и графические работы по различным дисциплинам в компьютерном виде, обеспечивает результативный поиск учебной информации в электронных каталогах библиотек, повышает эффективность образовательного процесса.

#### Компьютер и музыка. Современные технологии создания музыки.

В середине 80-х XX века персональные компьютеры стали активно использоваться в музыкальном творчестве. Были созданы программы для сочинения и аранжировки музыки. Компьютеры с политембровыми звуковыми платами были достаточно дороги, а обычный персональный компьютер был оборудован однотембровым примитивным звуковым генератором, Однако позволяющим звуки разной высоты. извлекать наличие профессионального компьютерного и музыкального оборудования не является определяющим фактором для создания качественной музыки. В XXI веке компактная компьютерная студия

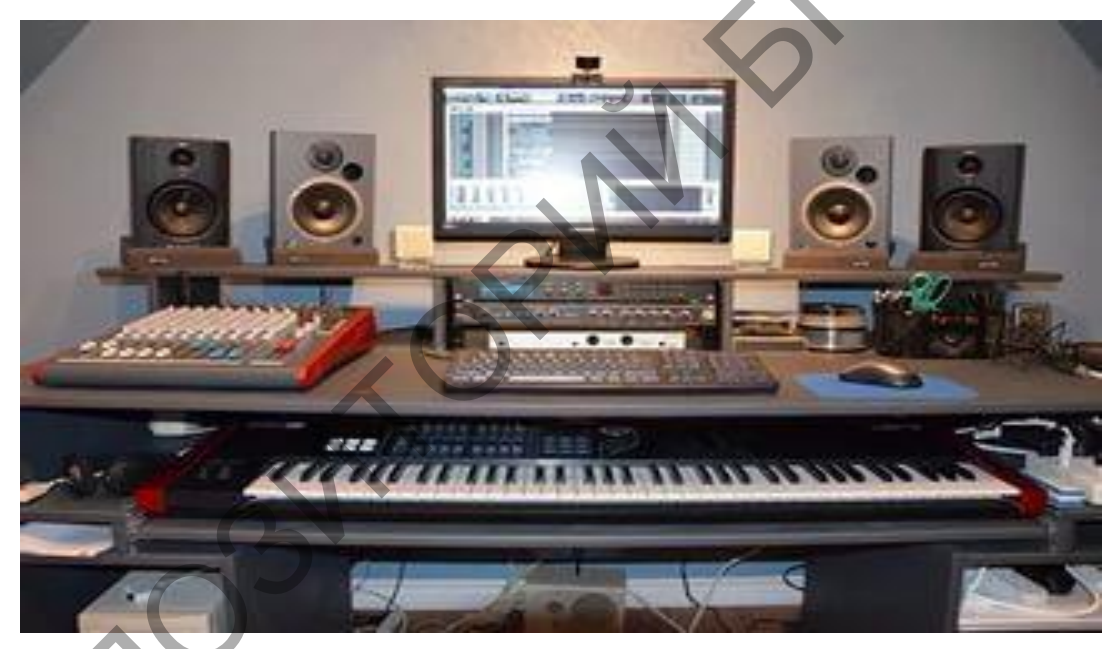

стала обычным и необходимым инструментом практически для любого музыканта или музыкального коллектива. Такая студия позволяет решать многие технические проблемы. творческие и Для многих творческих коллективов и исполнителей стало нормой иметь демонстрационную запись. Нередко в творческой практике компьютерная запись звучания оркестра может использоваться при проведении различных массовых И спортивных мероприятий.

Технологии создания и компьютерной обработки музыки за последние годы очень активно эволюционировали. Партии отдельных музыкальных

инструментов можно создать и отредактировать без участия «живых» исполнителей. Итогом полного цикла операций может стать создание диска с аудио информацией.

Замечательным примером талантливого использования компьютерных технологий является создание музыкально-звукового ряда кинофильма «Солярис» А.Тарковского. Все звуки, использованные в фильме, включая пение птиц, журчание воды и т.п., созданы композитором Э.Артемьевым при помощи синтезатора АНС.

Синтеза́тор АНС— оптический фотоэлектронный музыкальный инструмент, первый в мире многоголосный музыкальный синтезатор. Он был сконструирован российским инженером Евгением Мурзиным, в 1958 году и назван в честь выдающегося композитора Александра Николаевича Скрябина.

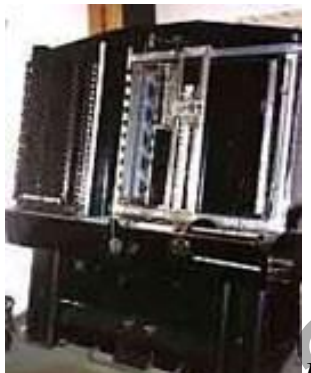

В 1938 г. Е. Мурзин предложил проект универсального синтезатора звуков, названного в честь Александра Николаевича Скрябина «АНС».

Мурзин убедил своё военное начальство, что синтезатор не только музыкальный инструмент. Он может кодировать любые сообщения, после чего они не поддаются расшифровке.

Проект был представлен Янковскому Б. А. и проф. Гарбузову Н. А. в Московскую консерваторию.

Действующий макет был построен лишь в 1958 году. Впервые в истории музыки стало возможным свести воедино три процесса: сочинение, запись и исполнение. Использовался уникальный оптический метод синтеза. В октаве АНС — 72 звука

Макет строился более 10 лет в коммунальной квартире, на деньги изобретателя, в нерабочее время.

1-й вариант инструмента — 576 чистых тонов, перекрывающих диапазон 42-10800гц., 8 октав, 72-х ступенная темперация, 4 оптических диска, каждый диск — 144 дорожки (2 октавы), диаметры 120-30 мм, ширина 0,31 мм, скорости вращения: 12, 3, 3/4, 3/16 об/сек.

2-й вариант инструмента 720 чистых тонов, диапазон 21гц-21,6 кгц (10 октав), 5 оптических дисков, скорости: 24, 6, 6/4. 6/16, 6/64 об/сек.

Отработка органов управления инструмента и экспериментальная работа проводилась при участии композиторов АртемьеваЭ. Н. и Крейчи С. А.

В числе первых композиторов на АНС работали Николай Никольский и Пётр Мещанинов.

В 1959 г. АНС был установлен в доме-музее Скрябина. Позднее на его базе была создана первая в СССР студия электронной музыки, в которой начинали или какое-то время работали такие известные композиторы и теоретики, как Шнитке, Губайдулина, Артемьев, Крейчи, Немтин, Мещанинов.

Первые сочинения, созданные на АНС, были исполнены в 1961 г. на выставках в Лондоне и Париже.

### Компьютерные платформы и программное обеспечение. Типы музыкальных файлов

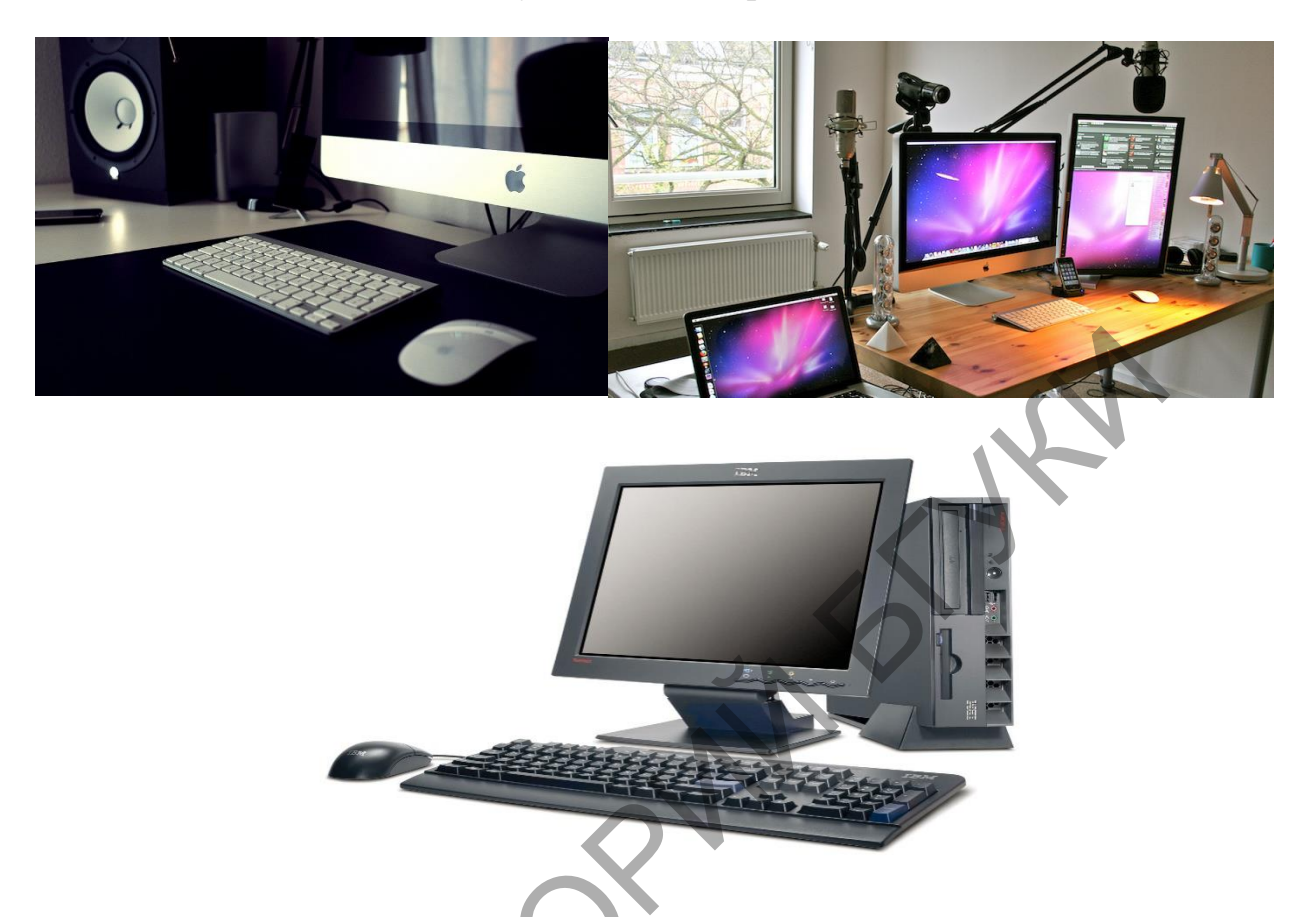

В настоящее время выделяются три основные операционные системы, управляющие работой персонального компьютера:

Atari (Компания по производству и изданию компьютерных игр. Atari огромное влияние на зарождение индустрии оказала видеоигр как перспективной сферы экономики в 1970-е годы, и до 1984 года занимала лидирующее положение на рынке видеоигр. Первоначальная компания Atari, Inc. была основана в 1972 году, и в течение краткого времени получила широкую известность на рынке видеоигр. К концу 1970-х годов Atari, Inc. стала самой быстрорастущей компанией США, принося треть всего дохода своей материнской компании Warner Communications. Однако после кризиса индустрии видеоигр 1983 года Atari, Inc. была закрыта в 1984 году и разделена на несколько независимых компаний, которым так и не удалось впоследствии вернуть себе лидерство на рынке. За историю существования бренда Atari существовало шесть различных компаний, носивших это имя: Atari, Inc.

(1972—1984), Atari Corporation (1984—1996), Atari Games (1984—2003), Atari Interactive (основана в 1996, с 1998 по 2000 — дочернее предприятие Hasbro Interactive, с 2003 — дочернее предприятие Atari, SA), Atari, Inc. (основана в 2003, дочернее предприятие Atari, SA) и Atari, SA (основана 2003, до этого известна как Infogrames) — современный владелец торговой марки Atari.),

AppleMacintosh (Macintosh ['mækintɒʃ] или Mac [mæk] — линейка персональных компьютеров производства корпорации Apple. Работают под управлением операционных систем семейства Mac OS, семейства Windows NT, A/UX, NeXTSTEP, GNU/Linux и Rhapsody. Своё название получили от сорта яблок «Malus 'McIntosh'».) и IBM.

Наиболее распространенной компьютерная платформой в настоящее IBM. работающая управлением время под операционной является Windows — семейство системыWindows (Microsoft проприетарных операционных систем корпорации Microsoft, ориентированных на применение графического интерфейсапри управлении. Изначально Windows была всего лишь графической надстройкой для MS-DOS. По состоянию на август 2014 года под управлением операционных систем семейства Windows по данным pecypca NetMarketShare работает более 91% персональных компьютеров. Windows работает на платформах x86, x86-64, IA-64 и ARM. Существовали также версии для DEC Alpha, MIPS, PowerPC и SPARC.). Данная платформа и будет рассмотрена на наших занятиях.

В компьютерной музыке используется специфическое программное обеспечение. Условно оно делится на:

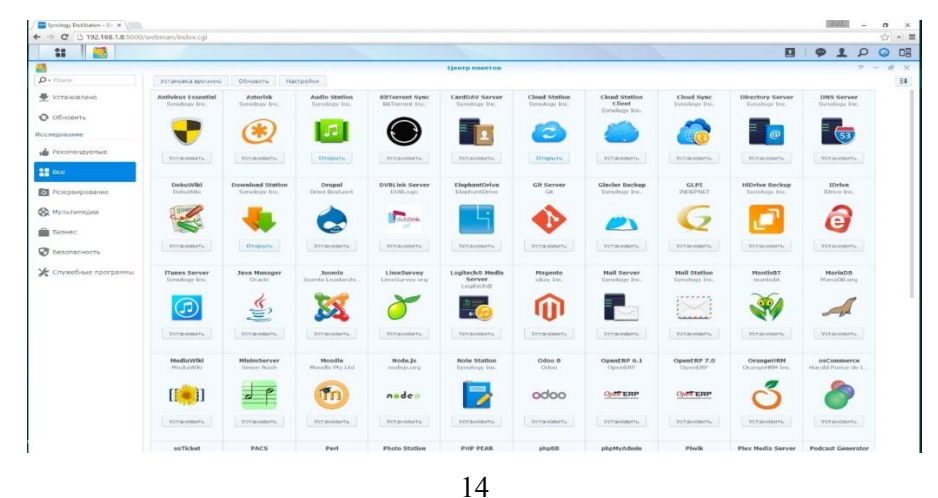

- Служебные программы
- Текстовые редакторы
- Нотные редакторы
- Секвенсеры
- Аудиоредакторы, программы многоканальной записи и монтажа звука
- Редакторы семплеров
- Программные синтезаторы

## Служебные программы

Эти осуществлять программы которые позволяют включение И выключение оборудования, тестирование системы, архивацию данных, а также другие действия, связанные с повседневной работой музыкального компьютера. Особую группу составляют драйверы – программы, позволяющие осуществлять системой связь между операционной И подключаемым звуковым оборудованием.

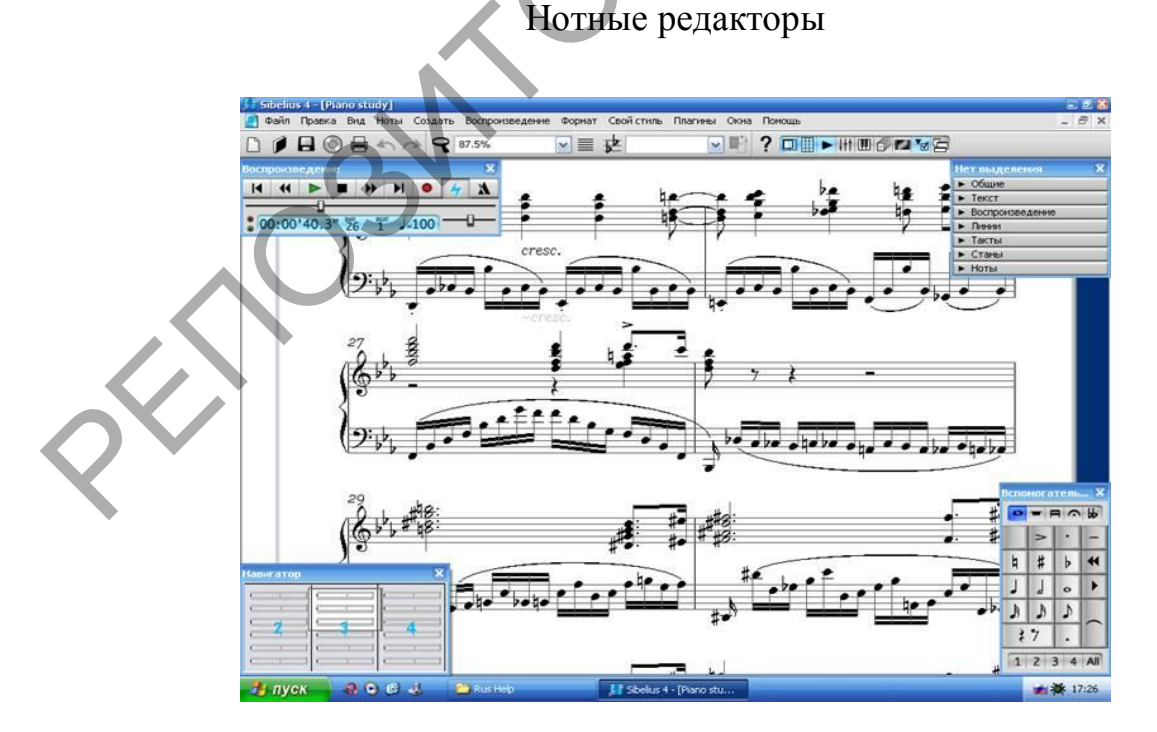

Данные программы предназначены для набора, редактирования и распечатки нотного текста в виде клавиров, партитур и оркестровых партий. Современные программы позволяют создавать практически любые символы

нотного текста. К наиболее употребительным относятся программы Finale и Sibelius.

#### Секвенсеры

(Секве́нсор. Секвенсер или секвенсер (от англ. sequence «последовательность») — аппаратное или программное устройство для записи в реальном времени и воспроизведения музыки, как совокупности нот и характеристик их исполнения, представляемых в различных формах, например *CV-Gate или MIDI-сообщений. Принцип работы секвенсера заключается в том,* что записываются MIDI-сообщения от устройств (например, от клавишного синтезатора, MIDI-клавиатуры, драм-машины) во внутреннюю программную память для последующего воспроизведения. Таким образом, секвенсор по своим функциям аналогичен магнитофону (и чаще всего оборудуется управлением магнитофонного типа), за исключением того, что он записывает не звуковые данные, а программные команды для различных MIDI-устройств.) – это программа для записи, редакции и воспроизведения MIDI-информации. Он позволяет делать наложения записи, изменения отдельных элементов записи (изменение тембра, динамики, темпа и т.п.). К профессиональным программам подобного рода относятся Cubase (Steinberg Cubase — программное обеспечение для создания, записи и микширования музыки. Cubase был выпущен в 1989 году Карлом Штайнбергом (англ. Karl Steinberg) и Манфредом Рюрюпом (англ. Manfred Ruerup), которые организовали компанию Steinberg. В 1996 году компания создает и внедряет уникальную технологию VST (Virtual Studio Technology), которая делает переворот в области производства и создания программных синтезаторов значительно удешевив и упростив

процесс работы с ними. Технология VST позволяет обрабатывать цифровой сигнал в реальном времени, что было откровением для музыкантов. В 2004 году компания внедряет уникальную технологию под названием Studio Connection, которая создает прямую связь между программой Cubase и инструментами компании Yamaha. Многочисленные музыкальные журналы называли программу Steinberg Cubase лучшей в области аудиозаписи и редактирования.), Cakewalk и Logic.

Также существуют секвенсеры в виде встроенного модуля в электромузыкальный инструмент или отдельного аппарата.

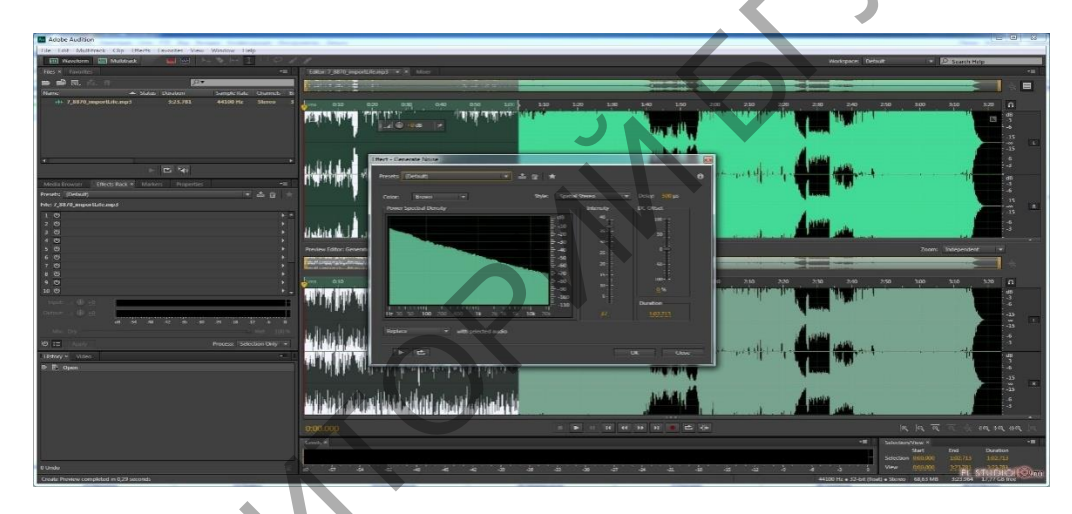

Звуковые редакторы

Звуковой редактор позволяет записывать, редактировать и воспроизводить информацию в формате аудио. Также он включает в себя набор различных эффектов и обработок, утилиты для конвертирования файлов в различные форматы. К программам данного типа относятся:

Sound Forge (Цифровой аудиоредактор от Sony Creative Software, направленный на профессиональное и полупрофессиональное использование. Sound Forge позволяет создавать и редактировать звуковые файлы быстро и с высокой точностью, создавая из сырого и необработанного звука мастеркопию. С помощью Sound Forge можно анализировать и редактировать аудио (обрезать, вырезать куски, накладывать фильтры и эффекты и многое другое), создавать звуковые петли, производить цифровой ремастеринг и очищение старых записей, моделировать акустические образы, создавать потоковые медиафайлы и создавать мастер-диски. Пользовательский интерфейс Sound Forge 9 полностью настраиваемый. Большинство элементов пользовательского интерфейса — маркеры, волновые формы, высота окон могут быть настроены под каждого пользователя независимо. Sound Forge Pro поддерживает различные форматы видео, включая AVI, WMV, MPEG-1 и MPEG-2 и включает шаблоны MPEG-2 для записи HDV-совместимых файлов с разрешениями 720p и 1080i. Также включены шаблоны для кодирования WMV с разрешением 720p и 1080p.), Wave Lab, Cool Edit.

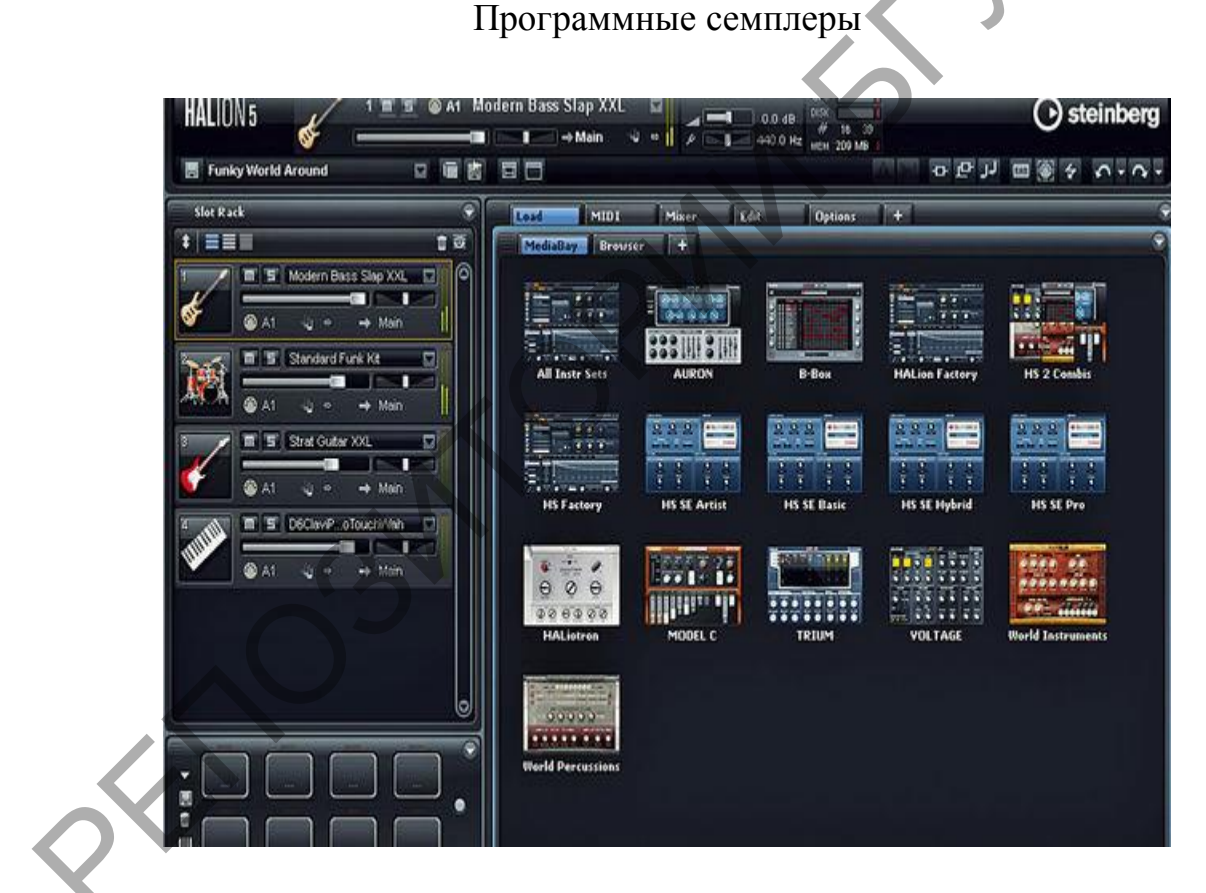

Данный тип программ предоставляет широкие возможности по использованию оригинальных звуков, записанных профессиональными музыкантами. Форматы программ позволяют читать большое количество библиотек звуков. В качестве наиболее популярных представителей можно назвать программы Gigastudio, Halion, Kontakt и др.

Программные синтезаторы

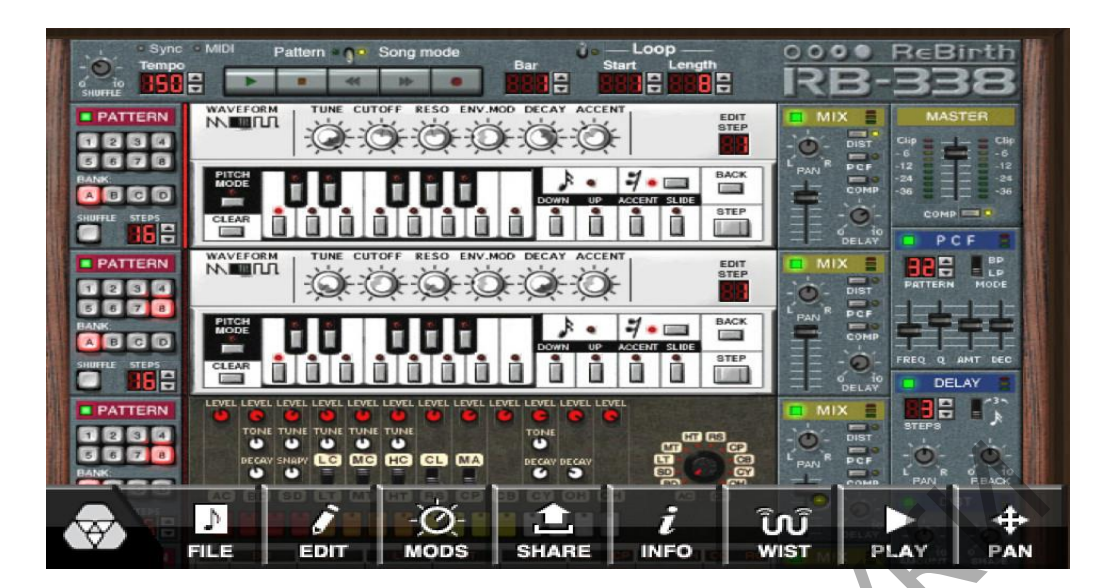

Данные программы интенсивно и постоянно развиваются и совершенствуются. Они не требуют специального оборудования и используют исключительно ресурсы компьютера. Широкую популярность завоевали ReBirth, Reactor, Reason, Super Quarter и др.

## Типы музыкальных файлов.

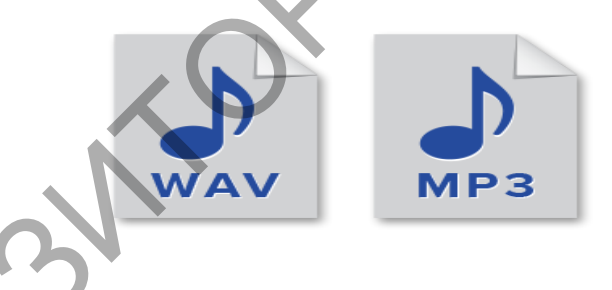

- Аудио.
- Содержат звуковую информацию. Отличаются друг от друга количеством каналов (моно, стерео), частотой дискретизации (44100 кГц как у компакт-диска, 22050, 11025 кГц), степенью сжатия (чем меньше ее величина, тем выше качество звучания, но также увеличивается и размер файла).
- \*.wav, \*.mp3 \*.

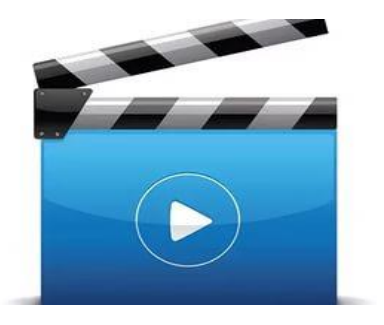

- Видео. Содержат звук и изображение.
- \*.avi, \*.dat, \*.mp3.

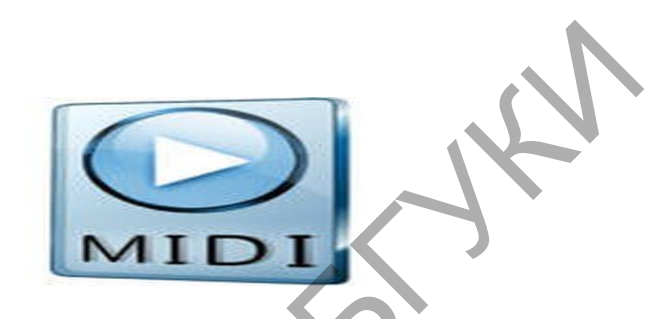

- МІDІ. Содержат в себе информацию для одного или нескольких музыкальных инструментов. Не содержат звуковой информации. Качество звучания зависит от типа звуковой карты.
- \*.mid, \*.rmi.
- Студийные проекты. Создаются при помощи программных виртуальных студий.
- Как правило, содержат звук, изображение и MIDI-информацию.
- \*.arr, \*.wrk, \*.bun.

Основные термины и понятия в электронной музыке. Стандарт MIDI.

MIDI

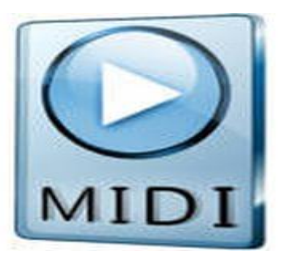

Musical Instrument Digital Interfase – цифровой интерфейс музыкальных инструментов. Система обмена данными между различными электронными музыкальными инструментами и программами.

## **GENERAL MIDI**

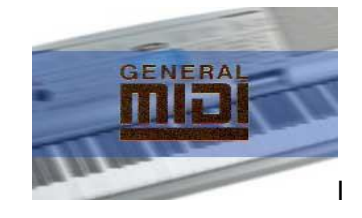

Наиболее распространенный стандарт, предназначен для широкого круга пользователей. Каждому звуку присвоен конкретный номер от 0 до 127.

General Synth – стандарт фирмы Roland расширяет GM за счет дополнительных звуков и эффектов.

### XG

Extended General – стандарт для профессиональных музыкантов, содержит более совершенные способы управления синтезом, чем GM и GS.

### Секвенсер

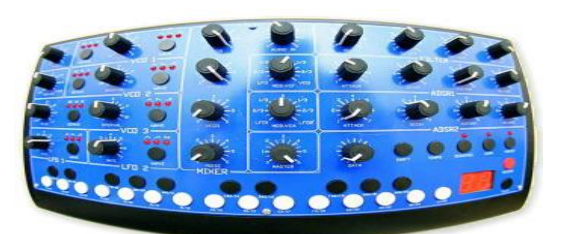

От английского sequencer – «последовательность», устройство для записи, редактирования и воспроизведения MIDI-информации.

### MIDI кабель

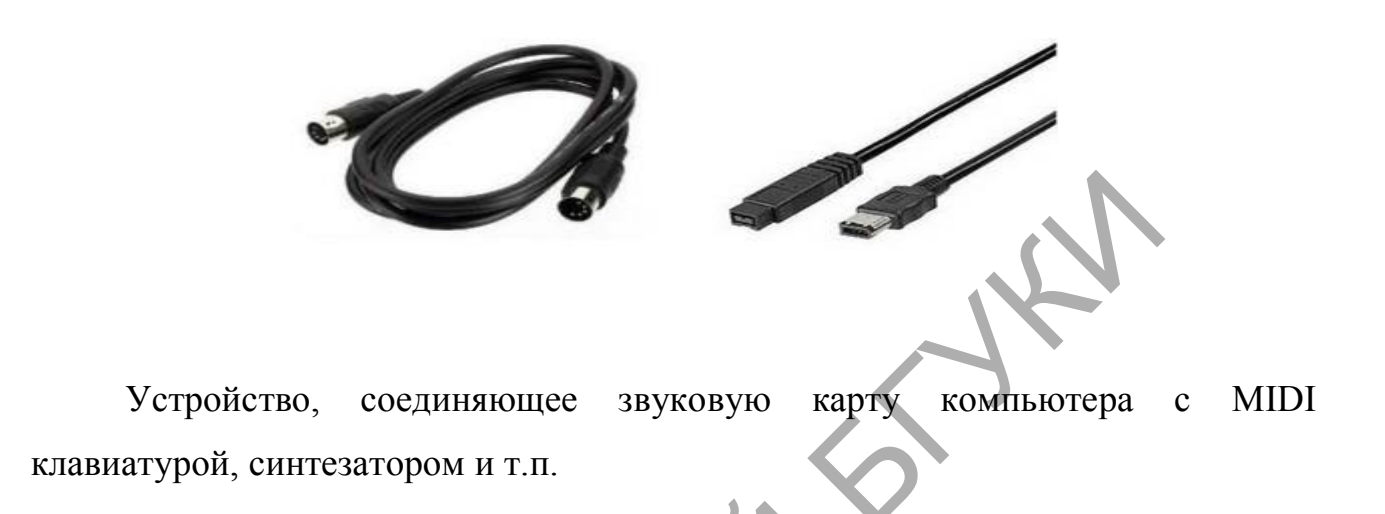

Устройство, генерации, для записи воспроизведения И звука на

Звуковая карта

персональном компьютере

Семплеры THE STREET AKAI ......

Устройства, способные создавать звуковые библиотеки и воспроизводить их с помощью MIDI-клавиатуры.

#### Синтезатор

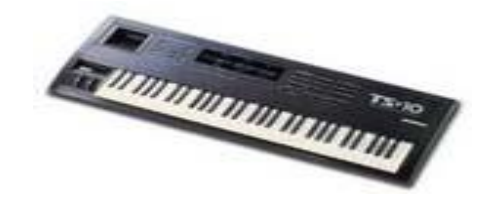

Звуковой модуль

Устройство для создания и обработки музыкальных звуков.

Разновидность синтезатора, не имеет собственной клавиатуры.

Иолифония

Количество тембров, звучащих одновременно.

Стандарт MIDI.

MIDI – Musical Instrument Digital Interfase – цифровой интерфейс музыкальных инструментов. Система обмена данными между различными электронными музыкальными инструментами и программами.

МІDІ-система, как правило, имеет 16 независимых каналов, каждому из которых может присваиваться отдельный тембр. Каждый канал содержит информацию о начале, продолжительности и окончанию звука, его динамике и т.п.

Элементы MIDI-системы соединяются между собой специальными шнурами, по которым передаются MIDI-сообщения, независимо по 16 каналам.

При этом используется специальная кодировка, позволяющая передавать большой объем информации, используя стандартные трехжильные кабели.

Стандарт MIDI позволяет совмещать синтезаторы и секвенсеры разных производителей, стандартизировать команды по управлению разнообразного оборудования. Данный стандарт позволяет включить в процесс управления музыкальной студией персональный компьютер.

## Тема 2.Набор нот на компьютере в программе Sibelius.

Возможности программы Sibelius по созданию нотного текста, оркестровой

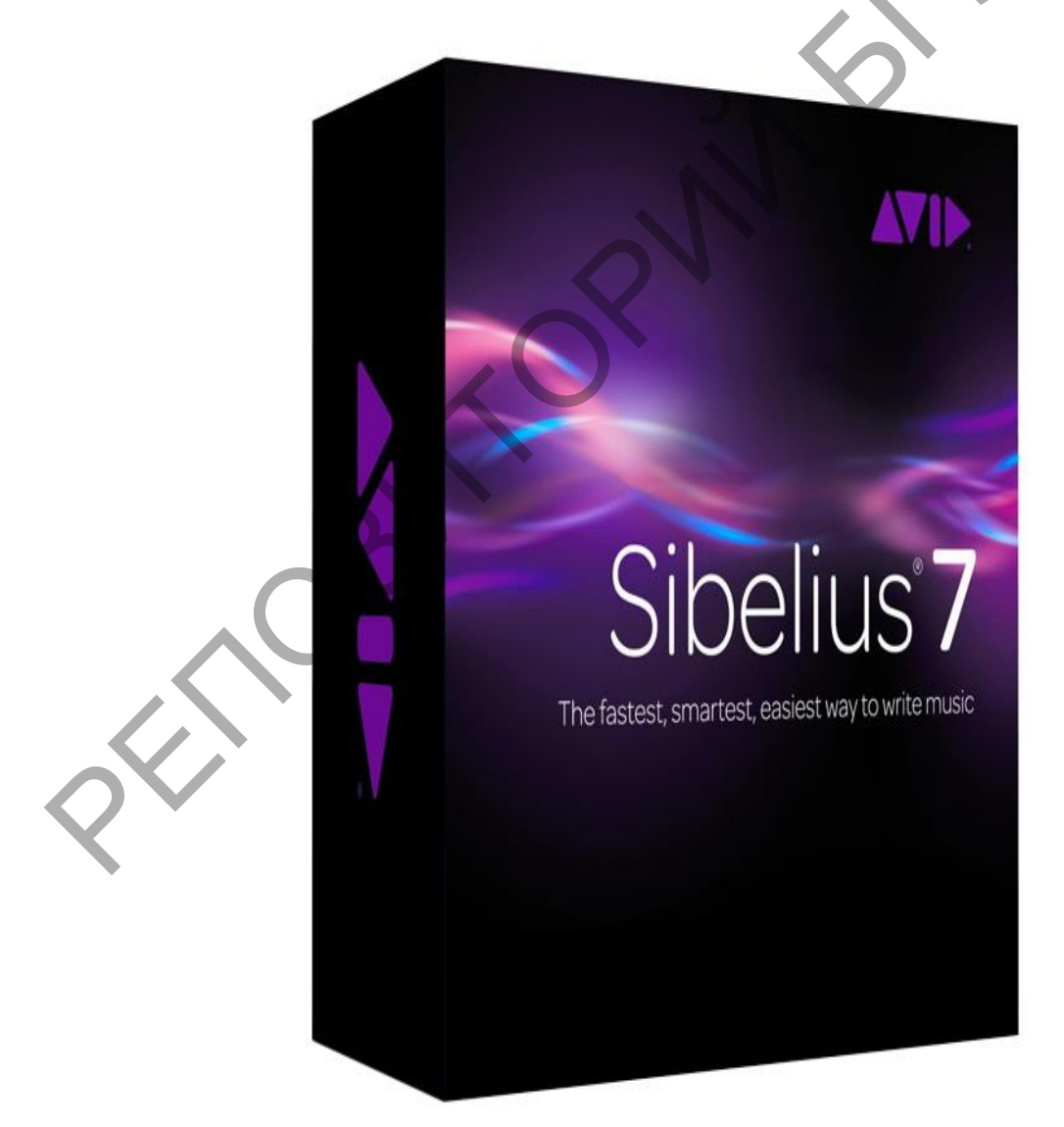

Как известно, компьютерные музыкальные программы-секвенсеры имеют функции распечатки партитур и нотной записи, однако они не обладают

и ансамблевой партитуры.

достаточной гибкостью и универсальностью, ограничены в числе графических средств. Профессиональные нотно-графические редакторы содержат значительно более развитые возможности подготовки нотного материала к изданию, богатые средства редактирования и добавления специальных музыкальных символов и обозначений.

Многим белорусским музыкантам, специализирующимся в данной области известны такие программы нотного редактирования на компьютере как: Score, Personal Composer, Encore, Finale, Sibelius и другие. Как показала практика общения с преподавателями компьютерной аранжировки ведущих музыкальных учебных заведений Минска и других городов Республики Беларусь, а также со специалистами различных музыкальных издательств основной упор в обучении и использовании был сделан на работу в программах Encore и Finale, причем последняя из них приобрела большую популярность. Сегодня, появился достойный конкурент для Finale - программа Sibelius. Накопленный личный опыт, а также опыт моих коллег свидетельствует о том, что Sibelius, решая те же задачи, обладает рядом преимуществ перед Finale, например: удобство работы, «понятность», легкость в освоении, компактность программы, возможность размещения музыкального материала в среде Internet и многие другие достойнства, которые вы сами откроете для себя в процессе работы.

| Course Cruss                                                                                                    | Here Veter Cross ba Riger Cross<br>Contractors Contractors<br>Research and Contractors<br>Research and | Fit Cont<br>Fit Life Manue<br>District Control Control<br>Num<br>Num<br>2<br>3<br>3<br>3<br>3 |  |
|----------------------------------------------------------------------------------------------------|----------------------------------------------------------------------------------------------------|-----------------------------------------------------------------------------------------------|--|
| T⊥<br>Sector and the sector of the sector of |                                                                                                    |                                                                                               |  |

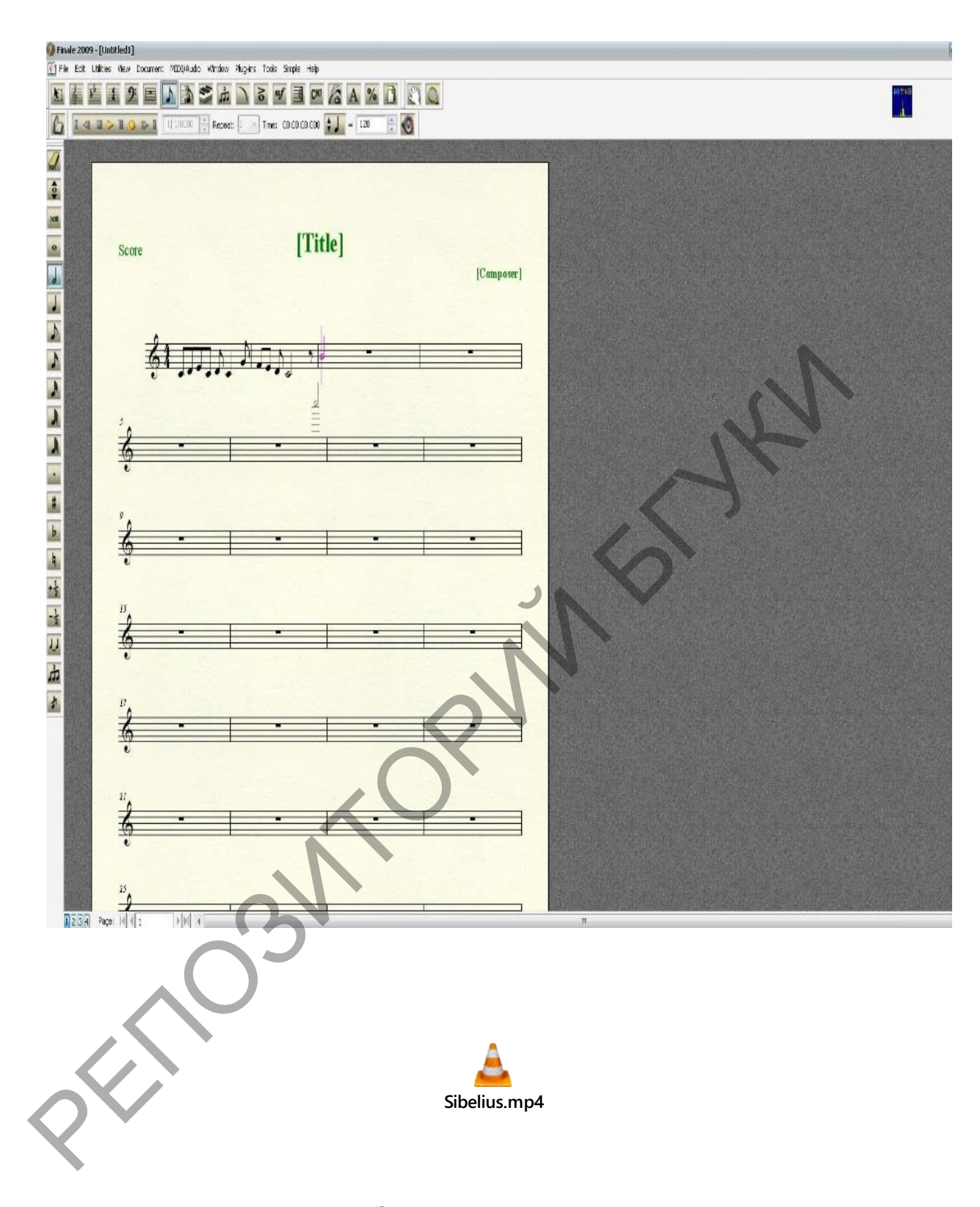

## Запуск программы

Программа открывается двойным щелчком левой кнопкой мышки по знаку программы (обычно находится на рабочем столе) или одинарным нажатием в меню: Пуск – Все программы – Sibelius Software – Sibelius 7.

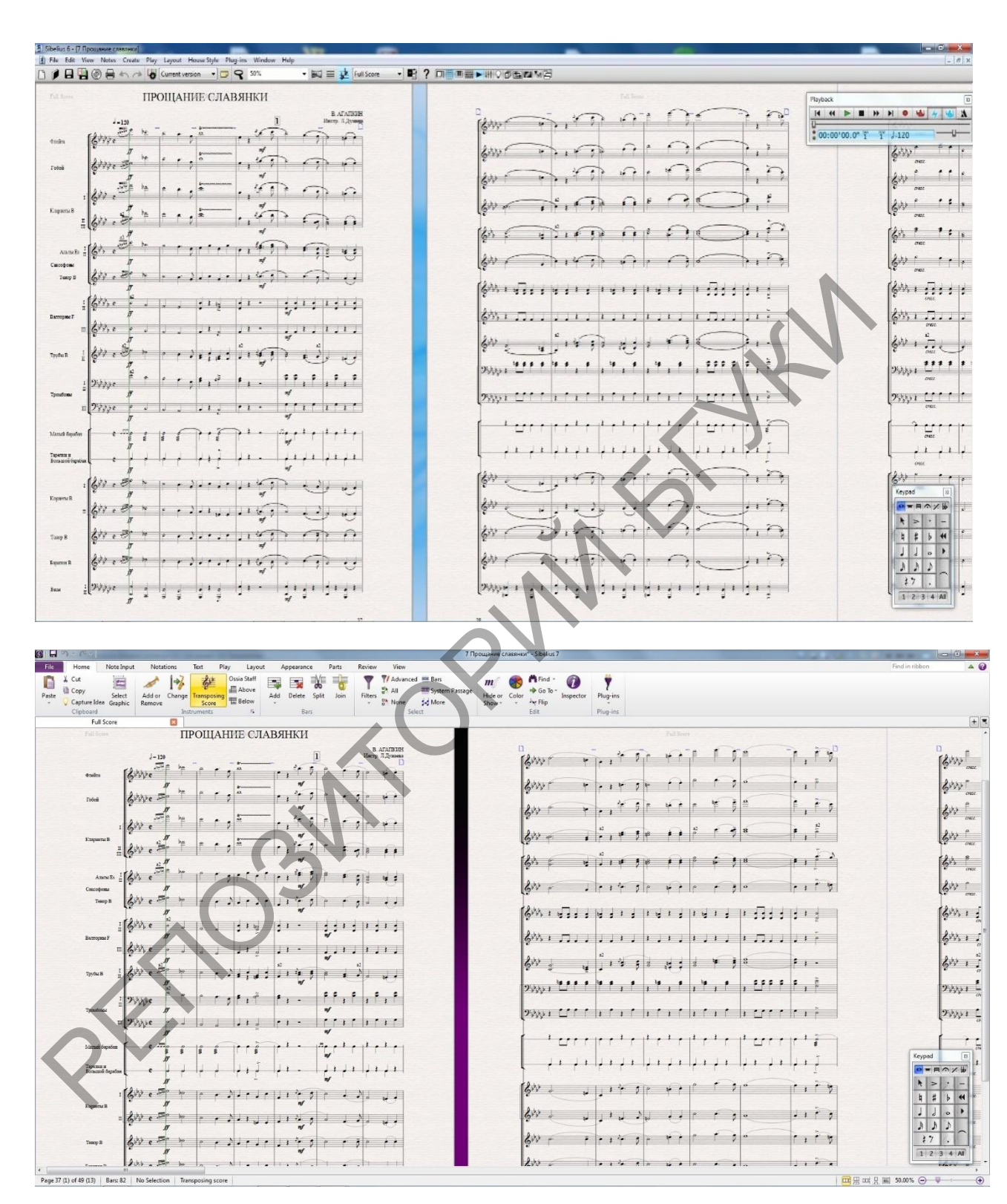

Структура рабочего окна программы Sibelius 6 и Sibelius 7:

После запуска программы Sibelius, на фоне основного окна с главным меню и панелью инструментов, обычно появляется окно Quick Start (быстрый старт), в котором содержаться команды для открытых ранее созданных файлов,

конвертирования MIDI-файла, сканирования напечатанных нот, создания нового файла.

|                | Создать новую страницу                                                                        |
|----------------|-----------------------------------------------------------------------------------------------|
|                | Открыть готовый файл                                                                          |
| V              | Сканировать нотный техст                                                                      |
|                | Сохранить файл                                                                                |
| ۲              | Сохранить нотный текст как аудио-трек (возмож-<br>но только при установленном Kontakt Player) |
|                | Печать                                                                                        |
| 47 10          | Отменить/вернуть выполненное действие                                                         |
| 8              | Увеличить и уменьшить масштаб нотного листа                                                   |
| 100%           | Масштаб документа                                                                             |
| =              | Выбрать любые нотоносцы для удобства работы                                                   |
| <u>a</u>       | Включить транспозицию для транспонирующих инструментов                                        |
|                | Открыть выбранную партию                                                                      |
| ?              | Вызов справки                                                                                 |
|                | Отображение на экране панели навигатора                                                       |
| (11)           | Отображение на экране цифровой клавиатуры                                                     |
| •              | Отображение на экране панели управления звуком                                                |
| 4+1            | Отображение на экране панели микшера                                                          |
|                | Отображение на экране панели клавиатуры                                                       |
| C <sup>1</sup> | Вызов окна для создания партий                                                                |
| 520            | Вызов окна для работы с video                                                                 |
| <b>1</b>       | Огображение на экране панели свойств                                                          |
| 3              | Убирает с экрана ранее вызванные окна                                                         |

Панель инструментов Sibelius 6 содержит:

Для необходимости выйти из программы в левом верхнем углу щелкнуть ЛМ по меню File, а затем щелкнуть ЛМ по команде Exit (выход) и программа закроется. Также имеются и другие способы завершения работы с программой, например, комбинация клавиш Alt+F4 на КК (клавиатуре компьютера) или кнопка X в правом верхнем углу программы.

Для выключения компьютера в левом нижнем углу рабочего стола (монитора) щелкнуть ЛМ кнопку Пуск, в появившемся меню выбрать команду Завершение работы. Затем в предложенном списке отметьте ЛМ команду Выключить компьютер.

## Открытие файла

В компьютере:

двойное нажатие левой кнопкой мышки на значке файла в месте сохранения (Рабочем столе) открывает программу и файл.

В программе Sibelius:

Файл открывается выбором меню File – Open.

В окне Open необходимо отметить место сохранения файла Рабочий стол, выделить файл партитура (при этом название файла появится в меню Имя файла) и нажать кнопку Открыть.

| File       Home       Note Input       Notations         Save       Save As       Show info for:       Full Score         New       Some of the lock in two may be       Core         Open       Title:       Composer:         Recent       Arranger:       Arranger:         Print       Export       Instrument changles:         Full Score       Full Score         Print       Export         Teaching       Full Score         Help       Preferences         Preferences       Exit         Ackyments       Mas         Mysika       001 Д.Кадеев БОЕВОЕ 3H/L         Mysika       002 Б.Александров HECO         Mysika       003 A.Apyronos ПОБЕДА         Appinoa       Mas         Mysika       001 Д.Кадеев БОЕВОЕ 3H/L         Mysika       001 Д.Кадеев ОДна ПС         Appronea       Dis Gravenug M HALLE         Ming (C)       Ceemenbañ roy (E)         Chembañ roy (E)       OC B.Xannos AJAXUO                                                                                                    | Техt                                                      | Різу<br>зехт іп уоцг<br>1<br>1<br>1<br>1<br>1<br>1<br>1<br>1<br>1<br>1<br>1<br>1<br>1<br>1<br>1<br>1<br>1<br>1<br>1                                                                                                    | сауоц<br>* соге ог р<br>* соге ог р<br>* соге ог р<br>* соге ог р<br>* соге ог р<br>* соге ог р<br>* соге ог р<br>* соге ог р<br>* соге ог р<br>* соге от р<br>* соге от | Арреаталсе<br>arts. For example,<br><i>Поиск: 9 Сборник слу</i><br>Размер<br>3 <sup>н</sup> 231 КГ<br>207 КГ<br>21 207 КГ | Part Nam<br>Part n<br>Full S<br>Dedic<br>Lyricis<br>Copyi<br>Publis                                                |
|----------------------------------------------------------------------------------------------------|-----------------------------------------------------------|----------------------------------------------------------------------------------------------------|----------------------------------------------------------------------------------------------------|----------------------------------------------------------------------------------------------------|----------------------------------------------------------------------------------------------------|
| Save Save   Save As Show info for:   Save As Some of the text betwe may be   Open Info   Close Subtitle:   Close Subtitle:   Composer: Arranger:   Print Arrist:   Export Instrument changes:   Full Score Full Score   Help Preferences   Preferences Full Score   Exit Score > 9 Сборник служебно-строевого и концертного р   порядочить  Новая палка   Документы 001 Д.Кадеев БОЕВОЕ ЗНИ   Mysika 001 Д.Кадеев БОЕВОЕ ЗНИ   Mysika 001 Д.Кадеев ОПБЕДА   Ой Б.Окуджава ОДНА ГО   Ой Б.Окуджава ОДНА ГО   <                                                                                                    | репертуара 2<br>Да<br>ІАМЯ 19.<br>ЭКРУШ 19.               | 2<br>17а изменения<br>.04.2012 9:49<br>.04.2012 13:28<br>.04.2012 10:03                                                                                                    | • • • • • • • • • • • • • • • • • • •                                                                                                    | атть. For example,<br>Поиск: 9 Сборник слу<br>ВШ –<br>Размер<br>3° 231 КГ<br>3° 207 КГ                                    | Part Nam<br>Part n<br>Pulls<br>Copyi<br>Publis                                                                     |
| Source As   New   Open   Title:   Source of the text between may be control of the text between may be control of the text between the text between text between text betwe                                                                                                    | репертуара 2<br>Да<br>IAMЯ 19.<br>ЭКРУШ 19.<br>ЭКРУШ 19.  | 2<br>17а изменения<br>.04.2012 9:49<br>.04.2012 13:28<br>.04.2012 10:03                                                                                                    | • • • • • • • • • • • • • • • • • • •                                                                                                    | агtз. For example,<br>Поиск: 9 Сборник слу<br>ВШ –<br>Размер<br>3° 231 КГ<br>3° 207 КГ                                    | Part Nam<br>Part n<br>Full S<br>Dedic<br>Lyricis<br>Copyi<br>Publis                                                |
| New       Some of the test bit with a period         Open       Title:         Close       Subtitle:         Close       Subtitle:         Composer:       Arranger:         Arranger:       Arranger:         Print       Arrist:         Export       Instrument changes:         Plug-ins -       Full Score         Preferences       Full Score         Exit       9 C60pHuk Cnyxe6Ho-crpoesoro и концертного р         Oppagoчить -       Hosas name         Документы       001 Д.Кадеев БОЕВОЕ ЗНИ         Имя       002 Б.Александров НЕСО         Имя       001 Д.Кадеев ОДНА ПО         Оча Б.Окужавае ОДНА ПО       005 Д.Тухманов ДЕНЬ ПО         Оча Б.Окуакава ОДНА ПО       005 Д.Тухманов ДЕНЬ ПО         Оча Б.Окуакава ОДНА ПО       005 Д.Тухманов ДЕНЬ ПО         Онашиняя труппа       004 Б.Окуакава ОДНА ПО         Компяротер       005 Д.Тухманов ДЕНЬ ПО         Онавинтом (E)       07 Ю.Хайт ВСЕ ВЫШЕ 19         Ой В.Халилов АДАХИО       00 B.Халилов АДАХИО                                                                                                    | репертуара 2<br>Да<br>ІАМЯ 19.<br>ЭКРУШ 19.<br>ЭКРУШ 19.  | 2<br>17а изменения<br>.04.2012 9:49<br>.04.2012 13:28<br>.04.2012 10:03                                                                                                    | т score ог р                                                                                                    | агts. For example,<br>Поиск: 9 Сборник слу<br>ВШ т<br>Размер<br>3" 231 КГ<br>3" 207 КГ<br>2" 207 КГ                       | Part Nam<br>Part n<br>Full S<br>Dedic<br>Lyricis<br>Copyi<br>Publis                                                |
| Open       Пис:         Close       Subtitle:         Composer:       Arranger:         Print       Artist:         Export       Instrument changes:         Felp       Plug-ins ~         Preferences       Full Score         Preferences       Full Score         Preferences       Full Score         Pagoчить        Новая папка         Документы       001 Д.Кадеев БОЕВОЕ ЗНИ         Музыка       001 Д.Кадеев БОЕВОЕ ЗНИ         Домашняя группа       005 Д.Тухманов ПОБЕДА         Компрютер       005 Д.Тухманов ДЕНЬ ПО         Чноб (1)       Осьемный диск (b)                                                                                                    | репертуара 2<br>Да<br>ІАМЯ 19.<br>ЭКРУШ 19.<br>ЭКРУШ 19.  | 2<br>та изменения<br>.04.2012 9:49<br>.04.2012 13:28<br>.04.2012 10:03                                                                                                    | <ul> <li>- 4,</li> <li>Тип</li> <li>Файл "SII</li> <li>Файл "SII</li> </ul>                                                                                                    | Поиск: 9 Сборник слу<br>ВШ –<br>Размер<br>3° 231 КГ<br>3° 207 КГ<br>2° 202 КГ                                             | Part n<br>Full S<br>Dedic<br>Lyricis<br>Publis                                                                     |
| Subtitle:<br>Composer:<br>Arranger:<br>Arrist:<br>Export<br>Teaching<br>Help<br>Plug-ins -<br>Preferences<br>Subtitle:<br>Composer:<br>Arrist:<br>Instrument changes:<br>Full Score<br>Full Score<br>Full Score<br>Full Score<br>Southard State<br>Preferences<br>Southard State<br>Mysuka<br>Документы<br>Mysuka<br>Документы<br>Покументы<br>Покументы<br>Покументы<br>Покумент                                                                                                    | репертуара 2<br>Да<br>ІАМЯ 19.<br>ЭКРУШ 19.<br>А.19ар 19. | 2<br>17а ИЗМЕНЕНИЯ<br>.04.2012 9:49<br>.04.2012 13:28<br>.04.2012 10:03                                                                                                    | <ul> <li>✓</li> <li>✓</li></ul>                                                                                                    | Поиск: 9 Сборник слу<br>ВШ –<br>Размер<br>3° 231 КГ<br>3° 207 КГ                                                          | реліз<br>Dedic<br>Lyrici:<br>Publi:<br>Publi:<br>Publi:                                                            |
| Info       Composer:         Recent       Arist:         Print       Arist:         Export       Instrument change::         Full Score       Full Score         Plug-ins -       Full Score         Preferences       Full Score         Exit       Instrument change::         Preferences       Full Score         Mysika       001 Д.Кадеев БОЕВОЕ ЗНИ         Музыка       001 Д.Кадеев БОЕВОЕ ЗНИ         Документы       001 Д.Кадеев БОЕВОЕ ЗНИ         Музыка       001 Д.Кадеев БОЕВОЕ ЗНИ         Домашияя труппа       001 Д.Кадеев ОЕВОЕ ЗНИ         Компяротер       005 Д.Тухманов ПОБЕДА         Win7 (C:)       005 Д.Тухманов ДЕНЬ ПО         Новый том (E)       007 Ю.Хайт ВСЕ ВЫШЕ 19         Ой В.Халилов АДАЖИО.       008 В.Халилов АДАЖИО.                                                                                                    | репертуара 2<br>Да<br>ІАМЯ 19.<br>ЭКРУШ 19.<br>А_19ар 19. | 2<br>та изменения<br>.04.2012 9:49<br>.04.2012 13:28<br>.04.2012 10:03                                                                                                    | ← <b>4</b> у<br>Тип<br>Файл "SII<br>Файл "SII                                                                                                    | Поиск: 9 Сборник слу<br>ВШ –<br>Размер<br>3° 231 КГ<br>3° 207 КГ                                                          |                                                                                                    |
| Inro         Composer:           Recent         Arranger:           Print         Export           Teaching         Instrument changes:           Plug-ins -         Full Score           Preferences         Full Score           Exit         9 C6орник служебно-строевого и концертного р           Орядочить -         Новая папка           Документы         001 Д.Кадеев БОЕВОЕ ЗНИ           Изображения         001 Д.Кадеев БОЕВОЕ ЗНИ           Музыка         001 Д.Кадеев БОЕВОЕ ЗНИ           Домашиняя труппа         001 Д.Кадеев БОЕВОЕ ЗНИ           Компрютер         001 Д.Кадеев БОЕВОЕ ЗНИ           Имя         002 Б.Александров НЕСО           ОО3 А.Арутюнов ПОБЕДА         004 Б.Окуджава ОДНА ПО           ОО5 Д.Тухманов ДЕНЬ ПО         ОО5 Д.Тухманов ДЕНЬ ПО           Ю 10 Г. П.Адоницики НАШЕ         07 Ю.Хайт ВСЕ ВЫШЕ 19           О0 В.Халилов АДАЖИО         00 В.Халилов АДАЖИО                                                                                                    | репертуара 2<br>Да<br>ІАМЯ 19.<br>ЭКРУШ 19.<br>А.19ар 19. | 2<br>1.04.2012 9:49<br>.04.2012 13:28<br>.04.2012 10:03                                                                                                    | <ul> <li>✓ </li> <li>✓ </li> <li< td=""><td>Поиск: 9 Сборник слу<br/>ВЩ ▼<br/>Размер<br/>3" 231 КГ<br/>3" 207 КГ<br/>2" 207 КГ</td><td>Lyrici:<br/>Сору<br/>Риbі:<br/>Риbі:<br/>Сору<br/>Риbі:<br/>Сору<br/>Сору<br/>Сору<br/>Сору<br/>Сору<br/>Сору<br/>Сору<br/>Сору</td></li<></ul>                                                                                                    | Поиск: 9 Сборник слу<br>ВЩ ▼<br>Размер<br>3" 231 КГ<br>3" 207 КГ<br>2" 207 КГ                                             | Lyrici:<br>Сору<br>Риbі:<br>Риbі:<br>Сору<br>Риbі:<br>Сору<br>Сору<br>Сору<br>Сору<br>Сору<br>Сору<br>Сору<br>Сору |
| Recent<br>Print<br>Export<br>Teaching<br>Help<br>Plug-ins -<br>Preferences<br>Exit<br>Preferences<br>Exit<br>Artist:<br>Instrument changes:<br>Full Score<br>Full Score<br>Full                                                                                                    | репертуара 2<br>Да<br>ІАМЯ 19.<br>ЭКРУШ 19.<br>А.19ар 19. | 2<br>17а изменения<br>.04.2012 9:49<br>.04.2012 13:28<br>.04.2012 10:03                                                                                                    | <ul> <li>✓ </li> <li>✓ </li> <li< td=""><td>Поиск: 9 Сборник слу<br/>ВΞ ▼<br/>Размер<br/>3" 231 КГ<br/>3" 207 КГ<br/>2" 207 КГ</td><td>Соруі<br/>Рибіі<br/>Рибіі<br/>Смебно \$</td></li<></ul>                                                                                                    | Поиск: 9 Сборник слу<br>ВΞ ▼<br>Размер<br>3" 231 КГ<br>3" 207 КГ<br>2" 207 КГ                                             | Соруі<br>Рибіі<br>Рибіі<br>Смебно \$                                                                               |
| Print<br>Export<br>Teaching<br>Help<br>Plug-ins<br>Preferences<br>Exit<br>Preferences<br>Exit<br>Pre | репертуара 2<br>Да<br>IAMЯ 19.<br>ЭКРУШ 19.<br>А_19ар 19. | 2<br>та изменения<br>.04.2012 9:49<br>.04.2012 13:28<br>.04.2012 10:03                                                                                                    | <ul> <li>✓</li> <li>✓</li></ul>                                                                                                    | Поиск: 9 Сборник слу<br>ВШ –<br>Размер<br>3° 231 КГ<br>3° 207 КГ<br>2° 207 КГ                                             | Риын:                                                                                                    |
| Export       Instrument changes:         Teaching       Instrument changes:         Full Score       Full Score         Preferences       Exit         Preferences       Exit         Instrument changes:       Full Score         Preferences       Exit         Instrument changes:       Full Score         Preferences       Exit         Instrument changes:       Full Score         Instrument changes:       Full Score         Preferences       Exit         Instrument changes:       Full Score         Instrument changes:       Full Score         Instrument changes:       Full Score         Instrument changes:       Full Score         Instrument changes:       Full Score         Instrument changes:       Full Score         Instrument changes:       Full Score         Instrument changes:       Full Score         Instrument changes:       Full Score         Instrument changes:       Full Score         Instrument changes:       Full Score         Instrument changes:       Full Score         Instrument changes:       Full Score         Instrument changes:       Full Score         Instrument changes                                                                                                    | репертуара 2<br>Да<br>IAMЯ 19.<br>ЭКРУШ 19.<br>4_19ар 19. | 2<br>та изменения<br>.04.2012 9:49<br>.04.2012 13:28<br>.04.2012 10:03                                                                                                    | ←<br><b>б</b> айл "SII<br>Файл "SII                                                                                                    | Поиск: 9 Сборник слу<br>В≡ ▼<br>Размер<br>3° 231 КГ<br>3° 207 КГ                                                          | сжебно ў<br>Г. С                                                                                                   |
| Teaching       Instrument changes:         Help       Plug-ins -         Preferences       Exit         Exit       Exit         Pen       Score > 9 Сборник служебно-строевого и концертного рорядочить >         Фордочить >       Нозая папка         Документы       001 Д.Кадеев БОЕВОЕ ЗНИ         Изображения       001 Д.Кадеев БОЕВОЕ ЗНИ         Музыка       002 Б.Александров НЕСО         Домашняя сруппа       005 Д.Тухманов ПОБЕДА         Компрьютер       005 Д.Тухманов ДЕНЬ ПО         Win7 (C:)       Оо 7 Ю.Хайт ВСЕ ВЫШЕ 19         Новый том (b)       От Ю.Хайт ВСЕ ВЫШЕ 19         Ой В.Халилов АДАЖИО.       Ой В.Халилов АДАЖИО.                                                                                                    | репертуара 2<br>Да<br>IAMЯ 19.<br>ЭКРУШ 19.<br>ЭКРУШ 19.  | 2<br>17а изменения<br>.04.2012 9:49<br>.04.2012 13:28<br>.04.2012 10:03                                                                                                    | <ul> <li>– € 4</li> <li>Тип</li> <li>Файл "SII</li> <li>Файл "SII</li> </ul>                                                                                                    | Поиск: 9 Сборник слу<br>ВЩ ↓<br>Размер<br>3" 231 КГ<br>3" 207 КГ<br>2" 207 КГ                                             | сжебно У<br>П<br>Б<br>Б<br>Б<br>Б                                                                                  |
| Теаching       Full Score         Help       Plug-ins -         Preferences       Preferences         Exit       Score > 9 Сборник служебно-строевого и концертного рорядочить > Нобая папка         Фокументы       Имя         Документы       001 Д.Кадеев БОЕВОЕ 3НИ         Музыка       001 Д.Кадеев БОЕВОЕ 3НИ         Музыка       002 Б.Александров НЕСО         Домашняя группа       003 А.Арутюнов ПОБЕДА         Компьютер       005 Д.Тухманов ДЕНЬ ПО         Win7 (C:)       Повый том (b)         Съемный диск (b)       00 В.Халилов АДАЖИО.                                                                                                    | репертуара 2<br>Да<br>IAMЯ 19.<br>ЭКРУШ 19.<br>А_19ар 19. | 2<br>17а изменения<br>.04.2012 9:49<br>.04.2012 13:28<br>.04.2012 10:03                                                                                                    | ▼<br><b>+</b><br>Тип<br>Файл "SII<br>Файл "SII                                                                                                    | Поиск: 9 Сборник слу<br>ВШ –<br>Размер<br>3° 231 КГ<br>3° 207 КГ<br>2° 207 КГ                                             | ажебно У<br>С. Ф<br>Б<br>Б<br>Б<br>Б                                                                               |
| Help       Plug-ins         Preferences       Preferences         Exit       Preferences         Image: Score > 9 Сборник служебно-строевого и концертного рорадочить          Image: Score > 9 Сборник служебно-строевого и концертного рорадочить          Image: Score > 9 Сборник служебно-строевого и концертного рорадочить          Image: Score > 9 Сборник служебно-строевого и концертного рорадочить          Image: Score > 9 Сборник служебно-строевого и концертного рорадочить          Image: Score > 9 Сборник служебно-строевого и концертного рорадочить          Image: Score > 9 Сборник служебно-строевого и концертного рорадочить          Image: Score > 9 Сборник служебно-строевого и концертного рорадочить          Image: Score > 9 Сборник служебно-строевого и концертного рорадочить          Image: Score > 9 Сборник служебно-строевого и концертного рорадочить          Image: Score > 9 Сборник служебно-строевого и концертного рорадочить          Image: Score > 9 Сборник служебно-строевого и концертного рорадочить          Image: Score > 9 Сборник служебно-строевого и концертного рорадочить          Image: Score > 9 Сборник служебно-строевого и концертного рорадочить          Image: Score > 9 Сборник служебно          Image: Score > 9 Сборник служебно          Image: Score > 9 Сборник служебно          Image: Score > 9 Сборник служебно          Image: Score > 9 Сборник служебно          Image: Sco                                                                                                    | репертуара 2<br>Да<br>IAMЯ 19.<br>ЭКРУШ 19.<br>А_19ар 19. | 2<br>17а изменения<br>.04.2012 9:49<br>.04.2012 13:28<br>.04.2012 10:03                                                                                                    | ▼ 5 Тип Файл "SII Файл "SII                                                                                                    | Поиск: 9 Сборник слу<br>ВШ –<br>Размер<br>3° 231 КГ<br>3° 207 КГ                                                          | сжебно <b>У</b><br>С. С.<br>Б<br>Б<br>Б                                                                            |
| Plug-ins       Preferences         Preferences       Exit         pen       Score > 9 Сборник служебно- строевого и концертного рорядочить         Фала папка       001 Д.Кадеев БОЕВОЕ ЗНИ         Документы       001 Д.Кадеев БОЕВОЕ ЗНИ         Документы       001 Д.Кадеев БОЕВОЕ ЗНИ         Музыка       001 Д.Кадеев БОЕВОЕ ЗНИ         Домашняя труппа       003 А.Арутюнов ПОБЕДА         Компрьютер       005 Д.Тухманов ДЕНЬ ПО         Win7 (C:)       005 П.Агалилов АДАЖИО.         Съемный диск (b)       00 В.Халилов АДАЖИО.                                                                                                    | репертуара 2<br>Да<br>IAMЯ 19.<br>ЭКРУШ 19.<br>А_19ар 19. | 2<br>та изменения<br>.04.2012 9:49<br>.04.2012 13:28<br>.04.2012 10:03                                                                                                    | ← <b>Ұ</b> у<br>Тип<br>Файл "SII<br>Файл "SII                                                                                                    | Поиск: 9 Сборник слу<br>В≡ ▼<br>Размер<br>3" 231 КГ<br>3" 207 КГ<br>2" 207 КГ                                             | сжебно \$<br>СШ @<br>Б<br>Б<br>Б<br>Б                                                                              |
| Pring-min         Preferences         Exit         Pen         Image: Score       9 Сборник служебно-строевого и концертного р         орядочить       Нобая папка         Image: Approximation of the state of the state of the sta                                                                                                    | репертуара 2<br>Да<br>IAMЯ 19.<br>УКРУШ 19.<br>А_19ар 19. | 2<br>.04.2012 9:49<br>.04.2012 13:28<br>.04.2012 10:03                                                                                                    | <ul> <li>✓ </li> <li>✓ </li> <li< td=""><td>Поиск: 9 Сборник слу<br/>ВШ –<br/>Размер<br/>3° 231 КГ<br/>3° 207 КГ<br/>2° 207 КГ</td><td>сжебно У<br/>Г. Ф<br/>Б<br/>Б<br/>Б<br/>Б</td></li<></ul>                                                                                                    | Поиск: 9 Сборник слу<br>ВШ –<br>Размер<br>3° 231 КГ<br>3° 207 КГ<br>2° 207 КГ                                             | сжебно У<br>Г. Ф<br>Б<br>Б<br>Б<br>Б                                                                               |
| Preferences         Exit         pen         Image: Score > 9 Сборник служебно-строевого и концертного рорадочить > Нобая папка         Image: Advised previous and the state of the state of the                                                                                                    | репертуара 2<br>Да<br>IAMЯ 19.<br>ЭКРУШ 19.<br>А_19ар 19. | 2<br>17а изменения<br>.04.2012 9:49<br>.04.2012 13:28<br>.04.2012 10:03                                                                                                    | ▼ ↓ ↓ ↓ Тип Файл "SII Файл "SII                                                                                                    | Поиск: 9 Сборник слу<br>ВШ –<br>Размер<br>3° 231 К<br>3° 207 К<br>3° 207 К                                                | ажебно <b>У</b><br>С. Ф<br>Б<br>Б<br>Б<br>Б                                                                        |
| реп                                                                                                    | репертуара 2<br>Да<br>IAMЯ 19.<br>ЭКРУШ 19.<br>А_19ар 19. | 2<br>.04.2012 9:49<br>.04.2012 13:28<br>.04.2012 10:03                                                                                                    | ▼ 5 Тип Файл "SII Файл "SII                                                                                                    | Поиск: 9 Сборник слу<br>ВШ –<br>Размер<br>3° 231 КГ<br>3° 207 КГ                                                          | сжебно }<br>Г. @<br>Б<br>Б<br>Б<br>Б                                                                               |
| реп<br>орядочить У В Сборник служебно- строевого и концертного р<br>орядочить Изображения<br>Изображения<br>Изображения<br>Музыка<br>Домашняя труппа<br>Компрьютер<br>Win7 (C:)<br>Новый том (b:)<br>Съемный диск (b)                                                                                                    | репертуара 2<br>Да<br>IAMЯ 19.<br>ЭКРУШ 19.<br>А_19ар 19. | 2<br>17а изменения<br>.04.2012 9:49<br>.04.2012 13:28<br>.04.2012 10:03                                                                                                    | <ul> <li>✓ ✓ ✓</li> <li>Тип</li> <li>Файл "SII</li> <li>Файл "SII</li> </ul>                                                                                                    | Поиск: 9 Сборник слу<br>ВΞ ▼<br>Размер<br>3" 231 КГ<br>3" 207 КГ<br>2" 207 КГ                                             | жебно )<br>Г. С<br>Б<br>Б<br>Б<br>Б                                                                                |
| реп<br>С С С С С С С С С С С С С С С С С С С                                                                                                     | репертуара ;<br>Да<br>IAMЯ 19.<br>ЭКРУШ 19.<br>4_19ар 19. | 2<br>17а изменения<br>.04.2012 9:49<br>.04.2012 13:28<br>.04.2012 10:03                                                                                                    | ▼ 49 Тип Файл "SII Файл "SII                                                                                                    | Поиск: 9 Сборник слу<br>ВШ –<br>Размер<br>3° 231 КГ<br>3° 207 КГ<br>2° 207 КГ                                             | ижебно )<br>С 2<br>Б<br>Б<br>Б<br>Б                                                                                |
| реп<br>С С Сокументы<br>Музыка<br>Домушняя сруппа<br>Компьютер<br>Win7 (C;)<br>Новый том (b)<br>Съемный диск (b)                                                                                                    | репертуара 2<br>Да<br>НАМЯ 19.<br>ЭКРУШ 19.<br>А_19ар 19. | 2<br>та изменения<br>.04.2012 9:49<br>.04.2012 13:28<br>.04.2012 10:03                                                                                                    | ▼ ↓ ↓ ↓ Тип Файл "SI Файл "SI                                                                                                    | Поиск: 9 Сборник слу<br>ВШ –<br>Размер<br>3° 231 КГ<br>3° 207 КГ<br>2° 207 КГ                                             | ижебно )<br>С С                                                                                                    |
| реп<br>С Съсмиты (L)<br>Съсмиты диск (J)<br>Съсмиты диск (J)<br>Съсмить строевого и концертного р<br>Обрани служебно-строевого и концертного р<br>Областроевого и концертного р<br>Областроевого и концертного р<br>Съсмить съсмить съсмит                                                                                                    | репертуара 2<br>Да<br>IAMЯ 19.<br>DKPYШ 19.<br>4_19ар 19. | 2<br>та изменения<br>.04.2012 9:49<br>.04.2012 13:28<br>.04.2012 10:03                                                                                                    | ▼ 49 Тип Файл "SI Файл "SI                                                                                                    | Поиск: 9 Сборник слу<br>ВШ –<br>Размер<br>В" 231 КГ<br>В" 207 КГ<br>СТ 207 КГ                                             | Гжебно )<br>Га @<br>Б<br>Б<br>Б<br>Б                                                                               |
| <ul> <li>Компьютер</li> <li>Компьютер</li> <li>Новый том (E)</li> <li>Съемный диск (J)</li> </ul>                                                                                                    | репертуара 2<br>Да<br>IAMЯ 19.<br>ЭКРУШ 19.<br>4_19ар 19. | 2<br>та изменения<br>.04.2012 9:49<br>.04.2012 13:28<br>.04.2012 10:03                                                                                                    | ✓  Тип Файл "SII                                                                                                    | Поиск: 9 Сборник слу<br>ВШ<br>Размер<br>3" 231 Кб<br>3" 207 Кб<br>207 Кб<br>207 Кб                                        | сжебно <b>)</b><br>Сарание<br>Б<br>Б<br>Б<br>Б                                                                     |
| <ul> <li>Комльютер</li> <li>Комльютер</li> <li>Комльюте</li></ul>                                                                                                    | репертуара .<br>Да<br>IAMЯ 19.<br>ЭКРУШ 19.<br>4_19ар 19. | 2<br>та изменения<br>.04.2012 9:49<br>.04.2012 13:28<br>.04.2012 10:03                                                                                                    | <ul> <li>◄</li> <li>4)</li> <li>Тип</li> <li>Файл "SII</li> <li>Файл "SII</li> </ul>                                                                                                    | Поиск: 9 Сборник слу<br>ВЕТ –<br>Размер<br>3" 231 КГ<br>3" 207 КГ<br>207 КГ                                               | сжебно <b>ў</b><br>С. Ф<br>Б<br>Б<br>Б                                                                             |
| Порядочить         Новая папка           Документы         Имя           Изображения         001 Д.Кадеев БОЕВОЕ ЗНЈ           Музыка         002 Б.Александров НЕСО           Домяшняя группа         003 А.Арутюнов ПОБЕДА           Домяшняя группа         005 Д.Тухманов ДЕНЬ ПО           Комльютер         06 П.Аедоницкий НАШЕ           Win7 (C;)         06 П.Аедоницкий НАШЕ           Отю Хайт ВСЕ ВЫШЕ 19         001 В.Халилов АДАЖИО_                                                                                                    | Да<br>ІАМЯ 19.<br>ЭКРУШ 19.<br>А_19ар 19.                 | та изменения<br>.04.2012 9:49<br>.04.2012 13:28<br>.04.2012 10:03                                                                                                    | Тип<br>Файл "SI<br>Файл "SI                                                                                                    | ≣≡ <del>–</del><br>Размер<br>3° 231 К<br>3° 207 К<br>207 К                                                                | <b>5</b><br>6                                                                                                    |
| Порадочить         Новая папка           Документы         001 Д.Кадеев БОЕВОЕ ЗНД           Музыка         001 Д.Кадеев БОЕВОЕ ЗНД           Музыка         002 Б.Александров НЕСО           Домяшняя группа         004 Б.Окуджава ОДНА ПО           Комльютер         006 П.Аедоницкий НАШЕ           Win7 (C;)         06 П.Аедоницкий НАШЕ           ООТ Ю.Хайт ВСЕ ВЫШЕ 19         001 В.Халилов АДАЖИО_                                                                                                    | Да<br>IAMЯ 19.<br>ЭКРУШ 19.<br>A_19ар 19.                 | та изменения<br>.04.2012 9:49<br>.04.2012 13:28<br>.04.2012 10:03                                                                                                    | Тип<br>Файл "SII<br>Файл "SII                                                                                                    | в==<br>Размер<br>8" 231 КВ<br>3" 207 КВ                                                                                   | 6<br>6<br>6                                                                                                    |
| Документы     Имя     Изображения     Музыка     Оод Б.Александров НЕСО     Оод Б.Александров НЕСО     Оод А.Арутюнов ПОБЕДА     Оод Б.Окуджава ОДНА ПС     Оод А.Срутюнов ПОБЕДА     Оод Б.Окуджава ОДНА ПС     Оод Б.Ахалилов ДЕНЬ ПО     Ооб П.Асдоницкий НАШЕ     ООТ Ю.Хайт ВСЕ ВЫШЕ_19     Оод В.Халилов АДАЖИО_     Съеммый диск (I;)                                                                                                    | Да<br>IAMЯ 19.<br>ЭКРУШ 19.<br>А_19ар 19.                 | та изменения<br>.04.2012 9:49<br>.04.2012 13:28<br>.04.2012 10:03                                                                                                    | Тип<br>Файл "SI<br>Файл "SI                                                                                                    | Размер<br>8" 231 КВ<br>8" 207 КВ                                                                                          | 5<br>5<br>5                                                                                                    |
| <ul> <li>Изображения</li> <li>Музыка</li> <li>О01 Д.Кадеев БОЕВОЕ ЗНИ</li> <li>О02 Б.Александров НЕСО</li> <li>О03 А.Арутюнов ПОБЕДА</li> <li>О04 Б.Окуджава ОДНА ПО</li> <li>О05 Д.Тухманов ДЕНЬ ПО</li> <li>О05 П.Аедоницкий НАШЕ</li> <li>О17 Ю.Хайт ВСЕ ВЫШЕ_19</li> <li>О18.Халилов АДАЖИО_</li> </ul>                                                                                                    | НАМЯ 19<br>ОКРУШ 19.<br>А_19ар 19.                        | .04.2012 9:49<br>.04.2012 13:28<br>.04.2012 10:03                                                                                                    | Файл "SI<br>Файл "SI                                                                                                    | 3" 231 KE<br>3" 207 KE                                                                                                    | 6<br>6                                                                                                    |
| Музыка     ООД Д.Кадеев БОВОВ НЕСО     ООД А.Арутюнов ПОБЕДА     ООЗ А.Арутюнов ПОБЕДА     ООЗ А.Арутюнов ПОБЕДА     ООЗ А.Арутюнов ПОБЕДА     ООЗ А.Арутюнов ПОБЕДА     ООЗ А.Арутюнов ПОБЕДА     ООЗ А.Арутюнов ПОБЕДА     ООЗ А.Арутюнов ПОБЕДА     ООЗ А.Арутонов ПОБЕДА     ООЗ А.Арутонов С.Арутонов     ООЗ А.Арутонов ПОБЕДА     ООЗ А.Арутонов С.Арутонов     ООЗ А.Арутонов С.Арутонов     ООЗ В.Халилов А.ДАЖИО     ООЗ В.Халилов А.ДАЖИО     ООЗ В.Халилов А.ДАЖИО     ООЗ В.Халилов А.ДАЖИО     ООЗ В.ХАЛИТОВ      ООЗ В.ХАЛИТОВ     ООЗ В.ХАЛИТОВ      ООЗ А.АРУТОВ      ООЗ В.ХАЛИТОВ      ООЗ                                                                                                    | амид 19<br>ЭКРУШ 19<br>А_19ар 19.                         | .04.2012 9:49<br>.04.2012 13:28<br>.04.2012 10:03                                                                                                    | Файл "SI                                                                                                    | 231 Ki<br>3" 207 Ki                                                                                                    | 6<br>6                                                                                                    |
| Домашняя труппа     Оо2 Б.Александров НЕСО     Оо3 А.Арутюнов ПОБЕДА     Оо4 Б.Окуджава ОДНА ПО     Оо5 Д.Тухманов ДЕНЬ ПО     Оо5 Д.Тухманов ДЕНЬ ПО     Оо5 Д.Тухманов ДЕНЬ ПО     Оо5 Д.Тухманов ДЕНЬ ПО     Оо7 Ю.Хайт ВСЕ ВЫШЕ_19     Новый лом (b)     Съемный диск (b)                                                                                                    | ОКРУШ 19.<br>А_19ар 19.                                   | .04.2012 13:28                                                                                                    | Файл "Sli                                                                                                    | 3" 207 KE                                                                                                    | Б<br>Б                                                                                                    |
| Домашняя группа         003 А.Арутюнов ПОБЕДА           Компьютер         004 Б.Окуджава ОДНА ПО           Win7 (C:)         005 Д.Тухманов ДЕНЬ ПО           Новый том (b)         007 Ю.Хайт ВСЕ ВЫШЕ_19           Съемный диск (b)         007 В.Халилов АДАЖИО_                                                                                                    | A_19ap 19.                                                | .04.2012 10:03                                                                                                    |                                                                                                    | 202 / 202 / 2                                                                                                    | Б                                                                                                    |
| Компьютер         004 Б.Окуджава ОДНА ПО           Win7 (C:)         06 П.Аедоницкий НАШЕ           Чозый том (I:)         07 Ю.Хайт ВСЕ ВЫШЕ_19           Съемный диск (I:)         00 В.Халилов АДАЖИО_                                                                                                    |                                                           |                                                                                                    | Файл "SI                                                                                                    | 5 595 Kt                                                                                                    |                                                                                                    |
| Компьютер<br>Win7 (C:)<br>Hosbiй том (I:)<br>Съемный диск (J:)                                                                                                    | ЮБЕД 19                                                   | .04.2012 13:29                                                                                                    | Файл "SI                                                                                                    | 3" 225 KE                                                                                                    | Б                                                                                                    |
| Компьютер         06 П.Аедоницкий НАШЕ           Win7 (C;)         017 Ю.Хайт ВСЕ ВЫШЕ_19           Новый том (I:)         001 В.Халилов АДАЖИО_           Съемный диск (J:)         001 В.Халилов АДАЖИО_                                                                                                    | ОБЕДЫ 19                                                  | .04.2012 13:32                                                                                                    | Файл "SI                                                                                                    | 8" 268 KE                                                                                                    | 6                                                                                                    |
| Сыраларынын алар алар алар алар алар алар алар ала                                                                                                    | ЕЙЮ 19                                                    | .04.2012 12:38                                                                                                    | Файл "SI                                                                                                    | 8" 195 KE                                                                                                    | Б                                                                                                    |
| — Новый том (I:)<br>Съемный диск (J:)                                                                                                    | 9apr12 19                                                 | .04.2012 12:41                                                                                                    | Файл "SI                                                                                                    | 3" 344 KE                                                                                                    | Б                                                                                                    |
| Съемный диск (J:)                                                                                                    | 19apr. 19                                                 | 04 2012 14:00                                                                                                    | Файл "SI                                                                                                    | B" 279 KE                                                                                                    | 5                                                                                                    |
|                                                                                                    |                                                           |                                                                                                    | toro, or                                                                                                    |                                                                                                    |                                                                                                    |
| 👝 Новый том (К:)                                                                                                    |                                                           |                                                                                                    |                                                                                                    |                                                                                                    |                                                                                                    |
| Foto (\\MyBookLiveDuo) (Z:)                                                                                                    |                                                           |                                                                                                    |                                                                                                    |                                                                                                    |                                                                                                    |
|                                                                                                    |                                                           |                                                                                                    |                                                                                                    |                                                                                                    |                                                                                                    |
| Сеть                                                                                                    |                                                           |                                                                                                    |                                                                                                    |                                                                                                    |                                                                                                    |
| IVV-PK                                                                                                    |                                                           |                                                                                                    |                                                                                                    |                                                                                                    |                                                                                                    |
|                                                                                                    |                                                           |                                                                                                    |                                                                                                    |                                                                                                    |                                                                                                    |
|                                                                                                    |                                                           |                                                                                                    |                                                                                                    |                                                                                                    |                                                                                                    |
|                                                                                                    |                                                           |                                                                                                    |                                                                                                    |                                                                                                    |                                                                                                    |
| Имя файла:                                                                                                    |                                                           | 100                                                                                                    | -                                                                                                    | All Music Files (* sib * n                                                                                                | mid *.opt 👻                                                                                                    |
|                                                                                                    |                                                           | and the second second se |                                                                                                    |                                                                                                    |                                                                                                    |
|                                                                                                    |                                                           |                                                                                                    |                                                                                                    | OTKONITH (                                                                                                    |                                                                                                    |

Для открытия файла необходимо навести на него мышь и щелкнуть два раза. Он автоматически откроется в программе Sibelius.

Необходимо учитывать, что файл, сохранённый в более поздней версии не может быть открыт более ранней версией.

#### Создание нового файла

Новый файл создается: выбором меню New score и нажатием на один из вариантов партитуры в окне Quick Start, появляющемся при открытии программы и нажатии затем кнопки Create. Это окно вызывается также из программы выбором меню: File – New

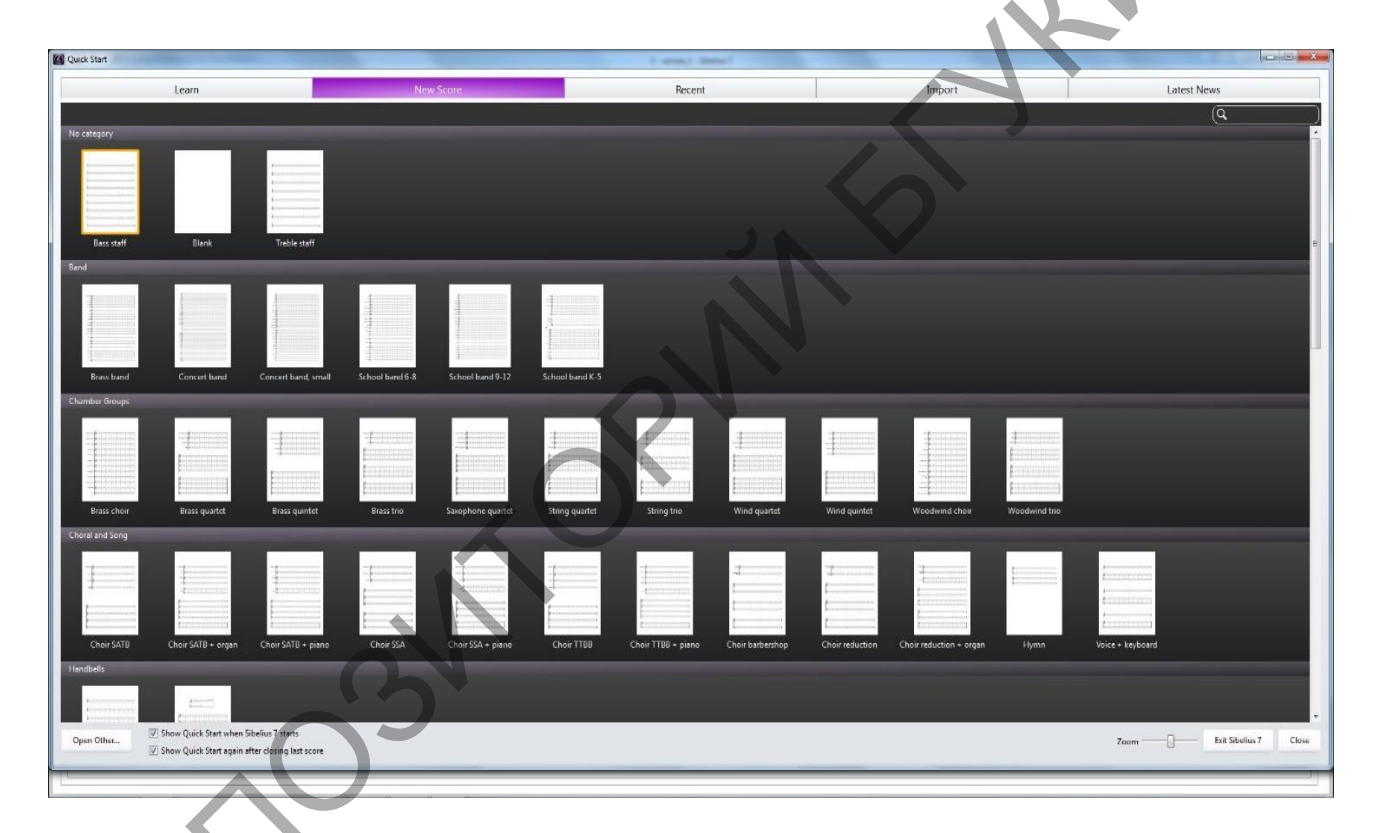

Для создания нового используйте команду Start a new score в окне Quick Start (быстрый старт), или после щелчка на панели инструментов на значок чистого листа. В появившемся окне выбора готовых шаблонов партитуры можно выбрать готовый состав инструментов из списка или составить свой вариант.

Для создания своего варианта выберите чистый лист, нажав Blank в списке Manuscript Paper:

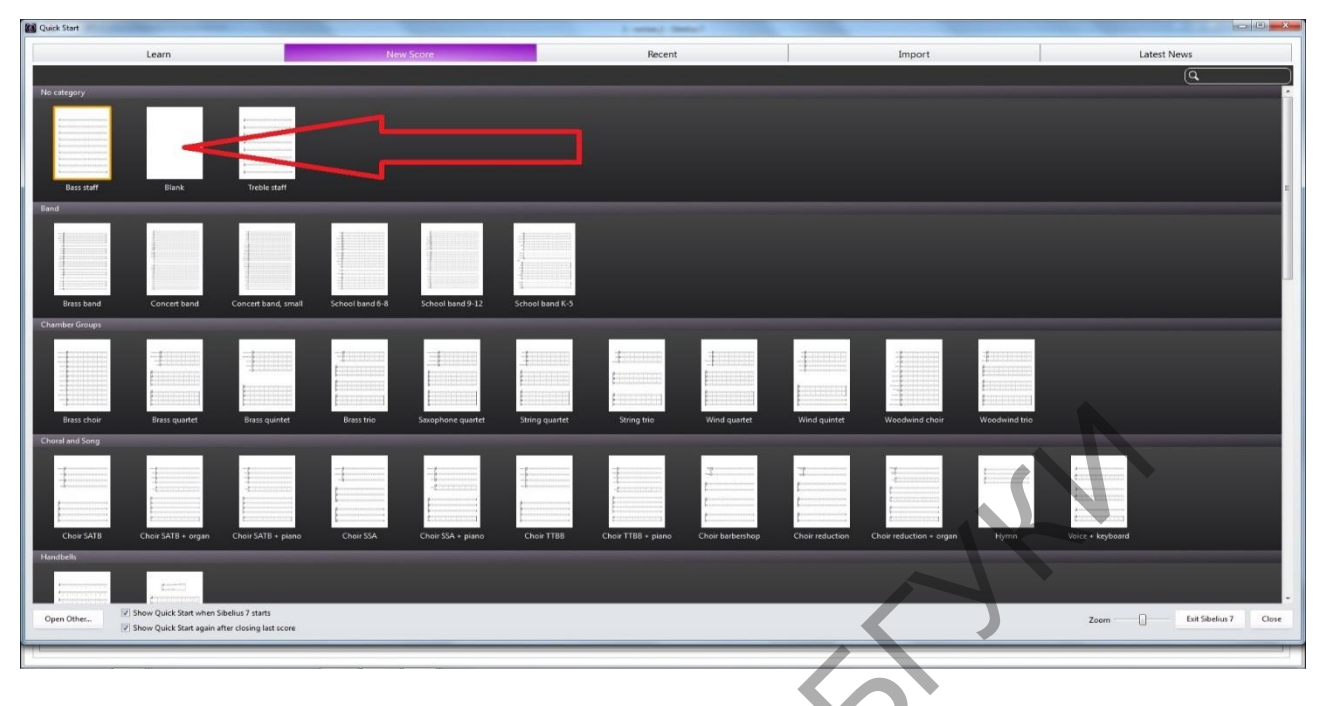

Набор инструментов

Набор инструментов осуществляется: в меню Home – Add or Remove.

Эта функция также вызывается щелчком правой кнопкой мышки по свободному от нотного текста и различных обозначений месту и выбором меню instruments. Также может быть использовано нажатие кнопки I на клавиатуре компьютера.

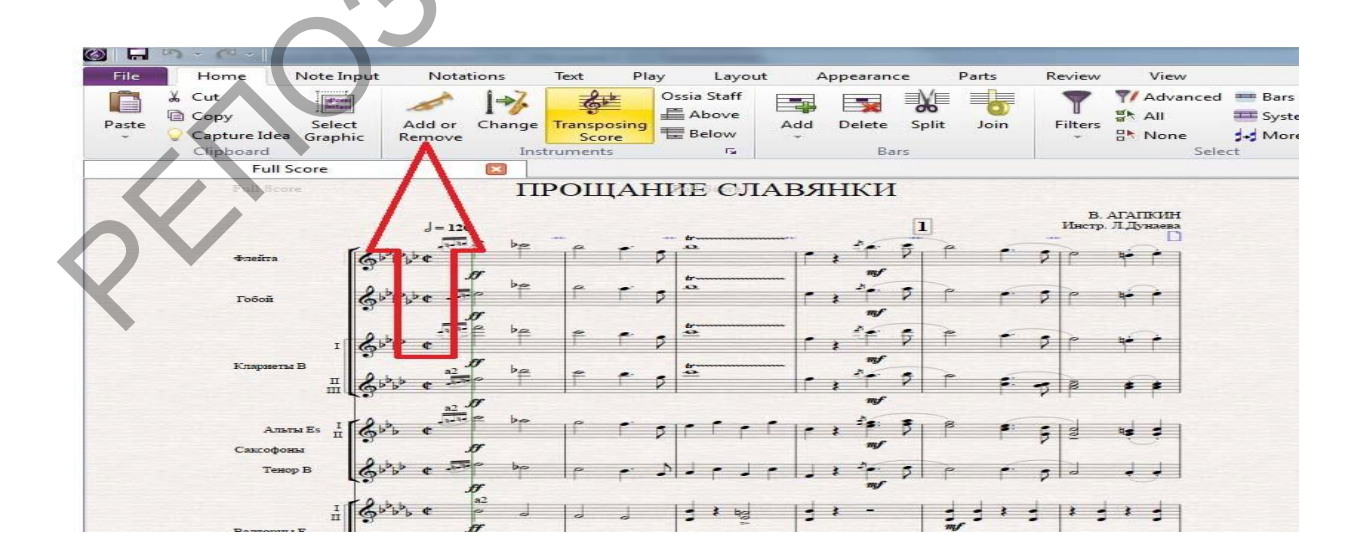

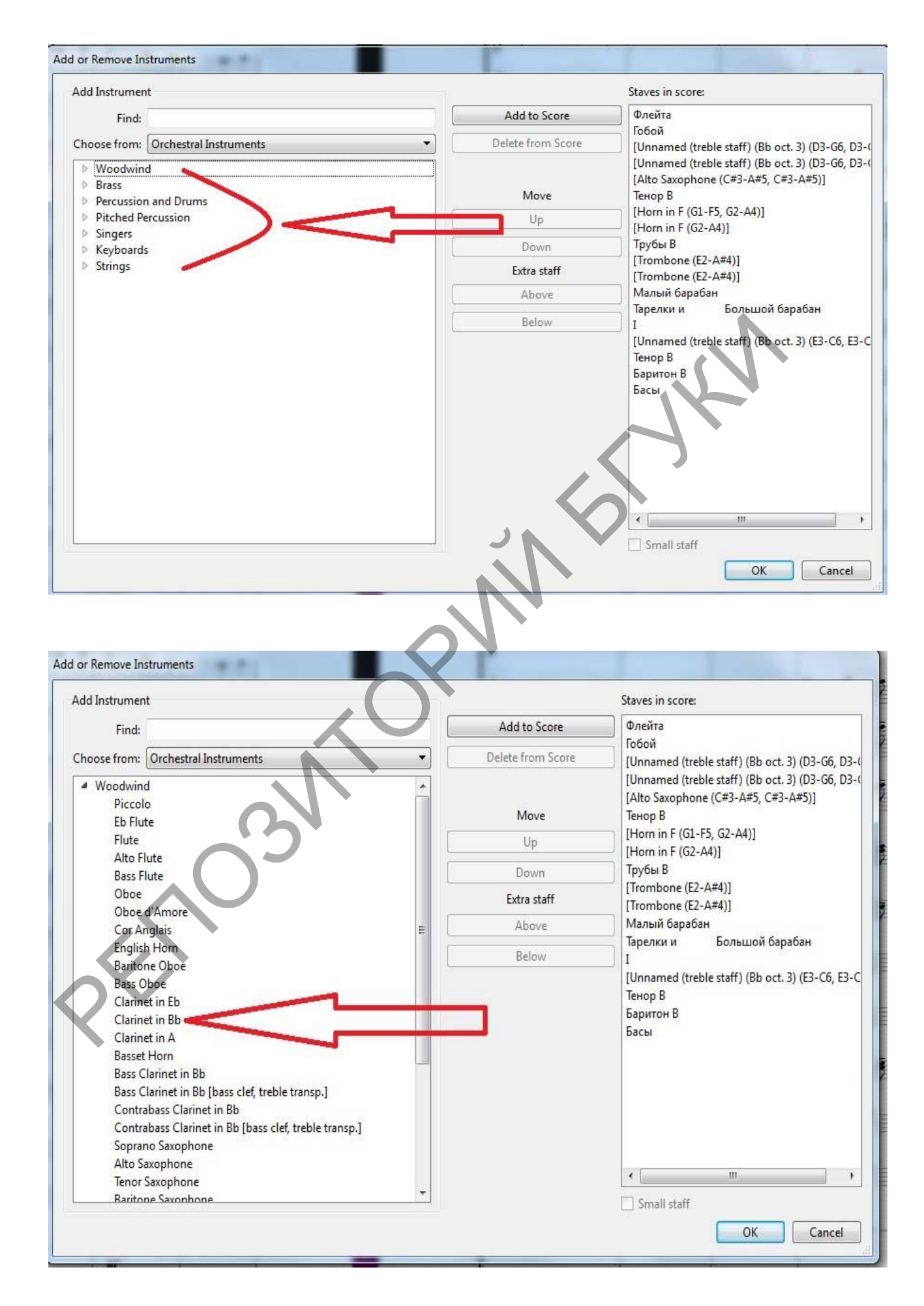

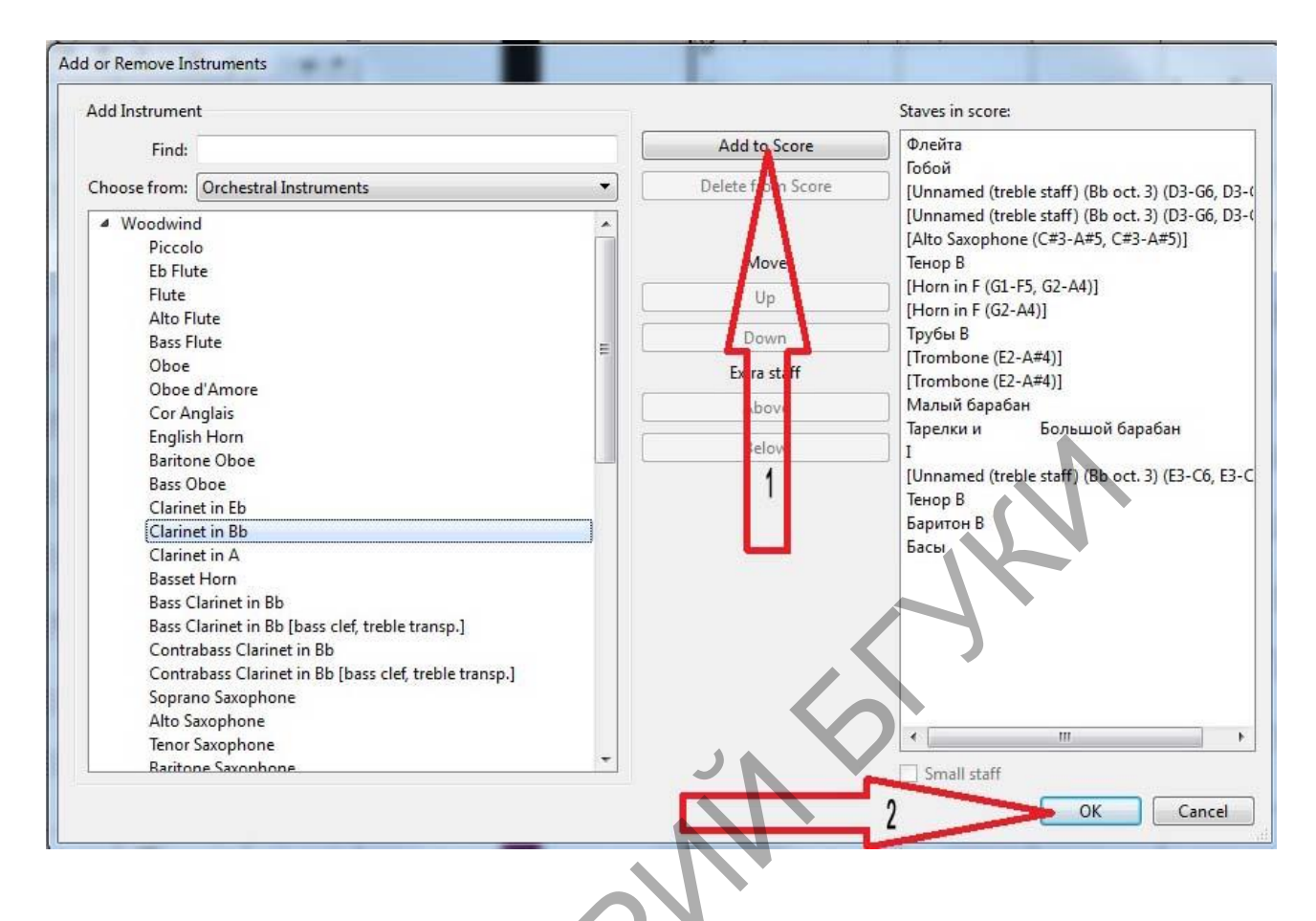

Сохранение файла

# Файл сохраняется в меню: File – Save As.

| 25                                                                                                    |                    |                                                                                                    | Save As |                                                                                        |             |        | 2     | * |
|----------------------------------------------------------------------------------------------------|--------------------|----------------------------------------------------------------------------------------------------|---------|----------------------------------------------------------------------------------------|-------------|--------|-------|---|
| 🕑 🕘 - † 🔳                                                                                                    | Pational cent      |                                                                                                    |         | - 0                                                                                    | Flowce Path | nana c | ron P | 9 |
| Упорядочить -                                                                                                    | Cospans manky      |                                                                                                    |         |                                                                                        |             | 11.    |       |   |
| <ul> <li>Us6parence</li> <li>SkyOnve</li> <li>Sarpyswei</li> <li>Headsteiner wei</li> <li>Padonaka choor</li> <li>Excension</li> <li>Conservation</li> <li>Conservation</li> <li>Mysuks</li> </ul> |                    | Библиотеки<br>Сестемная папка<br>Сомпьютер<br>Системная папка<br>User Manual<br>Папка с фойлахия<br>Data (D)<br>Полик<br>185 быйн |         | serega<br>Системинал паска<br>Сель<br>Системинал паска<br>Sibelius<br>Паско с файловая | n<br>d      |        |       |   |
| Hun qailna                                                                                                    | партитура          |                                                                                                    |         |                                                                                        |             |        |       | ¥ |
| Tim qailaa:                                                                                                    | Sibelius 7 (*.sib) |                                                                                                    |         |                                                                                        |             |        |       | * |
| 👁 Скрыть палки                                                                                                    |                    |                                                                                                    |         | 0                                                                                      | афанить     | Ot     | мена  |   |

В окне Save As необходимо ввести название файла (напр., партитура), место сохранения (напр., Рабочий стол) и нажать кнопку Сохранить.

## Формирование оркестровой акколады и разрывов тактовых черт

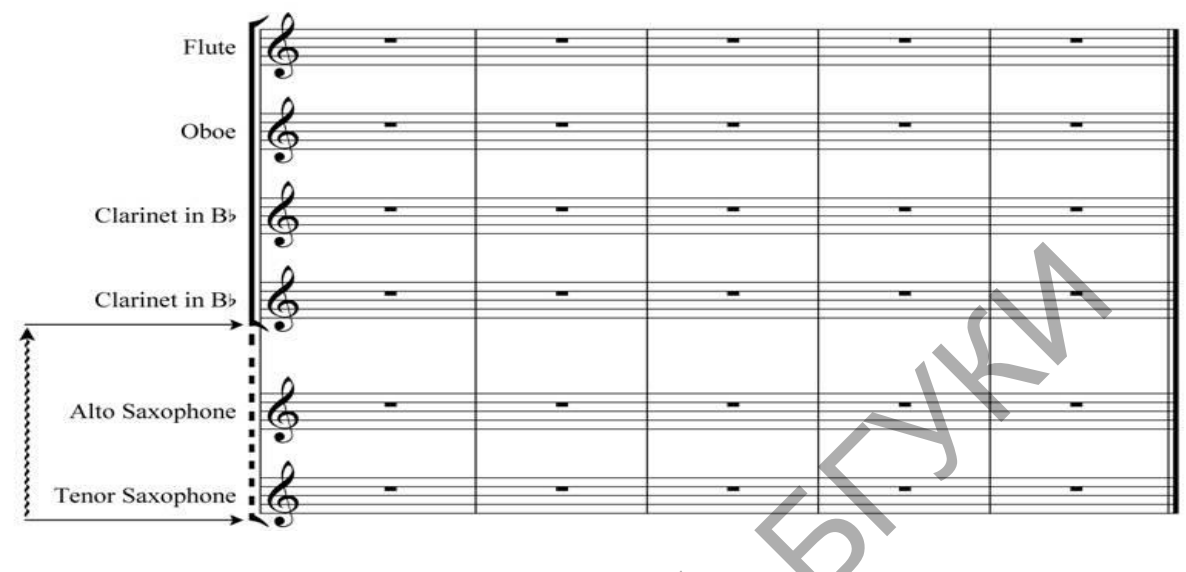

Ĩ

Если переместить курсор к краю акколады, нажать левую кнопку мышки

и не отпуская ее передвинуть курсор по вертикали, то край акколады передвинется по направлению движения.

| 20                                                                                                    | 5              |            |                      |                  |             |   |
|----------------------------------------------------------------------------------------------------|----------------|------------|----------------------|------------------|-------------|---|
|                                                                                                    | Bar            | •          |                      |                  |             |   |
|                                                                                                    | Barline        | •          |                      |                  |             |   |
| The second second second second second second second second second second second second second second second s                                                                                                    | Chord Symbol   | Ctrl+K     |                      |                  |             |   |
| Flute                                                                                                    | Clef           | Q E        |                      |                  |             |   |
|                                                                                                    | Comment Sł     | hift+Alt+C |                      |                  |             |   |
|                                                                                                    | Graphic        | F          |                      |                  |             |   |
| Oboe 7                                                                                                    | Highlight      | E          |                      |                  |             |   |
|                                                                                                    | Instruments    | 1 -        |                      |                  |             |   |
|                                                                                                    | Key Signature  | ĸ          |                      |                  |             |   |
| Clarinet in B                                                                                                    | Line           | ιÞ         |                      |                  |             | - |
| Committee P                                                                                                    | Rehearsal Mark | Ctrl+R     |                      |                  |             |   |
| , in the second second | Symbol         | z          |                      |                  |             |   |
| Clarinet in Bb                                                                                                    | Text           | E          |                      |                  |             |   |
| Charmet in D.                                                                                                    | Time Signature | τĘ         |                      |                  |             |   |
|                                                                                                    | Title Page     |            |                      |                  |             |   |
|                                                                                                    | Tuplet         |            |                      |                  |             |   |
| Alto Sayanhana                                                                                                    | Other          | •          | Bar Number Change    |                  | -           |   |
| Allo Saxophone                                                                                                    | 9              |            | Bracket or Brace     |                  | Bracket     |   |
|                                                                                                    | 8              |            | Guitar Scale Diagram |                  | Sub-bracket |   |
| Tenor Sayonhona                                                                                                    |                |            | Hit Point            |                  | Brace       | - |
| renor saxophone                                                                                                    | ₽              |            | Instrument Change    | Ctrl+Shift+Alt+I |             |   |
|                                                                                                    |                |            | Ossia Staff          | 3 <b>1</b> 3     |             |   |
|                                                                                                    |                |            | Page Number Change   | <u></u>          |             |   |

Групповая акколада ставится нажатием правой кнопкой мышки на свободном от обозначений месте и выбором в появившемся меню: Other – Bracket or Brace – Bracket.

Дополнительная акколада ставится нажатием правой кнопкой мышки на свободном от обозначений месте и выбором в появившемся меню: Other – Bracket or Brace – Sub-bracket.

Фигурная акколада ставится нажатием правой кнопкой мышки на свободном от обозначений месте и выбором в появившемся меню: Other – Bracket or Brace – Brace.

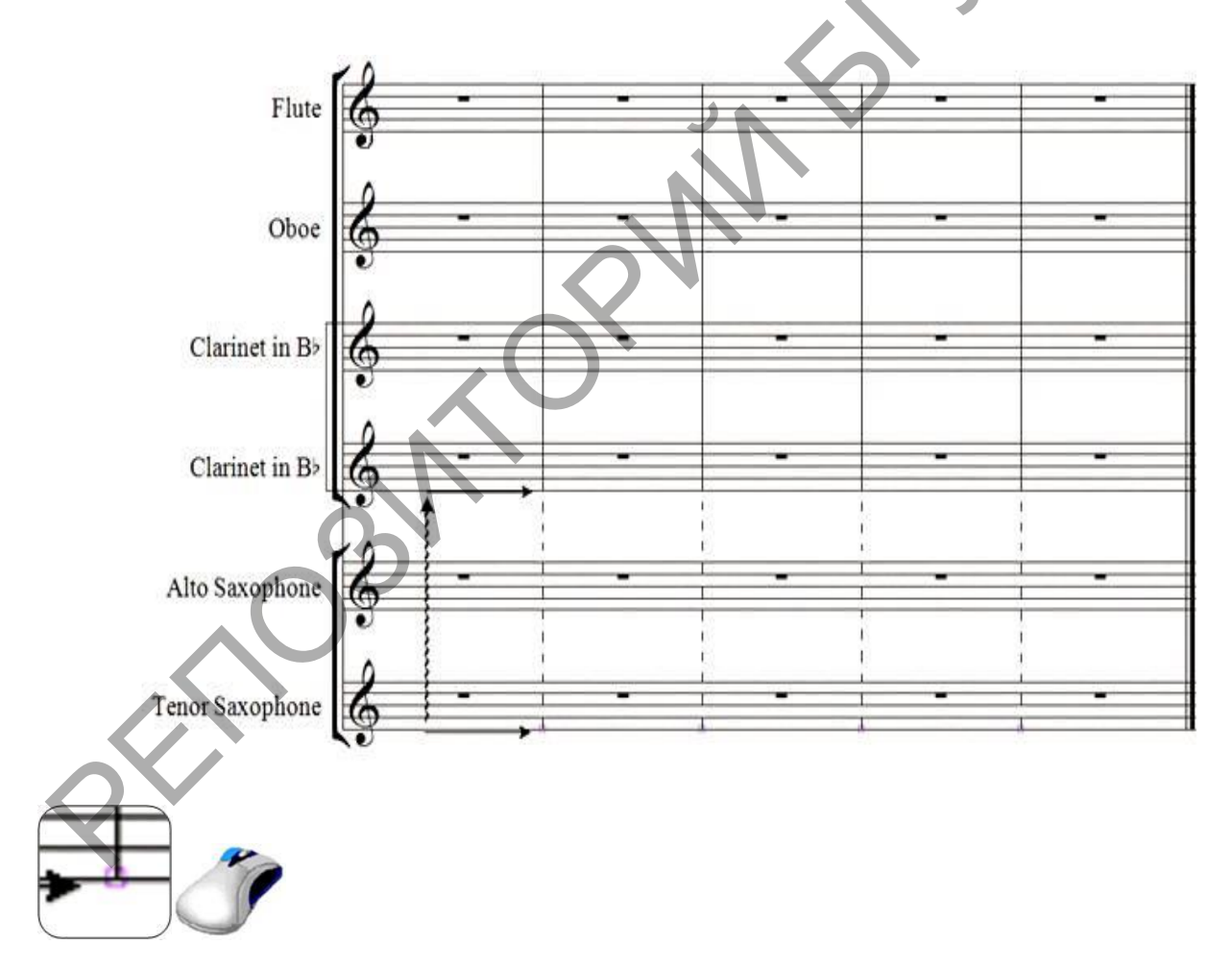

Тактовая черта нужного вида выбирается в меню **Barline**. **Start Repeat** – начало репризы, **End Repeat** – окончание репризы, **Double** – двойная черта, **Normal** – одинарная, **Final** – финальная черта.

#### Добавление тактов

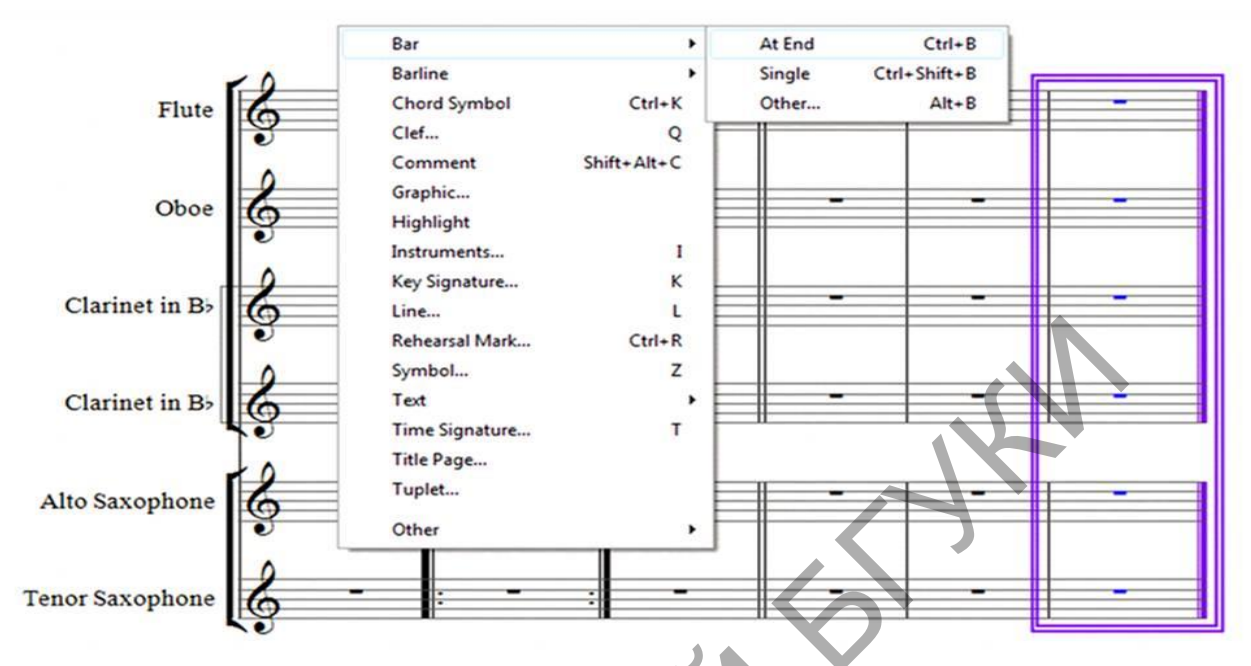

Добавить такт в конце партитуры можно с помощью меню: Bar – At End или «горячих клавиш» Ctrl + B.

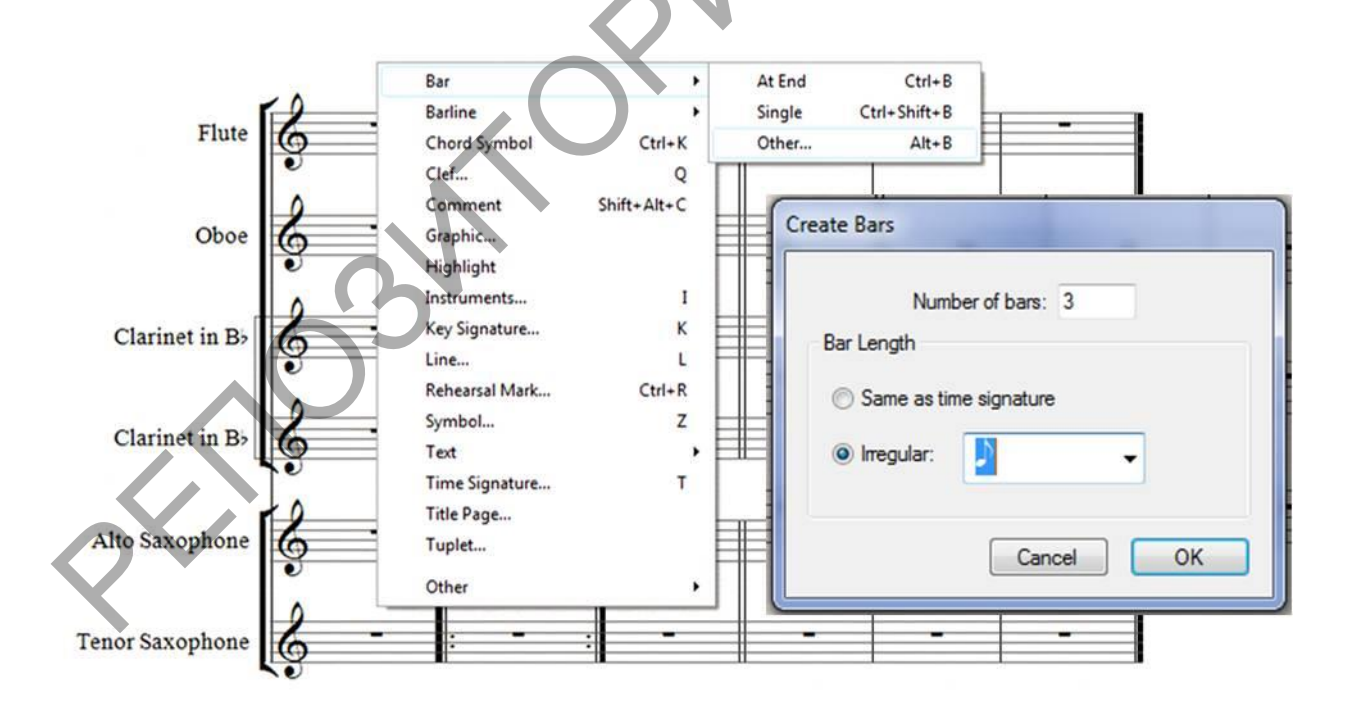

В меню: Bar – Other открывается окно Create Bars. В нем указывается количество вставляемых тактов (Number of bars), затакт (Irregular), и нажимается кнопка OK.
Удаление тактов

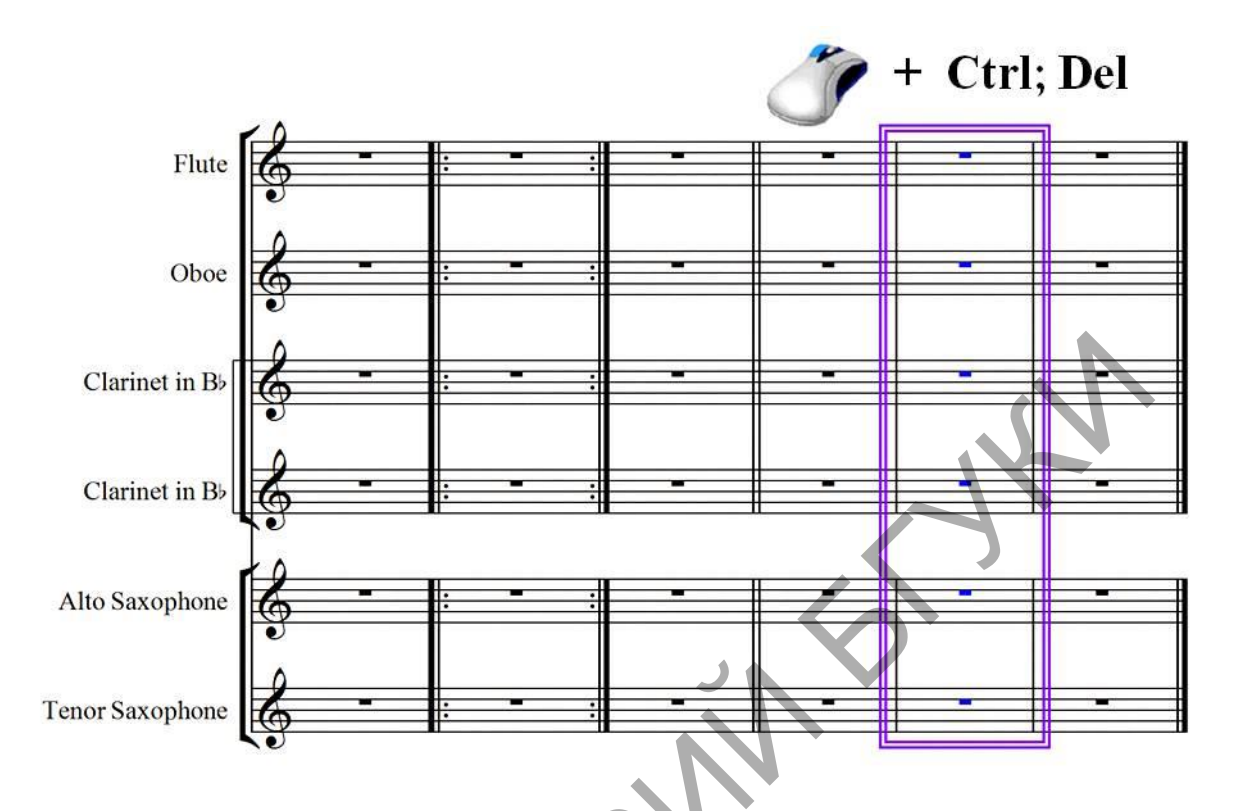

Окно параметров страницы открывается при помощи меню Layout – Document Setup.

| Document Set                                                                                                    | tup                                                                                                    |
|----------------------------------------------------------------------------------------------------|----------------------------------------------------------------------------------------------------|
| C Inches ♥ Millimeters C Points<br>Size<br>Page size: A4<br>Width: 210 Height: 297 Staff size: 7.0<br>Page Margins<br>♥ Same Left Pages: Right Pages:<br>○ Mirrored 12.7 12.7 12.7<br>○ Different 12.7 12.7 12.7<br>Staff Margins<br>This is the default distance of the staves inside the page margins. | Bits                Contrastine R, R. Storgebars               Abso               Contrastine R, R. Storgebars               Abso               Abso               Abso <td< td=""></td<> |
| Full names:       36.4       38.1       12.7         Short names:       20.7       0       0         No names:       3.8       12.7       7.6                                                                                                    | Change page: << >>                                                                                                    |

В окне Document Setup выставляются следующие параметры:

1)В разделе Size определяется размер страницы. Можно выбрать готовый формат (в примере А4) или установить его вручную. Ширина и высота листа вводятся в соответствующих окошках Width и Height. Ориентация страницы определяется отметками Portrait (книжная) и Landscape (альбомная). Цифра в меню Staff size обозначает размер нотоносца. Чем он меньше, тем более мелким становится нотный текст и увеличивается расстояние между нотоносцами. Эта функция применяется для партитур с большим количеством нотоносцев, а также для уплотнения нотного текста (напр., уменьшение количества страниц в оркестровых партиях).

2)В разделе Page Margins выставляются поля страницы. Для того, чтобы видны в виде пунктирной линии, необходимо выйти они были ИЗ окна Document Setup и в меню программы выбрать View – Page Margins.

3)В разделе Staff Margins указывается отступ нотного текста от полей страницы.

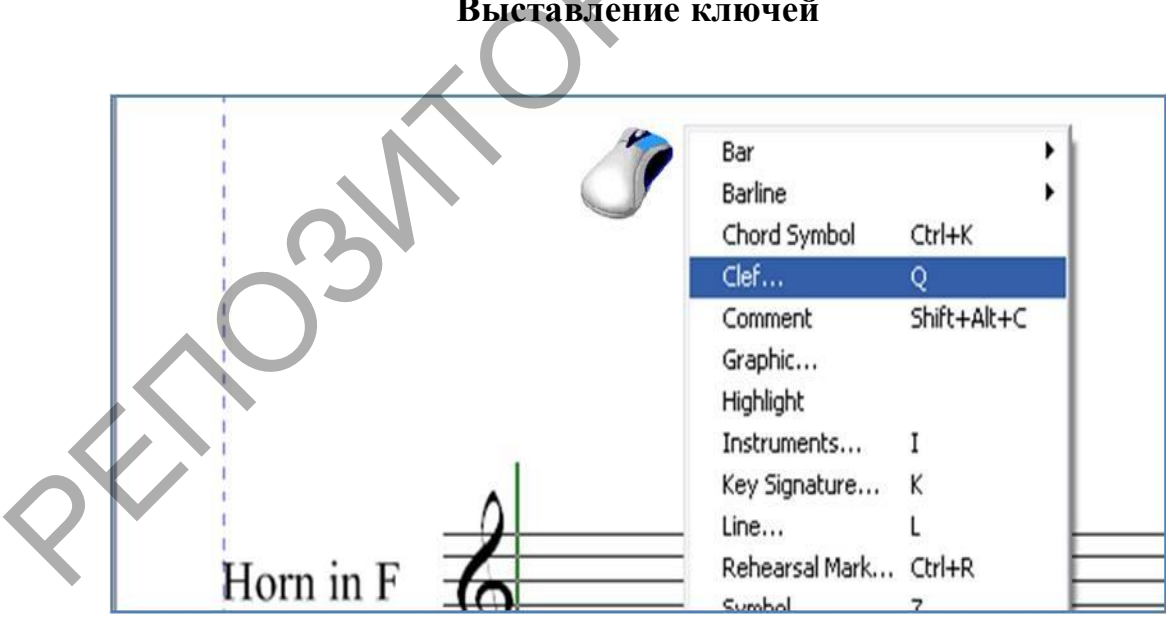

Выставление ключей

Ключи выставляются нажатием правой кнопкой мышки на свободном от текста месте и выбором меню Clef... Этим действиям аналогично нажатие клавиши Q на клавиатуре компьютера. В открывшемся окне выбирается нужный ключ.

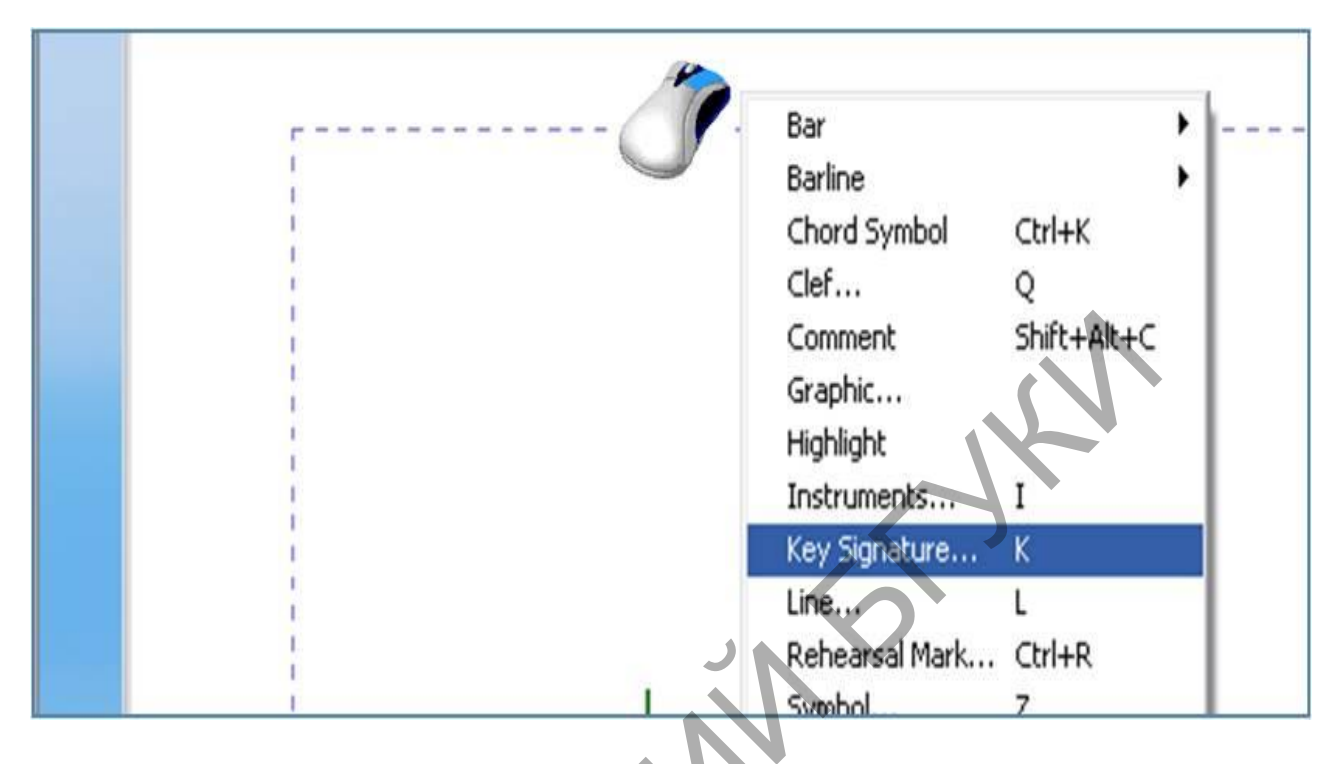

Для выставления ключевых знаков делается щелчок правой кнопкой мышки на свободном от текста месте и выбирается меню **Key Signature**... Также можно использовать клавишу К на клавиатуре компьютера. В открывшемся окне выбираются нужные ключевые знаки.

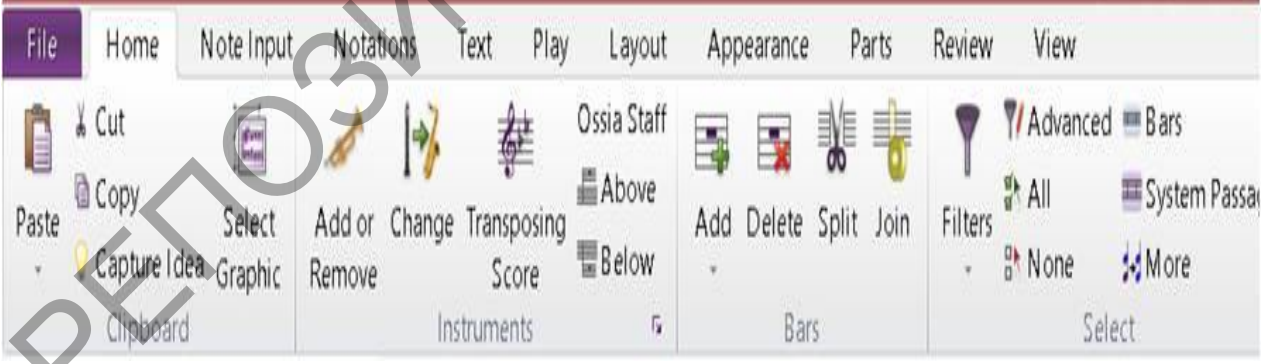

Для выставления ключевых знаков делается щелчок правой кнопкой мышки на свободном от текста месте и выбирается меню **Key Signature**... Также можно использовать клавишу К на клавиатуре компьютера. В открывшемся окне выбираются нужные ключевые знаки.

| - | Dar Bar        | •           |
|---|----------------|-------------|
|   | Barline        | •           |
|   | Chord Symbol   | Ctrl+K      |
|   | Clef           | Q           |
|   | Comment        | Shift+Alt+C |
| 1 | Graphic        |             |
| 1 | Highlight      |             |
|   | Instruments    | I           |
|   | Key Signature  | к           |
|   | Line           | L           |
| 1 | Rehearsal Mark | Ctrl+R      |
|   | Symbol         | Z           |
|   | Text           |             |
|   | Time Signature | T           |
|   | Title Page     |             |
| 1 | Tuplet         |             |

### Выставление размера

Для выставления размера нужно нажать правую кнопку мышки на свободном от текста месте и выбрать меню **Time Signature** или нажать клавишу **T** на клавиатуре компьютера. В открывшемся окне размер выбирается из готовых вариантов или создается самостоятельно (для этого выделяется раздел **More Options** после чего открывается окно **Time Signature**).

| Time Signature                                      | 4 6 6 6    | 1• @ Other: 12                                                                                                    |
|-----------------------------------------------------|------------|----------------------------------------------------------------------------------------------------|
| Rewrite bars up to next time sig<br>Rickup (Upbeat) | Allow caut | ionary<br>Beam and Rest Gro<br>Cancel<br>Cancel<br>C |
| Pickup (Upbeat)                                     |            | Beam and Rest Groups Cancel OK                                                                                                    |
|                                                     | <u>,</u>   |                                                                                                    |

Если необходимо поставить затакт, то дополнительно выбирается paздел **Start with bar of length**. Из выпадающего списка осуществляется набор длительности затакта (при последовательном выборе двух или более представленных длительностей происходит их суммирование).

| B B 5 - 6 - 1                                                     |            |                          |                                                          |                                                                         | untitled* - Sibe                              | lius 7                                       |              |                 |          |                          | - 🖬 \star |
|-------------------------------------------------------------------|------------|--------------------------|----------------------------------------------------------|-------------------------------------------------------------------------|-----------------------------------------------|----------------------------------------------|--------------|-----------------|----------|--------------------------|-----------|
| File Home Note Input Nota                                         | tions Text | Play Layout Appe         | earance Parts                                            | Review V                                                                | iew                                           |                                              |              |                 |          | Find in ribbo            | on 🔺 🥝    |
| Spreads Pages<br>CHorizontally CHorizontally Panorama<br>Panorama | Q I        | Hide Flage Margins Flage | Hidden Objects P<br>Layout Marks P<br>Attachment Lines P | <ul> <li>Playback Line</li> <li>Comments</li> <li>Highlights</li> </ul> | Differences<br>In Parts<br>P Between Versions | Collisions     Groups     Original Positions | Staff Rulers | Note<br>Colors* | F Keypad | Transport d<br>Video Win | S<br>idow |
| Document View                                                     | Zoom       |                          | Invisibles                                               |                                                                         |                                               | Magnetic Layout                              | Rulers       | Note Colors     | Panels   |                          |           |

Цифровая панель открывается вместе с партитурой. Если она не открыта, то необходимо выбрать меню View – Keypad .

Keypad

h.

1

A

0===~/.

b

0

1

2 3 4 All

-

#

1

A

17

Самый верхний ряд цифровой панели определяет набор инструментов, представленных ниже.

С помощью значка Выбираются: номер голоса до 4-х (нижняя строка), длительность ноты (2 - 4 строка снизу), знаки альтерации (5 строка снизу), штрихи (6 строка снизу).

Знак обозначает связующую лигу, т. е. может использоваться только для соединения нот ОДИНАКОВОЙ высоты.

Знаки и позволяют перемещаться по верхнему ряду цифровой панели.

Знак 💦 отменяет все выбранные параметры.

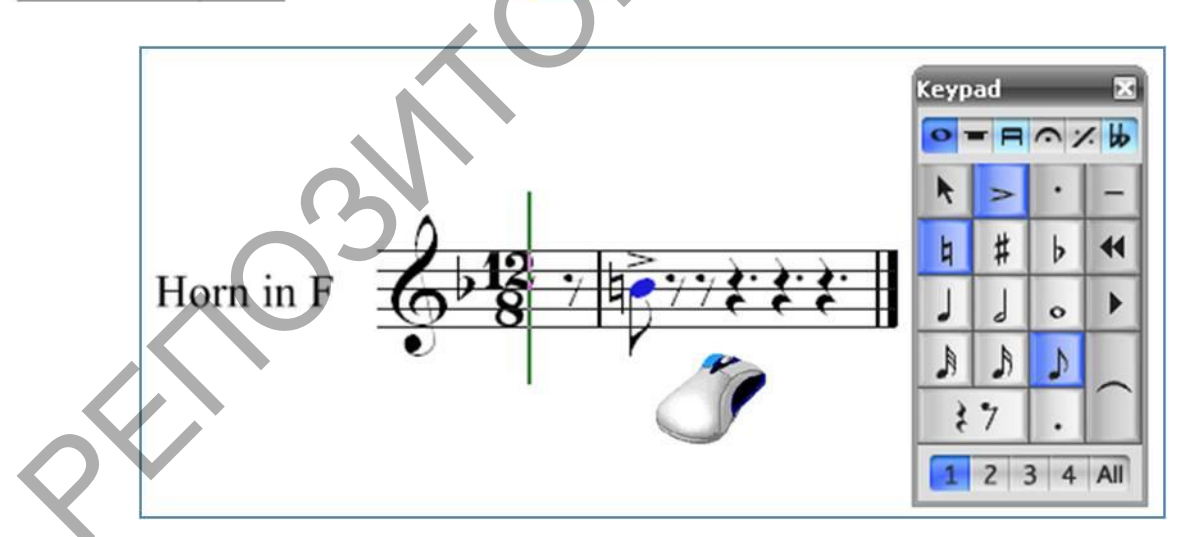

Чтобы поставить ноту, нужно набрать ее параметры на цифровой панели, подвести указатель мышки (становится окрашенным в синий цвет) к нужному месту нотного стана и щелкнуть левой кнопкой. Обратно в белый цвет указатель переводится нажатием значка или клавиши Esc на клавиатуре компьютера.

Если какое-то действие выполнено неверно, то его можно отменить, нажав значок 🥿 на окне программы.

| 0  | - 8  | • > | < 66 |
|----|------|-----|------|
| K  | A    | \$  | (.)  |
| J  | IKOI | ٦   | 44   |
| A  | 1    | J   | •    |
| () |      |     | 10.  |
|    | -    | 1   | Te   |

наборе В инструментов, представленных знаком 🔚 выбираются: скобки для ноты и ритмические точки (3 строка снизу), редкие длительности нот (4-5)строка снизу), форшлаги (6 строка снизу).

Знак 🚬 применяется для уменьшения размера нот (напр., для выписок)

| 0 1 | - 8 | •;  | . 66 |
|-----|-----|-----|------|
| R   | 1   | 6   | J.,  |
| 2   | Ŧ   | Ę   | 44   |
| -   | ſ   | ź   | •    |
| f   | F   | ¢.m | 00   |
| 1   | 5   |     | =    |

наборе инструментов, В представленных знаком 📻 выбираются: различные виды тремоло (3-4 строка снизу), группировка нот (5-6 строка снизу).

Знак 💕 применяется для создания тремоло между нотами разной высоты, причем длительность этих нот должна быть в два раза меньше, чем в окончательном варианте (т.е. если нужно тремоло между двумя половинными нотами, то набираются две четверти)

| Keyp | ad  |     | ×   |   | Key    |
|------|-----|-----|-----|---|--------|
| 0    | - 8 | •   | : 4 | К | 0      |
| k    |     |     |     | Ν | k      |
| I.   |     | 7   | *   |   | ۰      |
| +    | Y   | P   | *   | L | :////. |
| ¢.   | ^   | Ē   |     | L | x      |
| >    | ×   | 0   |     | L |        |
| 1    | 2   | 3 4 | All |   | 1      |

|   | 8   |  | Кеур | ad  |     | 8    |
|---|-----|--|------|-----|-----|------|
| 1 | < H |  | 0    | - 8 | •;  | < 14 |
| * | +   |  | R    | ×   | bb  |      |
| ~ |     |  | 4    | #   | þ   |      |
|   | •   |  | 4#   | \$  | 4   | •    |
|   |     |  | фÞ   | #   | φ   |      |
|   |     |  | >    | ĸ   | ×1  | 0    |
| 4 | All |  | 1    | Z   | 3 4 | All  |

2 3

В наборах инструментов выбираются: ферматы И дополнительные штрихи, знаки повтора тактов и арпеджио, варианты случайных знаков.

57

## Настройка звука

| 🚳 i 🖬 🛚 | ) × (*   |        |         |         |     |        |        |         |        |
|---------|----------|--------|---------|---------|-----|--------|--------|---------|--------|
| File    | Но       | me     | Note In | out     | No  | tatior | ns Tex | kt Pl   | ay L   |
|         | n<br>nr  | 111î   |         |         | •   | X      | 6      | 😫 Clear | *      |
| Config  | ration   | Mixer  | Play    | Ston    | *   | *      | Live   | 🏷 Tap F | oint ∞ |
| comg    | , aradon | MILAGI | - Tray  | -<br>-  | н   | н      | Tempo  | 🐈 Reco  | rd 🖉   |
|         | Setup    | F2     | 1       | Transpo | ort |        |        | Live    | Tempo  |

Для настройки звука выбирается меню: Play – Setup.

В окне Playback Devices создается новая конфигурация. Для этого нажимается кнопка New... и в окне Choose Name вводится имя конфигурации. После нажатия OK окно исчезает, а в разделе Configuration появляется новое название. Выбираем его. С помощью кнопок Activate >> и << Deactivate в раздел Active devices выбирается нужное звуковое устройство. Чтобы проверить его работу нажимается кнопка Test. Если проигрывается звуковой файл, то устройство работает нормально. Если звука нет, то нужно активировать другое устройство.

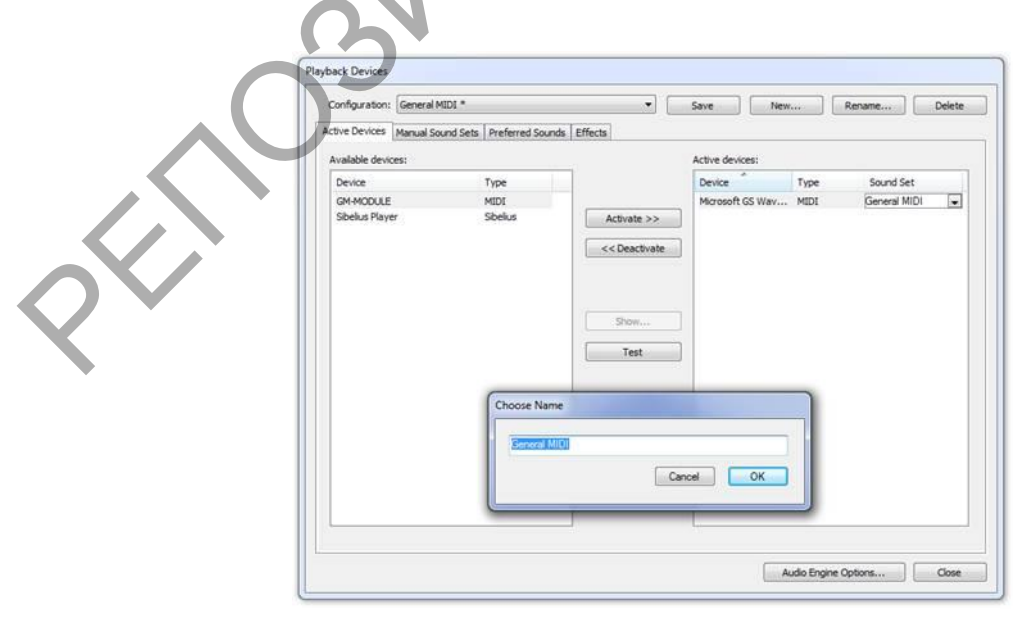

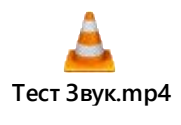

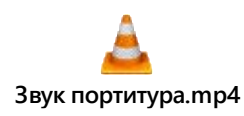

## Настройка звучания ударной установки

| 4 D C C                                                                                                    |                                                                                                    | 1987 - C. 1987 - C. 1987 -                                                                                                    | Edit Ins                                                                                                    | truments                                                                                                    |                                                                 |
|----------------------------------------------------------------------------------------------------|----------------------------------------------------------------------------------------------------|----------------------------------------------------------------------------------------------------|----------------------------------------------------------------------------------------------------|----------------------------------------------------------------------------------------------------|-----------------------------------------------------------------|
| Home Note Input Notations                                                                                                    | Text Play Layout                                                                                                    | Ensembles<br>Ensembles                                                                                                    | Families in ensemble:                                                                                                    | Instruments<br>Instruments in family:                                                                                                    | Instruments not in ensemble:                                    |
| te Copy Select<br>Capture Idea Graphic<br>Gipboard<br>Full Score                                                                                                    | e Transposing<br>Score Below<br>Instruments                                                                                                    | All Instruments<br>Band Instruments<br>Common Instruments<br>Jazz Instruments<br>Orth East Instruments<br>Orth Instruments<br>Rock and Pop Instruments<br>World Instruments                                                                                                    | Drum Kit and Drum Set<br>African Unpiched Percussion<br>Latin American Unpiched Percussion<br>Dictional Percussion<br>Piched Percussion<br>Dictional Golder<br>Classical Golder<br>Sema Acoust Guidar<br>Sema Acoust Guidar<br>Sema Acoust Guidar | Remove from Family >><br>Drum Set (Stock)<br>Drum Set (Stock)<br>Drum Set (Stock)<br>Drum Set (Rods)<br>Drum Set (Dane)<br>Drum Set (Dane)<br>Drum Set (Dun M Adnie)<br>Drum Set (Bicktonica)<br>Drum Set (Bicktonica)<br>Drum Set (Bicktonica) | < Add to Family                                                 |
| Same Language [region Name in during [John Set Links Fill name in some [Our Set Instrument during Down Set Instrument during Down Set Instrument during Down Set Instrument during Down Set Instrument during Down Set Instrument during Down Set Instrument during Down Set Instrument during Down Set Instrument during Down Set Instrument during Down Set Instrument during Down Set Instrument during Instrument during Instrument du | Farger Notes children the range are dream in text. Controllate the range are dream in text. Controllate the range are dream in text. Productional Note the second of the range of the range | Martine Ensemble.<br>Inserve Ensemble.<br>Inserve Ensemble.<br>Delete Ensemble.<br>Inserve Ensemble.<br>Delete Ensemble.<br>Inserve Ensemble.<br>Delete Ensemble.<br>Ensemble.<br>Ensem | Dominin General Notes and Bests                                                                                                    |                                                                                                    | New Instrument.<br>Edit Instrument.<br>Delete Instrument<br>Clo |

Для настройки звучания ударной установки нужно выделить строчку и зайти в меню Home – Instruments. В окне Edit Instruments выбирается ударная установка (она будет выделена). Нажимается кнопка Edit Instruments... В новом окне выбирается меню Edit Staff Type... В окне Staff Type выделяется нота или создается новая, затем выбирается меню Choose Sound... в котором назначается тембр, звучащий при исполнении.

## Подключение MIDI-клавиатуры

| Display Input Devices                                                                                                    |                                                                                                    | Input Devices                                                                                                    |                                                                                                    |                                                            |       |
|----------------------------------------------------------------------------------------------------|----------------------------------------------------------------------------------------------------|----------------------------------------------------------------------------------------------------|----------------------------------------------------------------------------------------------------|------------------------------------------------------------|-------|
| Files<br>Food F quarkets<br>down<br>food F of Carlow<br>food F of Carlow<br>food F of Ca | type<br>scyboard<br>iceyboard<br>t devices yoo<br>tes on the d<br>HID4 guiter; i<br>ons, choose<br>t. Switch it o | Advance of the second second sec | Internet Map<br>MIDI King-board<br>Assem 25<br>assem 25<br>assem | s,<br>ne.<br>counds.<br>ter problems during a<br>sind<br>t | Test: |

**Midi**-клавиатура подключается в меню **File – Preferences**. В окне **Preferences** выбирается **Input Devices** и отмечается название нужного устройства. При нажатии клавиш на этом устройстве, в окошке **Test** должна появиться индикация. Теперь с помощью **Midi**-клавиатуры можно вводить ноты.

#### Воспроизведение партитуры

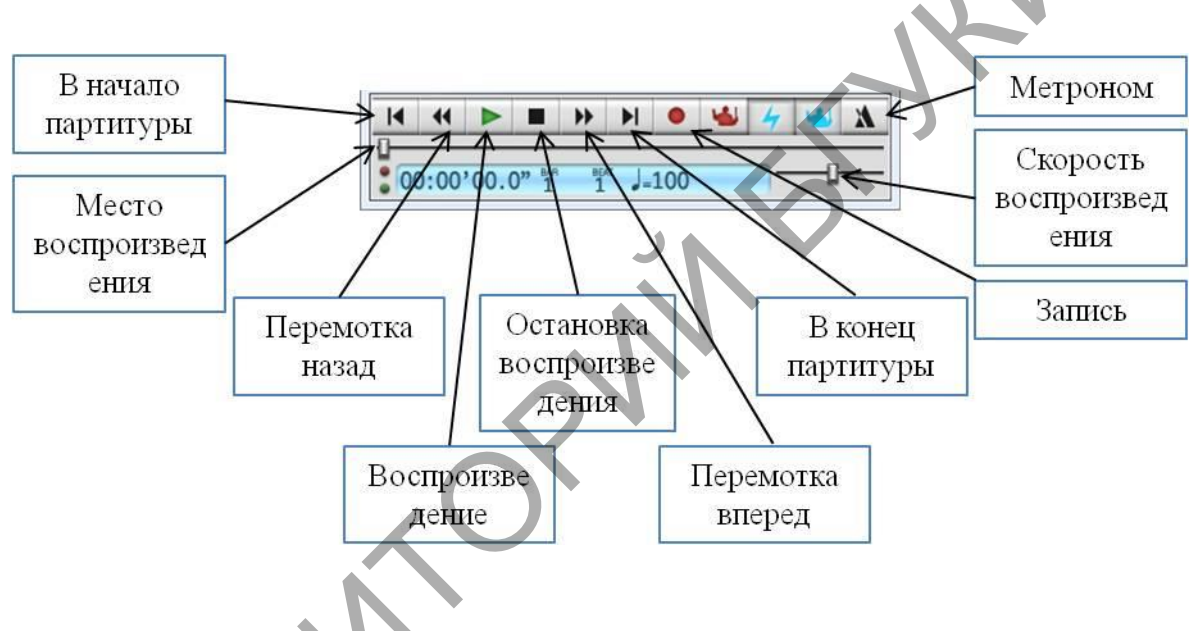

Панель воспроизведения вызывается с помощью меню View – Transport.

Начало и остановка воспроизведения осуществляется нажатием клавиши **пробел** на клавиатуре компьютера. Для того, чтобы воспроизведение началось с выделенного элемента партитуры нужно нажать клавишу **P**. Если такты выделены у одного или нескольких инструментов, то будут воспроизводиться только эти инструменты.

При нажатии кнопки «запись» **о** в партитуре будет записываться исполняемая на MIDI-клавиатуре мелодия. Для этого нужно выделить такт в строке, предназначенной для записи, и нажать кнопку «запись». Перед началом записи отсчитывается пустой такт. Для удобства включается метроном **х**.

Микшер вызывается меню View – Mixer или нажатием клавиши М на клавиатуре.

|         | Mixer             |                                                                                                    | ×                      |   |                                   |
|---------|-------------------|----------------------------------------------------------------------------------------------------|------------------------|---|-----------------------------------|
|         | Auto              | Constitution of the constitution of the consti | Harmonica              |   |                                   |
|         | 8 8               | Strings                                                                                                    | Oboes                  | • | Obce (69)                         |
|         | ŢŢ                | Voice<br>Brass<br>Supth                                                                                                    | Bassoons     Clarinets |   | English Horn (70)<br>Shanai (112) |
|         |                   | Unpitched                                                                                                    | Pipes                  | ; |                                   |
| KAST Ob | Eb Cl Eb Cl Click | FX1 FX2 FX3                                                                                                    | EX4                    |   |                                   |

В микшере можно настроить каждую строку партитуры в отдельности: выбрать тембр (как на рисунке), заглушить или оставить звучать только ее **()**, сделать громче, тише и т.д.

## Выставление фразировочной лиги и других линий

Фразировочная лига и другие линии выставляются при помощи щелчка **правой кнопкой мышки** на свободном от текста месте и выбора меню Line... Можно использовать нажатие клавиши L на клавиатуре компьютера. Также можно воспользоваться меню **Notations – Lines**.

|         | Bar            |             |
|---------|----------------|-------------|
|         | Barline        | •           |
|         | Chord Symbol   | Ctrl+K      |
| $\land$ | Clef           | Q           |
|         | Comment        | Shift+Alt+C |
|         | Graphic        |             |
|         | Highlight      |             |
|         | Instruments    | 1           |
|         | Key Signature  | K           |
|         | Line           | L           |
|         | Rehearsal Mark | Ctrl+R      |

В окне Lines выбираются фразировочные лиги, динамические графические обозначения (<>>), трель, арпеджио, глиссандо, знак фортепианной педали и другие; ставятся вольты, изменения темпа (rit., rall., accel. и т.д.).

#### Триоли, квартоли и др.

Чтобы создать нерегулярные длительности, необходимо сделать щелчок правой кнопкой мышки на свободном от текста месте и в появившемся меню выбрать **Tuplet**... В окне **Tuplet** вводится цифра, определяющая тип создаваемой группы: 2 – дуоль, 3 – триоль, 4 – квартоль и т.д. В разделе **Format** выбирается: в левом столбце вид цифрового обозначения группы, в правом – вид скобок.

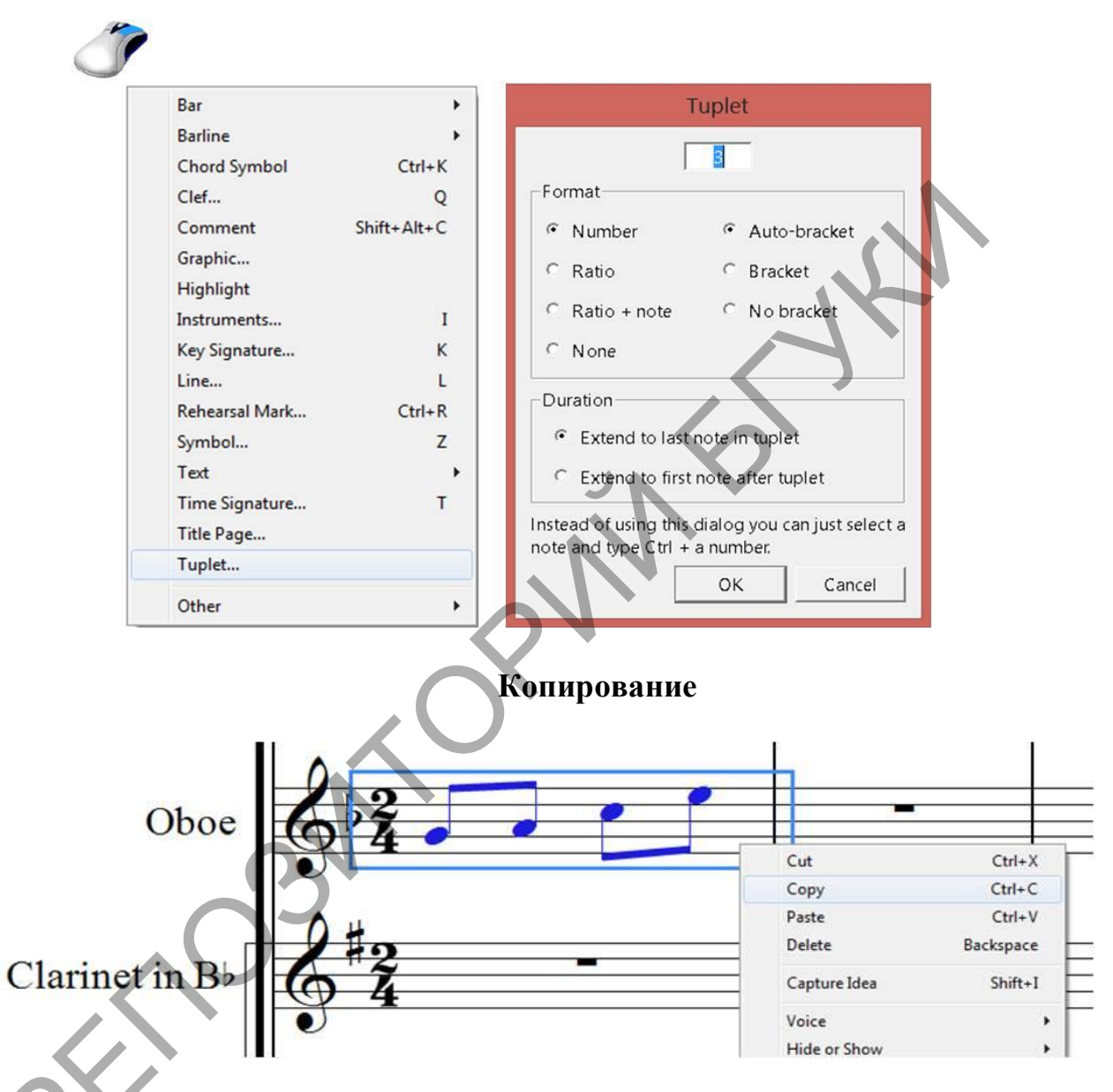

Содержимое такта в память компьютера (буфер) копируется с помощью нажатия правой кнопкой мышки на нем и выбором меню Сору. Также можно выделить такт левой кнопкой мышки и нажать комбинацию клавиш Ctrl+C. Меню Cut или комбинация клавиш Ctrl+X применяется для копирования содержимого в память компьютера с одновременным удалением из партитуры.

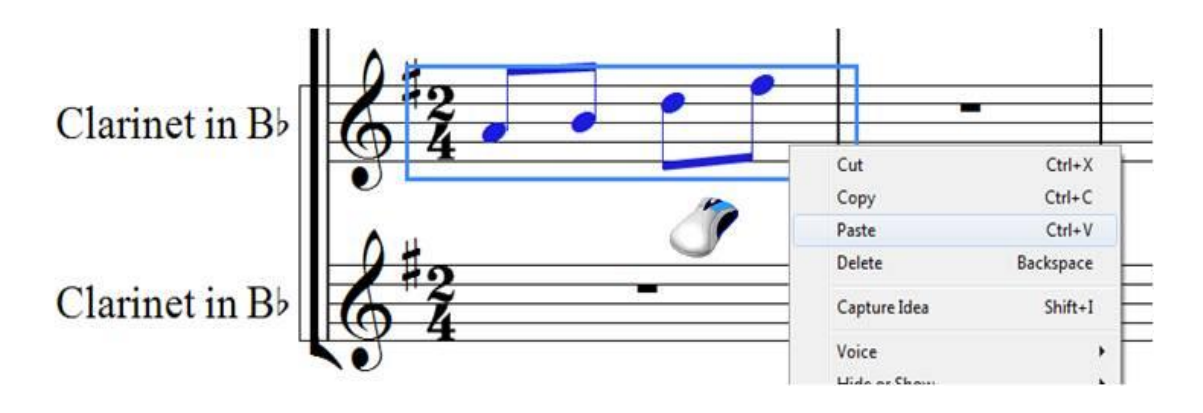

Затем указатель мышки переводится к месту копирования. Нажимается правая кнопка мышки и выбирается меню Paste. Также можно выделить такт левой кнопкой мышки и нажать комбинацию клавиш Ctrl+V.

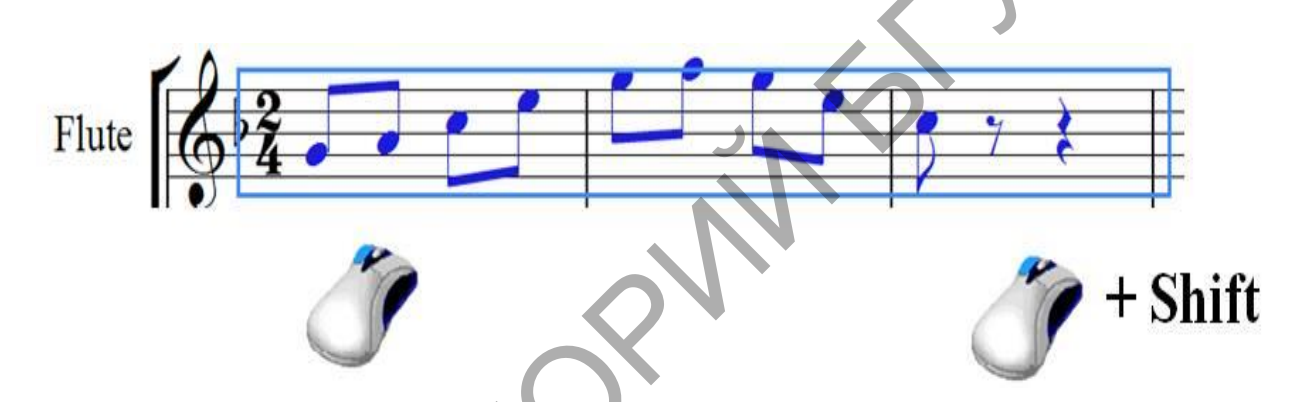

Если нужно выделить несколько тактов, то сначала нажатием левой кнопкой мышки выделяется первый такт. Затем указатель переносится к последнему такту, нажимается клавиша Shift и делается щелчок левой кнопкой мышки.

Чтобы скопировать нотный текст без помощи буфера, нужно выделить переместить такт. указатель другому такту удерживая к И, клавишу Alt нажатой, сделать щелчок левой кнопкой Вместо мышки. вышеуказанной комбинации можно использовать нажатие левой и правой кнопок мышки одновременно.

|   |                                                                                                    |                                           | Expression<br>Technique                                                                                 | Ctrl+E<br>Ctrl+T |                                                                                                    |                      |
|---|----------------------------------------------------------------------------------------------------|-------------------------------------------|----------------------------------------------------------------------------------------------------|------------------|----------------------------------------------------------------------------------------------------|----------------------|
| Ĩ | Bar                                                                                                    |                                           | Lyrics<br>Other Staff Text                                                                              | Þ                | Lyrics (chorus)<br>Lyrics above staff                                                               |                      |
|   | Barline<br>Chord Symbol<br>Clef<br>Comment<br>Graphic<br>Highlight<br>Instruments<br>Key Signature<br>Line | Ctrl+K<br>Q<br>Shift+Alt+C<br>I<br>K<br>L | Title<br>Subtitle<br>Composer<br>Lyricist<br>Dedication<br>Tempo<br>Metronome mark<br>Other System Text | Ctrl+Alt+T       | Lyrics line 1<br>Lyrics line 2<br>Lyrics line 3<br>Lyrics line 4<br>Lyrics line 5<br>From Text File | Ctrl+L<br>Ctrl+Alt+L |
|   | Rehearsal Mark<br>Symbol                                                                                   | Ctrl+R<br>Z                               | Blank Page Text                                                                                         | •                |                                                                                                    |                      |
|   | Text                                                                                                    | Þ                                         | Special Text                                                                                            | ×                |                                                                                                    |                      |
|   | Time Signature<br>Title Page<br>Tuplet                                                                     | т                                         |                                                                                                    | 6                |                                                                                                    |                      |
|   | Other                                                                                                    | •                                         |                                                                                                    |                  |                                                                                                    |                      |

#### Внесение текста

Текст в партитуру вносится щелчком правой кнопкой мышки на выбором меню **Text**. Оно содержит свободном месте И следующие категории: Expression – динамические и характерные обозначения, Technique – технические обозначения, Lyrics – Lyrics line 1 – вокальный текст, Title – произведения, Subtitle – текст название под названием произведения, Composer – композитор, Lyricist – автор слов, Tempo и Metronome mark – темповые обозначения, знаки сокращенного письма, обозначения метронома.

По выбранной категории делается щелчок левой кнопкой мышки (указатель мышки при этом окрашивается в синий цвет). Затем делается еще один нужном месте партитуры. После появления мигающего курсора, можно вводить текст с клавиатуры компьютера. Если после появления мигающего курсора нажать правую кнопку мышки, то появится окно с вариантами (шаблонами) готового текста. Для каждого раздела набор вариантов (шаблонов) индивидуален.

49

| ppp<br>pp<br>pm<br>mf<br>ffff<br>ff<br>ff<br>ff<br>ff<br>ff<br>rf<br>r<br>r<br>r<br>r<br>r | Ctrl+P<br>Ctrl+P<br>Ctrl+P<br>Ctrl+F<br>Ctrl+F<br>Ctrl+F<br>Ctrl+F<br>Ctrl+F<br>Ctrl+F<br>Ctrl+F<br>Ctrl+M<br>Ctrl+M<br>Ctrl+M<br>Ctrl+N<br>Ctrl+N | Ctrl+Shift+C<br>Ctrl+Shift+D<br>#<br>#<br>b<br>X<br>W | zed.<br>enut | Ctrl+Num 7<br>Ctrl+Num 8<br>Ctrl+Num 9<br>Ctrl+Num 1<br>Ctrl+Num 2<br>Ctrl+Num 3<br>Ctrl+Num 4<br>Ctrl+Num 5<br>Ctrl+Num 5 | → <b>,,,,,,,,,,,,,,,,,,,,,,,,,,,,,,,,,,,,</b> | Ctrl+ъ<br>Ctrl+3<br>Ctrl+Shift+Alt+A<br>Ctrl+Shift+Alt+E<br>Ctrl+Shift+Alt+E<br>Ctrl+Shift+E<br>Ctrl+Shift+Alt+1<br>Ctrl+Shift+Alt+1 | ĩ<br>ĩ<br>ồ<br>ồ<br>ồ<br>ů<br>ủ<br>ũ<br>ũ<br>ủ<br>Â<br>Â<br>Ç<br>È<br>É<br>Í<br>Í<br>Í | Ctrl+Shift+Alt+O<br>Ctrl+Shift+O<br>Ctrl+Shift+Alt+U<br>Ctrl+Shift+U | <ul> <li> <i>Ô Ô Û Ü Ü Ü Ü β κ κ </i></li></ul> | Alt+ë<br>Shift+Alt+ë<br>Alt+2<br>Shift+Alt+2 |
|--------------------------------------------------------------------------------------------|----------------------------------------------------------------------------------------------------|-------------------------------------------------------|--------------|----------------------------------------------------------------------------------------------------|-----------------------------------------------|----------------------------------------------------------------------------------------------------|----------------------------------------------------------------------------------------|----------------------------------------------------------------------|----------------------------------------------------------------------------------------------------|----------------------------------------------|
| S<br>Z <sub>Ctrl+S</sub>                                                                   | Ctrl+S<br>hift+Z                                                                                                    | •                                                     | -            | Ctrl+Num Del<br>Ctrl+x                                                                                                    | 21                                            |                                                                                                    |                                                                                        |                                                                      |                                                                                                    |                                              |

## Шаблон Expression

Нюансы можно вводить с клавиатуры компьютера. Для этого сначала нажимается Ctrl+E (действие аналогичное выбору меню Expression), затем удерживается клавиша Ctrl и на клавиатуре компьютера набирается название нюанса латинскими буквами.

| arco<br>con sord.<br>div.<br>divisi<br>I.v.<br>mute<br>nat.<br>open<br>pizz.<br>senza sord.<br>solo<br>sul pont.<br>sul tasto<br>tre corde<br>tremolo<br>tutti<br>una corda | Unis.<br>Ctrl+Num 7<br>Ctrl+Num 7<br>Ctrl+Num 8<br>Ctrl+Num 9<br>Ctrl+Num 9<br>Ctrl+Num 1<br>Ctrl+Num 2<br>Ctrl+Num 3<br>Ctrl+Num 3<br>Ctrl+Num 4<br>Ctrl+Num 5<br>Ctrl+Num 6<br>KM<br>Ctrl+Num 6<br>KM | Ctrl+3<br>Ctrl+Alt+Num 9<br>Ctrl+Alt+Num 7<br>Ctrl+Alt+Num 7<br>Ctrl+Alt+Num 8<br>Ctrl+Alt+Num 4<br>à Ctrl+Shift+Alt+A<br>á<br>Ctrl+Shift+Alt+A<br>ä<br>ĉ<br>c<br>c<br>c<br>c<br>ctrl+Shift+Alt+E<br>č<br>ctrl+Shift+E | ê<br>i Ctrl+Shift+Alt+I<br>i Ctrl+Shift+Alt+I<br>i Ctrl+Shift+Alt+O<br>ó Ctrl+Shift+Alt+O<br>ó Ctrl+Shift+Alt+U<br>ú Ctrl+Shift+Alt+U<br>ú Ctrl+Shift+U<br>ů<br>Å<br>Å<br>Ç<br>Ě | É<br>Ì<br>Í<br>Ó<br>Ó<br>Ú<br>Ú<br>Ú<br>Û<br>B<br>* Alt+ë<br>* Alt+ë<br>* Alt+2<br>* Shift+Alt+2<br>- |
|----------------------------------------------------------------------------------------------------|----------------------------------------------------------------------------------------------------|----------------------------------------------------------------------------------------------------|----------------------------------------------------------------------------------------------------|----------------------------------------------------------------------------------------------------|
|----------------------------------------------------------------------------------------------------|----------------------------------------------------------------------------------------------------|----------------------------------------------------------------------------------------------------|----------------------------------------------------------------------------------------------------|----------------------------------------------------------------------------------------------------|

Меню Technique может вызываться комбинацией клавиш Ctrl+T.

## Шаблон Тетро

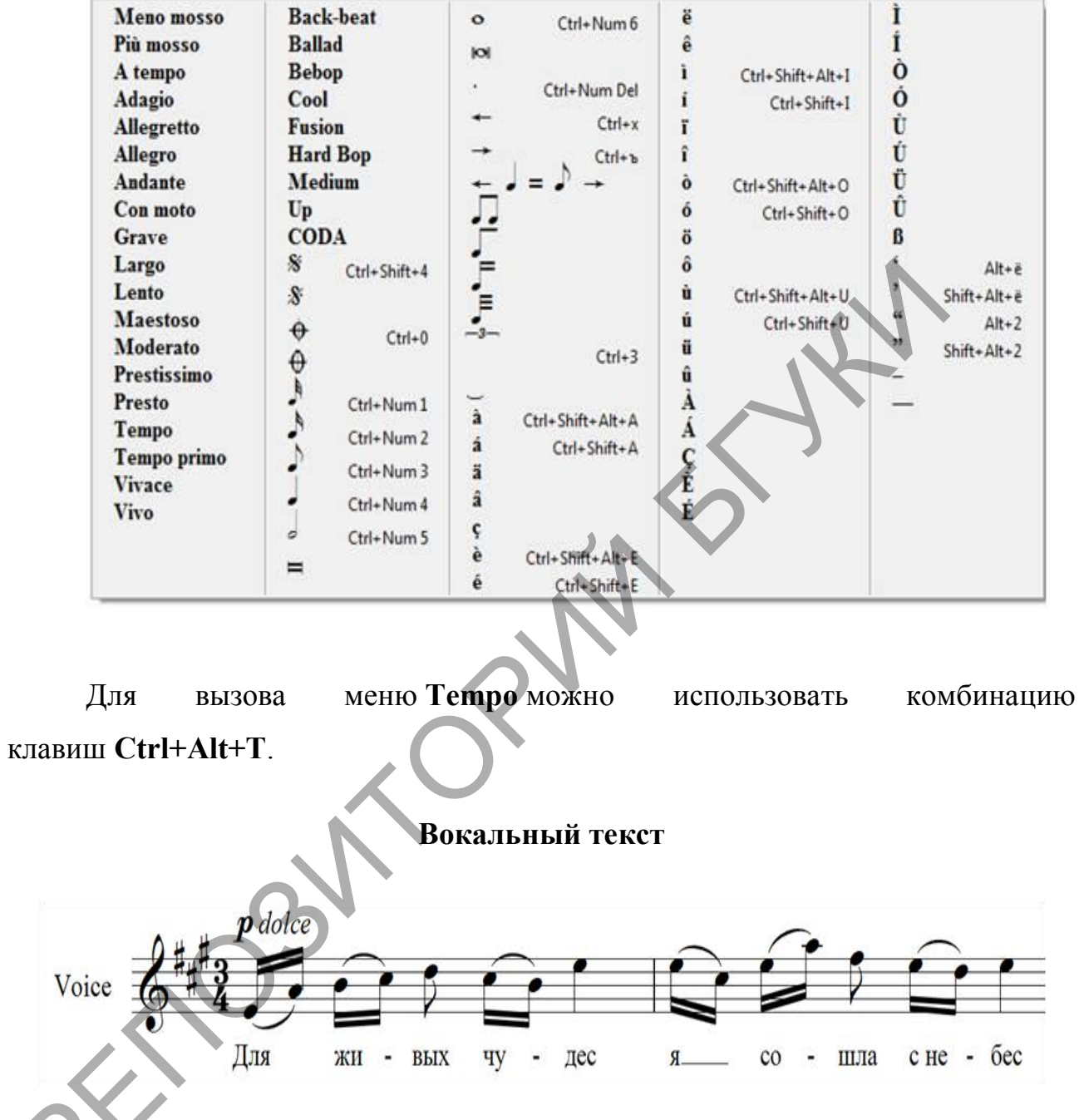

Вокальный текст выбирается в меню: **Text – Lyrics – Lyrics line 1** или нажатием клавиш **Ctrl+L**. После появления курсора текст вводится с клавиатуры компьютера. Нажатие клавиш «**пробел**» и «-» переводит курсор к следующей ноте. Если их нажать в комбинации с клавишей **Ctrl**, то курсор к следующей ноте не переходит.

#### Символы

| Bar            | +           | File   | Home Note  | input Notatione | Text Play | Layout Appears   | 7<br>nor Parts                 |        |             |           |      |    |        |      |        |    |              |       |         |        |   |
|----------------|-------------|--------|------------|-----------------|-----------|------------------|--------------------------------|--------|-------------|-----------|------|----|--------|------|--------|----|--------------|-------|---------|--------|---|
| Barline        | •           | *      | <u>8</u> 1 | 18 a            |           | m d              | 3 To end From<br>23 Over Rests |        |             |           |      |    |        |      |        |    |              |       |         |        |   |
| Chord Symbol   | Ctrl+K      | 1 2    | Common     | ur Line         | 41*       | Names            | /SSumers                       |        |             |           |      |    |        |      |        |    |              |       |         |        |   |
| Clef           | Q           |        | Full Score |                 | S         | 0                | ×                              | Symbol |             |           |      |    |        |      |        |    |              |       |         |        |   |
| Comment        | Shift+Alt+C |        |            |                 | Segni     | Coda             | Do not too                     |        | Repeats     | 5         | 6 0  | S  | s,     | 1%   | : ://. | -  | 11           | : :   |         | .8     | ð |
| Graphic        |             | -16    |            |                 | 1 Tum     | inverted turn    | Snep 2                         |        | General     | 20        |      | 5  | 1      | -    | -      |    | 1            |       | = c     | e      | - |
| Highlight      |             | - 10   |            | 1.177           | Come      | #<br>This canad  | Cont. w                        |        | ~           | -         |      | 1. |        |      | 1      |    | -            |       |         | an     | - |
| Instruments    | 1           | aran 6 |            |                 | Ornament  |                  |                                |        | Comment [   |           |      | 1  |        |      | 1.     | -  |              |       | - 10    |        | - |
| Key Signature  | ĸ           | 1      |            |                 | 50        | 97<br>(160       | This se the                    |        | Keyboard    | 200 9     | 6 8  | 1  | 0 1    | 1    | V      | -  |              | -     | -       |        | + |
| Line           |             |        |            |                 | ·         |                  |                                |        | Percussion  |           | e ve | 軍  |        | -    | - 3    | -2 | -            | ¢ .   | •       | **     | z |
| Pahaaral Mark  | Chillip     | 4 .    |            |                 | -         |                  | -                              |        | . Ours      | 5         | = Z  | 0  | 97     | 7 L  |        | ٩  | <b>D</b> -11 | = [   | ] =     | ۲      | 0 |
| Renearsal Wark | Cui+K       | - 4    | 1.0000     |                 | Topie mor | dent Wordent 2   | Trois                          |        | netalic     | + -       |      |    | 0      | 5 0  | A      | -  |              | 0 1   | 30      | ٢      | 7 |
| Symbol         | 2           | - šć - |            | CONTRACTOR      | -         | -                | -                              |        | ion: # Nome |           |      |    | Atanti |      |        |    |              | No ne | to fann | empty) |   |
| Text           | •           | · 4 -  |            |                 | Territ.ar | mplar Doutsdeno  | Doubleon                       |        | O Cars      | •         |      |    |        | 0.34 | steni  |    |              |       |         |        |   |
| Time Signature | т           | · 4 -  |            |                 | Ciden     | x Calence        | Cadence                        |        | OGeg        | tice rate | -    |    |        |      |        | -  |              |       |         | Cano   |   |
| Title Page     |             | - 15-  | d ed ed    |                 | -         | -                | -                              |        |             |           |      |    | _      |      |        |    |              |       |         |        |   |
| Tuplet         |             | -      |            |                 | Eaders    | a Codence        | Trentblem                      |        |             |           |      |    | . \    |      |        |    |              |       |         |        |   |
|                |             |        |            |                 | Could     | wett Roca Liaber | Cheute et p                    |        |             |           |      |    |        |      |        |    |              |       |         |        |   |
| Other          |             |        |            |                 |           |                  |                                |        |             |           |      |    |        |      |        |    | r            |       |         |        |   |

Действие клавиши Z аналогично вызову меню Symbol. В появившемся окне выбирается нужный знак, а если он отсутствует нужно нажать More Options. С помощью символов ставится любой знак программы Sibelius, но они не исполняются при проигрывании.

#### Набор нот с помощью клавиатуры компьютера

## (применение «горячих» клавиш)

Гамма набирается следующими клавишами: С - До, D - Pe, E - Ми, F - Фа, G - Соль, А - Ля, B - Си.

Вместо нажатия мышкой на **Keypad** Сибелиуса можно использовать аналогичную ей цифровую панель клавиатуры компьютера, расположенную справа. Так **4** = четверти, **5** = половинной и т.д.

Клавиша **R** повторяет выделенные ноты, а клавиши ↑ и ↓ передвигают ноты вверх или вниз по нотному стану соответственно. Комбинация **Ctrl**+ ↑ или ↓ перемещает ноту на октаву.

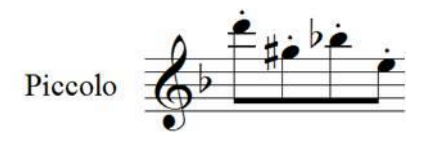

Выше приведенный отрывок можно набрать так: выделяем паузу, далее D, Esc. (чтобы снять выделение с указателя мышки), Ctrl+  $\uparrow$ , 3, \*, R,  $\downarrow \downarrow \downarrow \downarrow$ , 8, R,  $\uparrow \uparrow$ , 9, R,  $\downarrow \downarrow \downarrow \downarrow$ , 7.

## Клавиши:

Х меняет направление штиля у ноты или положение лиги;

/ перечеркнутый форшлаг; . неперечеркнутый форшлаг;

S фразировочная лига, далее «пробел» – перемещение ее на следующие ноты;

**Н** вилка cresc. далее «пробел» – перемещение вилки на следующие ноты;

Shift+Н вилка dim. далее «пробел» – перемещение ее на следующие ноты;

1, 2 ... 9 добавление интервала к выделенной ноте вверх;

Shift+ 1, 2 ...9 добавление интервала к выделенной ноте вниз;

Alt+↓ или ↑ перемещение выделения между нотами аккорда;

← и → перемещение выделения между нотами по горизонтали;

Alt+ 1, 2, 3, 4 выделенные ноты становятся соответствующим голосом: 1-м, 2-м и т.д.;

Ctrl+Alt+1, 2, 3, 4 в выбранных аккордах выделение остается только в этих нотах по порядку: 1 – верхние ноты, 2 – вторые с верху и т.д.;

Ctrl+Shift+Alt+1, 2, 3, 4 в выделенном фрагменте выделение остается только в этих голосах: 1-м, 2-м и т.д.;

Enter энгармоническая замена выделенных нот;

Ctrl+А выделяет всю партитуру;

Ctrl+Z отменяет последнее действие;

End и Home показывает следующую и предыдущую страницу;

Ctrl+ End или Home показывает первую или последнюю страницу;

Ctrl+Alt+↓ или ↑ перемещение выделенной ноты между строками двухстрочной партии (напр., фортепиано);

Ctrl+Shift+Alt+V вставка сохраненных нот в виде выписки.

#### Оформление партитуры

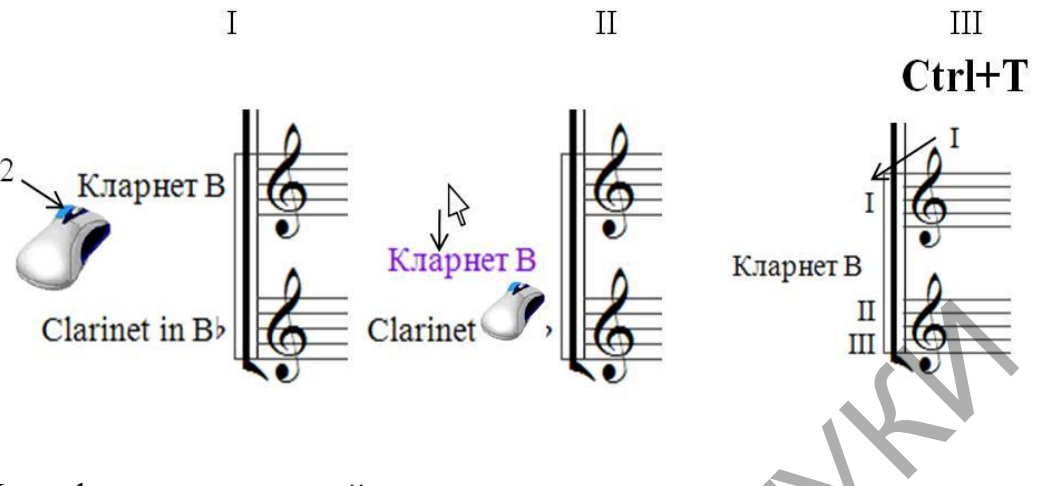

Для оформления первой страницы:

1) по названию инструмента делается двойной щелчок левой кнопкой мышки и после появления курсора вводится новое название, нажимается Esc. для выхода из функции введения текста;

2) на название инструмента наводится курсор и удерживая левую кнопку мышки переводится вместе с названием инструмента в нужное место;

3) для указания номера партии над первым тактом вводится текст с помощью меню технических обозначений (**Technique**). Затем на него наводится указатель, удерживается нажатой **левая кнопка мышки** и номер партии сдвигается в нужное место.

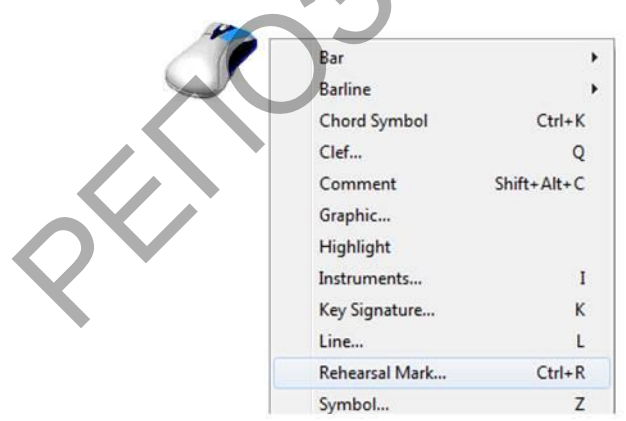

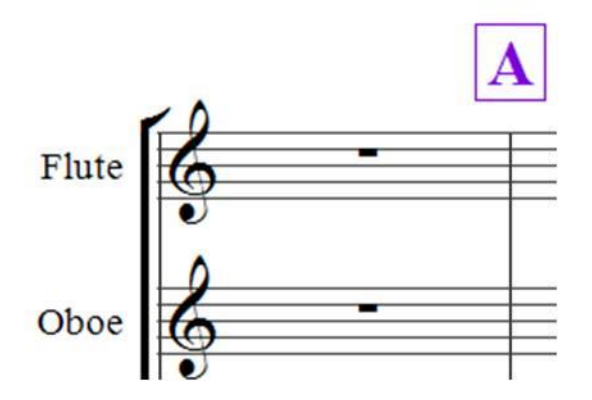

цифровых обозначений Для выставления сначала делается щелчок правой кнопкой мышки на свободном текста месте OT И В выпадающем списке выбирается меню Rehearsal Mark... Указателем мышки, который становится синего цвета, делается щелчок в нужном месте партитуры.

| 8 Q 9 - 6 | 1 × 1           |                |      |            |           |       |        |           | untitled        | * - Sibeli | us 7                                           |         |    |            |                   |                |                | . 🗆 🗙     |
|-----------|-----------------|----------------|------|------------|-----------|-------|--------|-----------|-----------------|------------|------------------------------------------------|---------|----|------------|-------------------|----------------|----------------|-----------|
| File He   | ome NoteInput M | Notations Text | Play | Layout A   | ppearance | Parts | Review | View      |                 |            |                                                |         |    |            |                   |                | Find in ribbon | A 0       |
| ۲.        | Font            | - Size 0.      | 0 =  | mp cresc   | , pù      | zz.   | 2      |           | Gm <sup>7</sup> | . iii      | Equivalent Chord Text     B Respell Chord Text | 剧       |    | A          | C Every S ba      | 5 <u>14 10</u> | 45             | 7         |
| n None    | Style           | 7              | 2.4  | Expression | n Techr   | nique | Lynci  | Text File | Symbol          | Notes      | Add/Remove ·                                   | Diagram |    | Mark*      | No bar numbers    | Change         | Change         | Pilugrins |
|           | Format          |                | - 0  |            | Syles     |       | 9 ( )  | lyrics    |                 |            | Chord Symbols                                  | G.      | Re | Consecuti  | ve Rehearsal Mark | lumbering      | - 6            | Plug-ins  |
| -         | Full Score      |                | _    |            |           |       |        |           |                 |            |                                                |         | _  | Restart Se | equence           |                |                | + 4       |

Если нужна цифра с определенным номером, то выбирается меню Text – Rehearsal Mark – Restart Secuence.

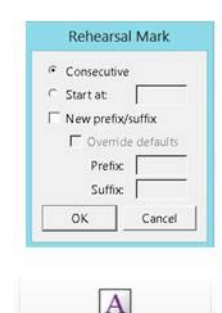

Rehearsal Mark \* В открывшемся окне **Rehearsal Mark** выбирается раздел **Start at** в который вписывается номер цифры.

Чтобы поменять буквенные обозначения на цифровые в меню **Text – Rehearsal Mark** нажимается значок в правом нижнем углу. В открывшемся окне в разделе **Арреагапсе** выделяем изображение цифр и нажимаем **OK**.

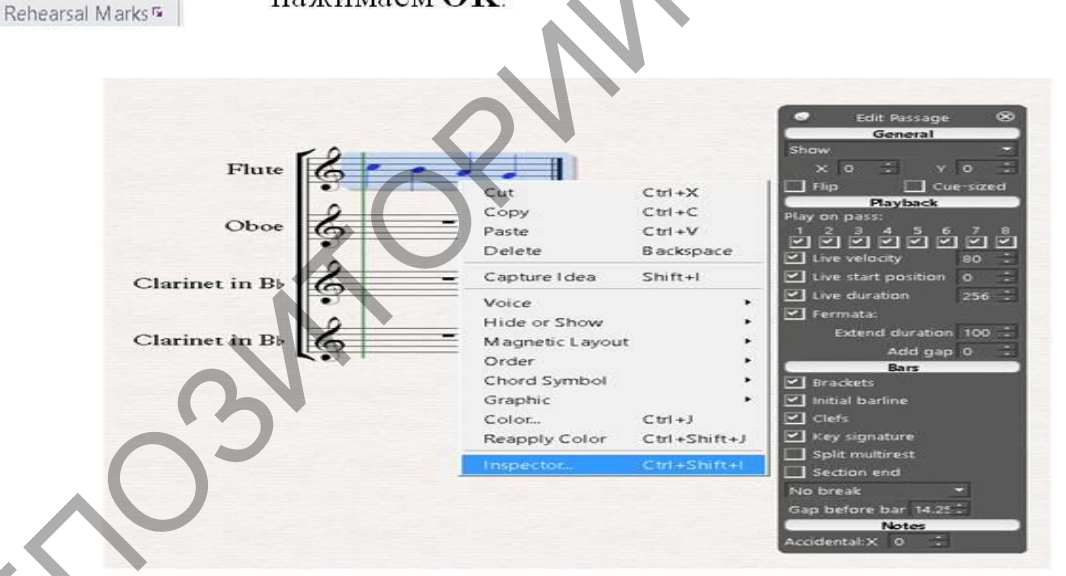

Для изменения объектов используется меню Inspector... появляющееся при нажатии на объекте правой кнопкой мышки. Состав появляющегося окна зависит от рода объекта и может изменяться. В разделе General можно сместить выделенный элемент по горизонтали (X) и вертикали (Y). Меню Cuesized уменьшает размер объекта.

В разделе **Text** можно изменить высоту и ширину букв (**Text scale**), добавить подчеркивание (**Underline**).

Помимо этого в меню программы в разделе **Text** выбирается название шрифта (**Font**), размер (**Size**), особенности написания (курсивом или с выделением **Style**).

В меню программы Notations оформляется вид нотных головок (Noteheads).

Создание оркестровых голосов

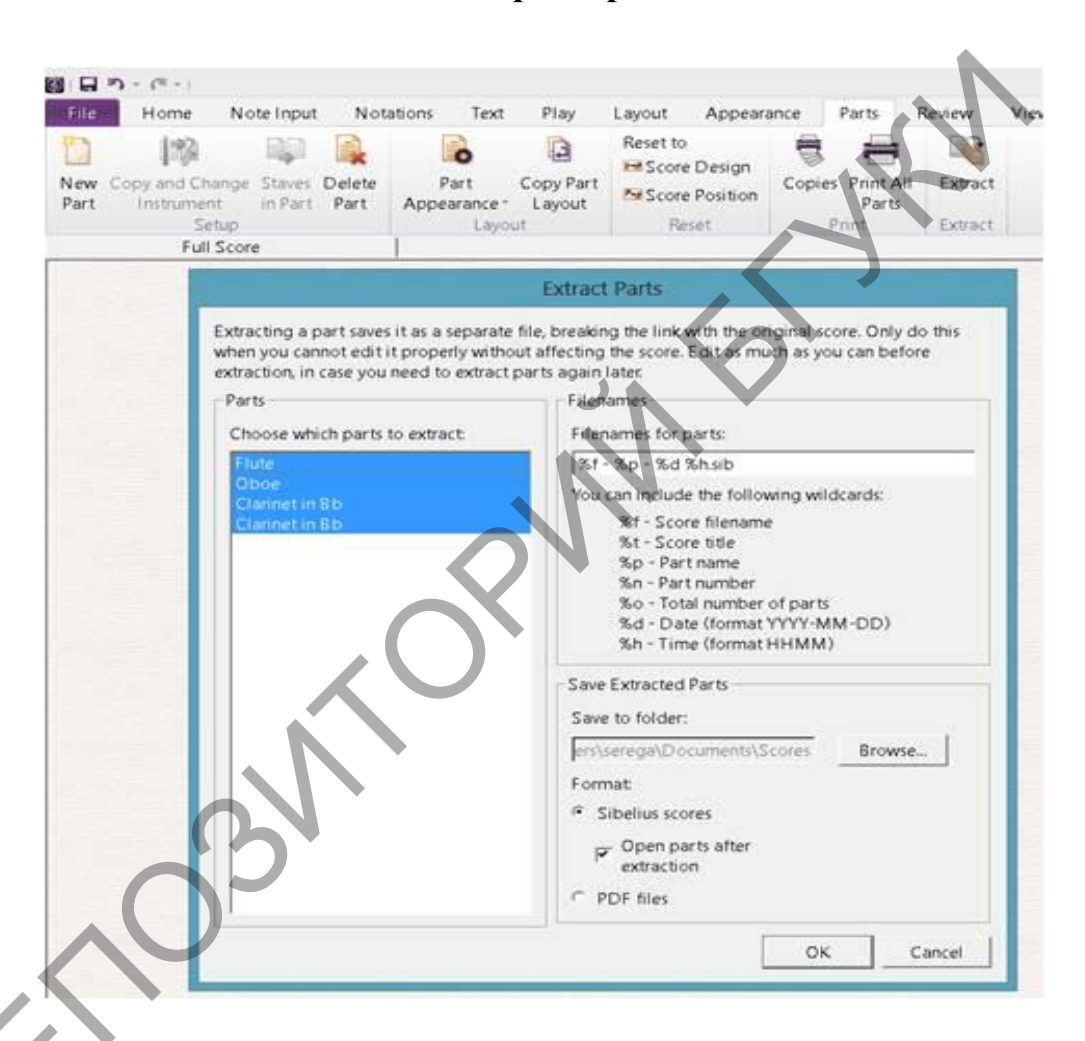

Для создания партий выбирается меню Parts – Extract. В окне Extract Parts выделяется создаваемая партия (Parts), вводится ее название (Filenames), место сохранения (Save to folder), запуск в программе после создания (Open parts after extraction).

|         | 10-1             |              |                                     |              |                            |                             |                                              |                               | unti                    | tied - Flute                              | - 2013-08-27 0106                                       | * - Sibelius 7                           |                |         |                                                                                          |                                                               | - 1            | ×   |
|---------|------------------|--------------|-------------------------------------|--------------|----------------------------|-----------------------------|----------------------------------------------|-------------------------------|-------------------------|-------------------------------------------|---------------------------------------------------------|------------------------------------------|----------------|---------|------------------------------------------------------------------------------------------|---------------------------------------------------------------|----------------|-----|
| File    | Home             | Note Input   | Notations                           | Text         | Play La                    | nyout .                     | Appearance                                   | Parts                         | Review                  | View                                      |                                                         |                                          |                |         |                                                                                          |                                                               | Find in ribbon |     |
| Margins | Orientation<br>' | Size Staff S | Ze<br>Omm <u>*</u><br>Title<br>Page | U<br>Optimiz | Spaces B<br>Staves Systems | etween<br>5.50 ±<br>10.00 ± | III Align Star<br>& Reset Spa<br>T Reset Spa | ves<br>Ice Above<br>Ice Below | Hide<br>Show<br>Q Focus | Empty Staves<br>Empty Staves<br>on Staves | Magnetic Layout     Freeze Positions     Object Default | Collisions<br>Find Next<br>Find Previous | Auto<br>Breaks |         | <ul> <li>▲ Split System</li> <li>➡ Split Multirest</li> <li>▲ Show Multirests</li> </ul> | 王 Make Into System<br>Y Make Into Page<br>邮Keep Bars Together | Lock Format    |     |
|         | Doc              | ument Setup  | 5                                   |              |                            | Staff Spac                  | ing                                          | -15                           | Hiđ                     | ng Staves                                 | Magnetic                                                | Layout 9                                 |                | 8 reaks |                                                                                          | Form                                                          | at.            |     |
|         | FI               | ute          |                                     |              |                            |                             |                                              |                               |                         |                                           |                                                         |                                          |                |         |                                                                                          |                                                               |                | + 4 |

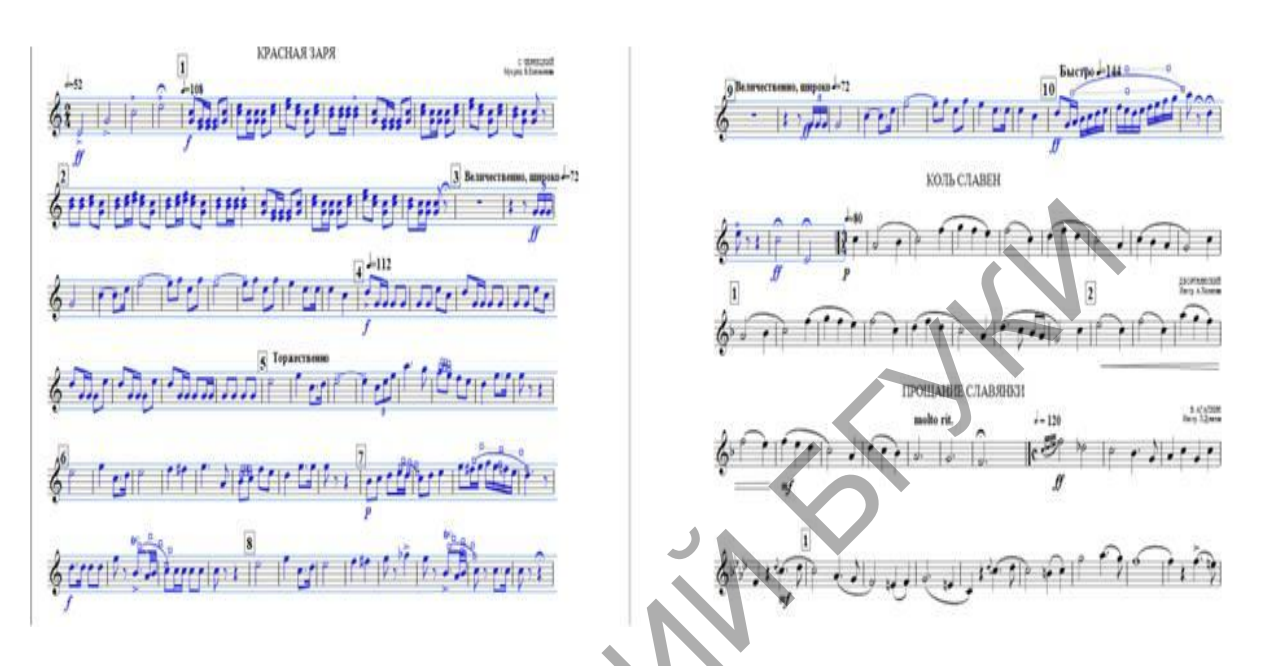

Чтобы уместить выделенный фрагмент на одной странице (или строке), нужно выбрать меню Layout – Make Into Page (или Make Into System).

Если на одной строке пишется несколько партий, то их можно разделить следующим образом: выделяется вся партия Ctrl+A, затем выбирается меню Home – Filters – Player 1 или 2 (For Deletion). Выбранный голос выделяется. После этого нажимается клавиша Del.

|                                                                                                    | $\mathcal{O}$                                                                                                    | Печать                                |                                         |
|----------------------------------------------------------------------------------------------------|----------------------------------------------------------------------------------------------------|---------------------------------------|-----------------------------------------|
|                                                                                                    | NoteInput Netations Seet Play Layout Appearance Parts                                                                                                    | untilled* - Sibelius 7<br>Series Vice |                                         |
| <ul> <li>Participation</li> <li>Participation</li> <li>Partici</li></ul> | Prime     Prime     Prime </th <th>Form</th> <th>1</th> | Form                                  | 1                                       |
|                                                                                                    | P Print in color                                                                                                    | - T of T -                            | 0 · · · · · · · · · · · · · · · · · · · |

Для печати партитуры нужно выбрать меню File – Print. В окне Print настраиваются: Copies – количество копий, Printer принтер, Pages – выбор номеров страниц для печати.

### Тема 3. Секвенсеры и аудио-редакторы. Основы звукозаписи.

## 1. MIDI\_секвенсер. Импорт, сохранение, воспроизведение MIDIфайла.

Одним из наиболее популярных **MIDI**-секвенсеров – системы создания, редакции и сведения MIDI-информации является программа Cubase. Первые Steinberg версии этого программного продукта фирмы для компьютеров Atari и Macintosh появились 90-х годов XX В начале века. Cubase принадлежит к числу программ профессионального уровня. Она может значительно облегчить и разнообразить деятельность военного дирижера по организации и руководству художественной самодеятельности воинской части. Еще одно перспективное применение – создание партий фортепианного сопровождения для индивидуальных занятий по одиночной подготовке музыкантов военного оркестра.

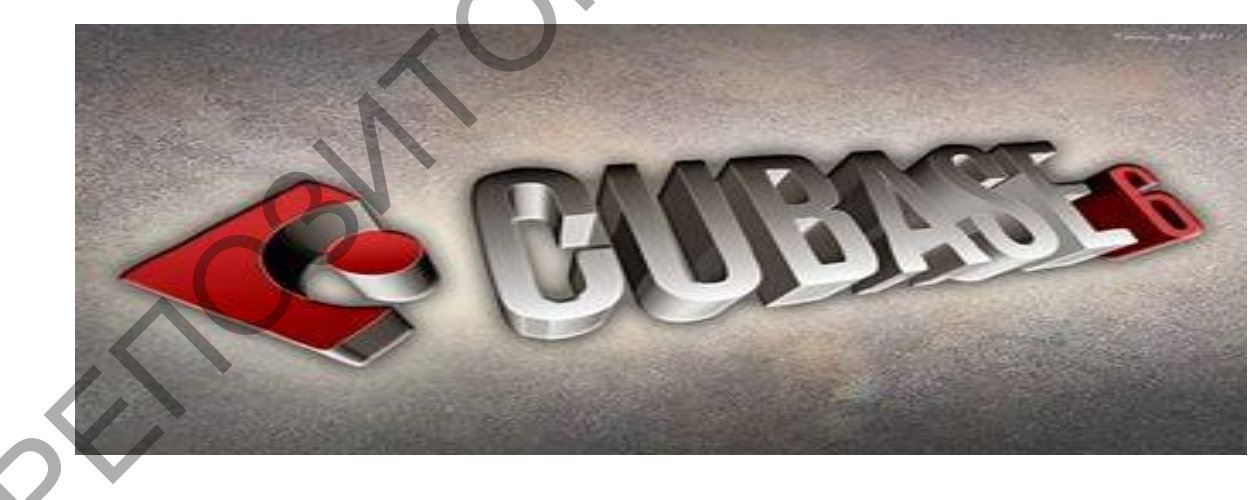

### Основные характеристики программы:

- возможность записи, редактирования и воспроизведения MIDI и
- аудио-файлов;
- возможность обработки цифровой информации в стандарте MIDI и аудио;

- высокая частота дискретизации (до 96 кГц) и разрядность (до 32 бит) звуковых файлов;
- поддержка различного количества каналов (моно, стерео, 5.1);
- виртуальная коммутация с плагинами звуковых эффектов реального времени (форматы VST и DX);
- виртуальная коммутация с программами-синтезаторами (VSTинструментами);
- автоматизация различных параметров музыкального проекта (темп, динамика, обработка и т.п.);
- возможность работы с видео;
- партитурная нотация музыкального проекта;

Сиbase использует собственные и внешние VST-инструменты. Они управляются из основного окна программы как вручную, так и с помощью автоматизации. Также программа имеет ряд встроенных аудиоэффектов, виртуальных приборов динамической обработки, частотных фильтров.

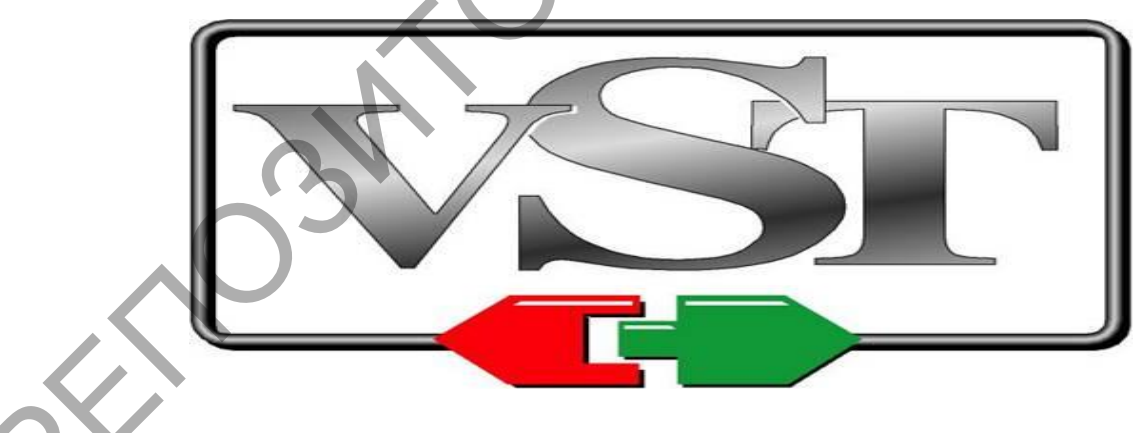

Импорт, сохранение, воспроизведение MIDI-файла.

Порядок команд для импорта **MIDI**-файла: **File** – **Import MIDI-file**. Предварительно создается новый файл: **File** – **New Project**. В открывшемся диалоговом окне рекомендуется выбрать вариант **Empty**. Впоследствии новые треки добавляются или удаляются в зависимости от количества используемых тембров.

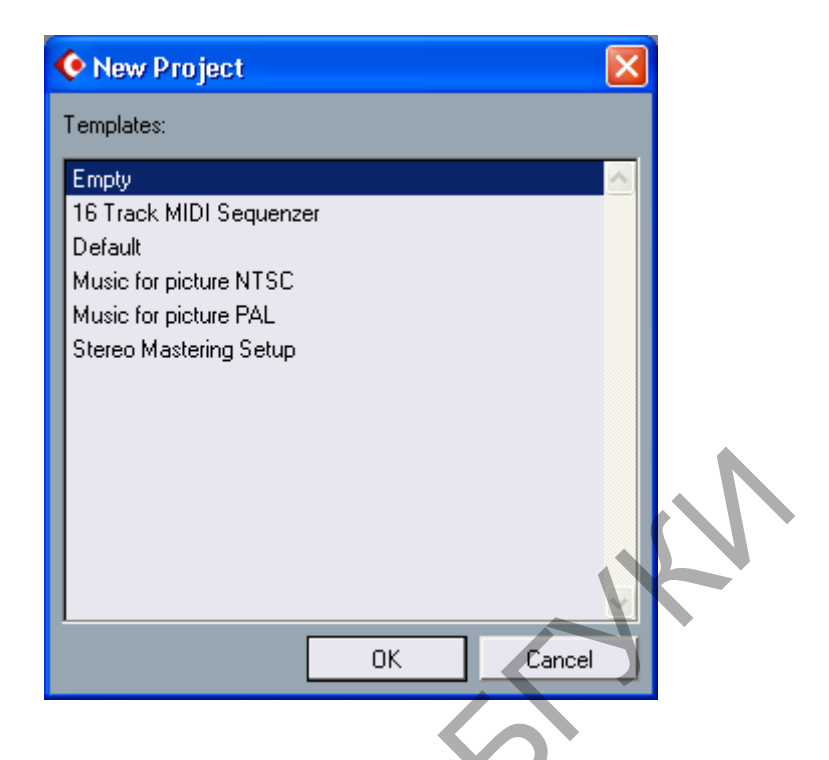

Сохранение MIDI-файла происходит в виде проекта Cubase: File – Save. Данная операция предполагает выбор диска и папки для расположения его файлов (Select directory). Стандартный проект содержит ряд папок: Audio, Edits, Fades, Images, в которых содержатся исходные звуковые файлы, отредактированные звуковые файлы, измененные фрагменты файлов, служебные файлы и т.д.

В меню File имеется ряд других команд для работы с файлами:

- Save Project to New Folder перемещение проекта в новую папку;
- Save as Template сохранение проекта в виде шаблона;
- **Revert** возвращение к последней версии;

Воспроизведение **MIDI**-файла предполагает выполнение ряда последовательных действий. Во-первых, назначение тембра каждому треку. Для этого необходимо:

• Выделить дорожку щелчком мышки

- В окошке Output выбрать Wave table...
- Щелчок левой кнопкой мышки по окошку Patch Name
- В окошке Patch Name Sourse выбрать Patch name Script, OK
- В окошке **Patch name** выбрать тембр.

Для управления темпом в **Cubase** имеется Tempo Track: **Project – Tempo Track**, (Alt + 9). Величина темпового обозначения варьируется от 1 до 300 ударов в минуту. В этом же окне имеется опция для установки размера произведения.

Для начала и остановки воспроизведения используются соответствующие клавиши Транспортного окна или клавиша Пробел на клавиатуре компьютера.

## Создание MIDI-дорожки, запись и редакция музыкального материала.

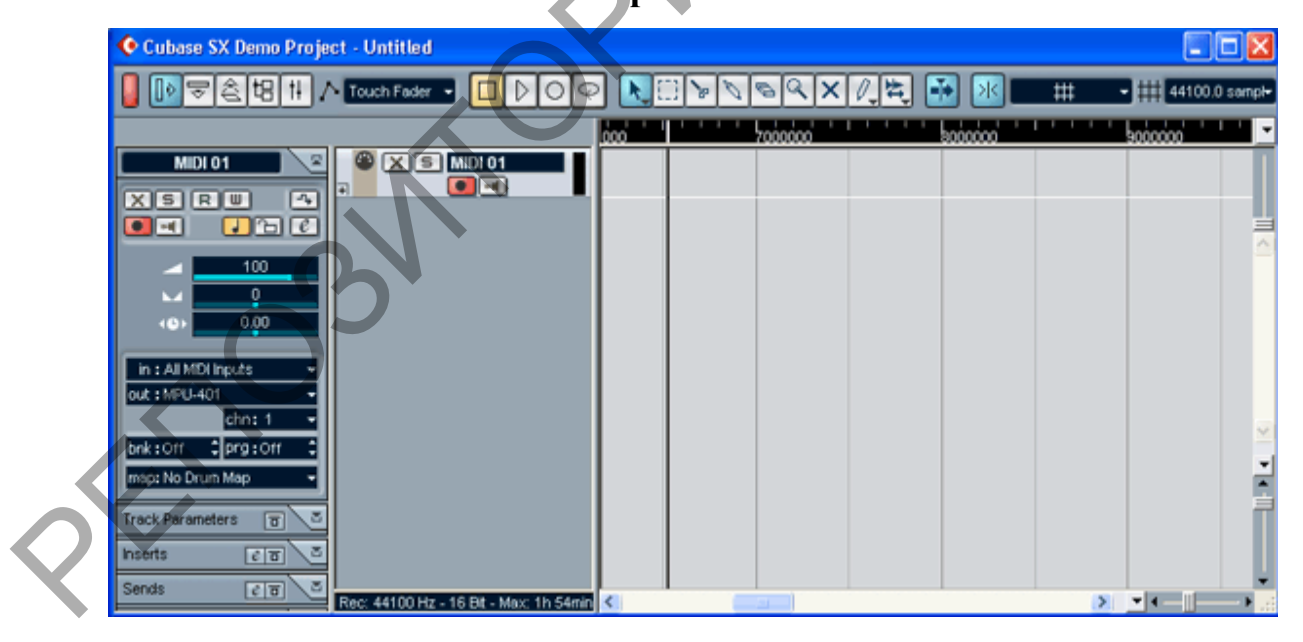

Перед началом записи устанавливается необходимый темп и размер, а также настраивается метроном: **Transport** – **Metronome setup**. Источником звука метронома может служить **MIDI Click** или **Audio Click**. Можно отрегулировать тембр и громкость звукового сигнала. Метроном может звучать во время записи (**Record**) или во время воспроизведения (**Play**). В

разделе Precount Options устанавливается количество «пустых» тактов до начала записи. Включение метронома Transport – Metronome On.

Для записи выполняются последовательно следующие операции:

- Выделяется трек, на который планируется записать информацию;
- Левый локатор устанавливается на место начала записи;
- Курсор устанавливается на левый локатор;
- Нажимается «Звездочка» на цифровой части компьютерной клавиатуры;
- После прослушивания «пустых» тактов начинается запись музыкального материала;
- Для остановки записи используется клавиша «пробел».

| 🔶 Metronome Setup   |                          |
|---------------------|--------------------------|
| MIDI Click          | Precount                 |
| Not Connected       | 2 🚔 Precount Bars        |
| 10 🕂 Channel        | From Master Track        |
| C3 🛟 High Note      | 🗖 Use Signature 🍦 4/4 🌻  |
| 100 🗧 High Velocity | Click during             |
| C3 🚔 Low Note       | E Danuel                 |
| 80 🚔 Low Velocity   |                          |
|                     | Play                     |
|                     | 📕 Use Count Base 🗧 1/4 🗧 |
| Volume              |                          |
| Help                | OK Cancel                |
|                     |                          |

Редакция музыкального материала, как правило, осуществляется в окне **Key Editor**. Записанный материал в этом окне представляется в виде прямоугольных элементов. Их вертикальное положение зависит от высоты звучания, а горизонтальное – от времени начала и окончания звучания. Данные параметры легко изменяются с помощью мышки.

Нижняя часть окна – зона Velocity – содержит графическое изображение громкости каждой отдельной ноты. От величины громкости зависит высота графика Velosity и цвет элемента в верхней части окна Key Editor.

Ряд параметров можно регулировать из основного окна программы. К ним относятся:

- Общая громкость трека Volume;
- Панорамное расположение Рап;
- Задержка или опережение в звучании трека **Delay**.

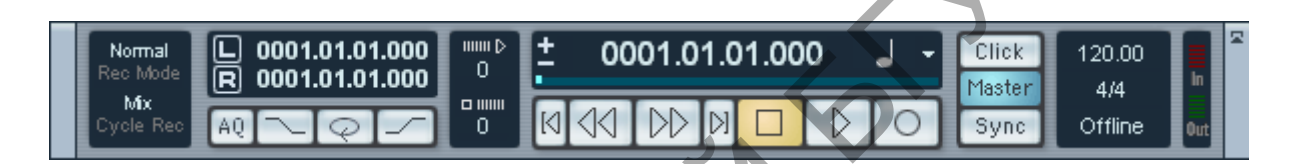

## Сведение MIDI-композиции в звуковой файл.

Сведение – это процесс формирования итогового варианта звучания музыкального материала из отдельных треков. Сведение можно сравнить с концертным выступлением творческого коллектива после многочисленных и тщательных репетиций.

Каждый отдельный трек перед сведением подвергается редактированию. Исправляются ритмические и звуковысотные недочеты, точно определяется моменты начала и окончания звучания, корректируется динамика отдельных звуков.

На следующем этапе коррекции подвергаются такие элементы как взаимное расположение треков в панораме, их относительная громкость. Окончательно устанавливаются темповые отклонения (замедления, ускорения, ферматы и т.п.). После того, как звучание **MIDI**-композиции будет соответствовать авторскому замыслу производится ее сведение в звуковой файл. Для этого необходимо:

- Выделить границы сведения с помощью локаторов;
- Выполнить: File Export Audio Mixdown (Ctrl+Alt+E);
- Указать имя файла в окне File name;
- Указать тип файла (как правило, **Wav**) в окне Files of Type;
- Указать количество каналов (как правило, Stereo Interleaved) в окне Channels;
- Указать величину битности (как правило, 16 bit) в окне Resolution;
- Указать частоту сэмплирования (как правило, 44,100 kHz) в окне Samle Rate;
- НажатьОк.

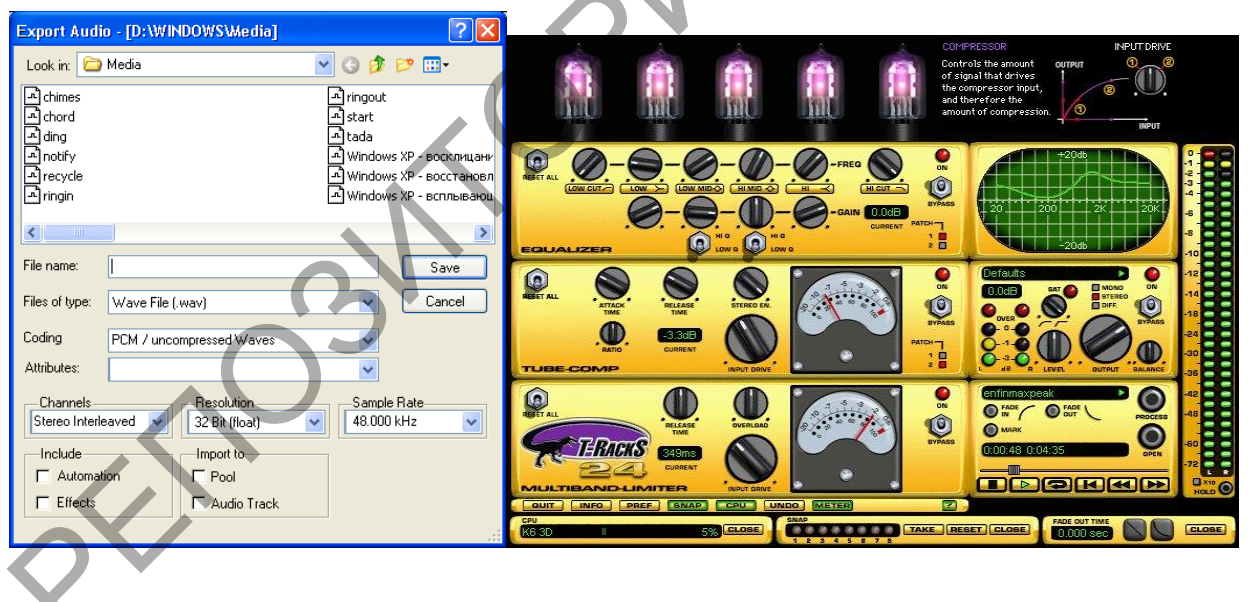

Звуковой редактор. Импорт, запись и воспроизведение звуковых файлов.

Звуковой редактор можно использовать для решения различных задач. В их число входят редактирование и мастеринг звука, разработка звуковых эффектов и сэмплерных петель, подготовка компакт-дисков и т.д. В деятельности дирижера данная программа может применяться для записи и

оркестра. Записанный аудиоматериал редактирования звучания может изменяться по таким параметрам как темп исполнения и общая высота звучания (транспозиция). С помощью редактора звучанию оркестра может быть придана большая плотность, изменена акустическая реверберация и т.п. Возможности звукового будут примере редактора рассмотрены на наиболее программы Sound Forge, которая является ИЗ ОДНИМ распространенных аудиоредакторов на платформе РС.

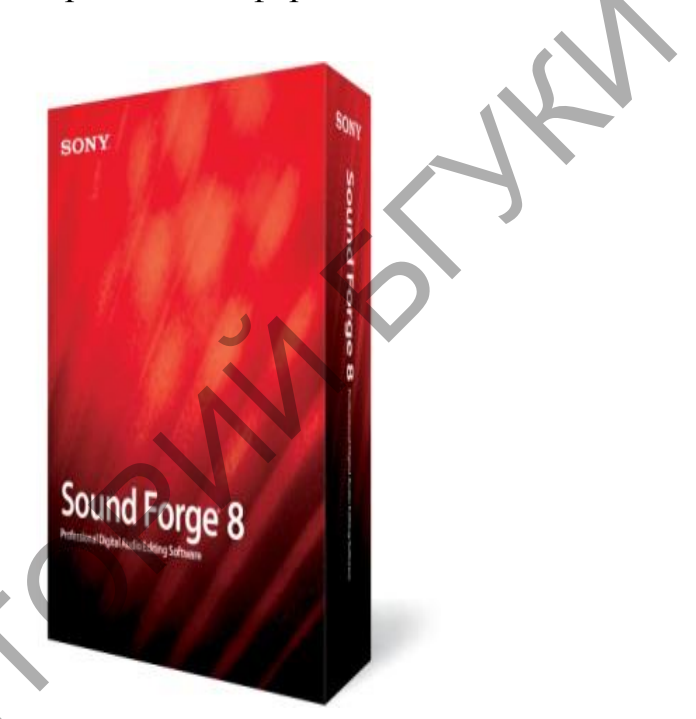

#### Импорт, запись и воспроизведение звуковых файлов.

Программа Sound Forge (Цифровой аудиоредактор от Sony Creative Software, направленный на профессиональное и полупрофессиональное использование. Sound Forge позволяет создавать и редактировать звуковые файлы быстро и с высокой точностью, создавая из сырого и необработанного звука мастер-копию. С помощью **Sound Forge** можно анализировать и редактировать аудио (обрезать, вырезать куски, накладывать фильтры и эффекты и многое другое), создавать звуковые петли, производить цифровой ремастеринг и очищение старых записей, моделировать акустические образы, создавать медиафайлы создавать мастер-диски. потоковые u Пользовательский интерфейс Sound Forge 9 полностью настраиваемый.

Большинство элементов пользовательского интерфейса — маркеры, волновые формы, высота окон — могут быть настроены под каждого пользователя независимо. Sound Forge Pro поддерживает различные форматы видео, включая AVI, WMV, MPEG-1 и MPEG-2 и включает шаблоны MPEG-2 для записи HDV-совместимых файлов с разрешениями 720p и 1080i. Также включены шаблоны для кодирования WMV с разрешением 720p и 1080i.) может импортировать, записывать и воспроизводить файлы следующих распространенных форматов:

**WAV** (Waveform Audio File Format (WAVE, WAV, от англ. waveform — «в форме волны») — формат файла-контейнера для хранения записи оцифрованного аудиопотока, подвид **RIFF**. Этот контейнер, как правило, используется для хранения несжатого звука в импульсно-кодовой модуляции. Однако контейнер не налагает каких-либо ограничений на используемый алгоритм кодирования),

Interchange File Format AIFF MP3 (Audio (AIFF) формат аудиофайлов, применяемый для хранения звуковых данных на компьютерах и других электронных устройствах. Звуковые данные в стандартном файле AIFF представляют формата собой несжатую импульсно-кодовую модуляцию. Также существует и сжатая версия формата AIFF, которую называют AIFC (изредка AIFF-C), в которой для сжатия могут быть использованы различные кодеки. AIFF, наряду с CDA и WAV, является одним из форматов используемых в профессиональных аудио и видео приложениях, так как в отличие от более популярного формата MP3 в нём звук не имеет потерь в качестве. Как и любые несжатые файлы, файлы AIFF занимают намного больше дискового пространства чем их сжатые аналоги: одна минута стерео звука с частотой дискретизации 44,1 кГц и размером выборки 16 бит занимает около 10МБ. Стандартное расширение файлов: AIFF или AIF, для сжатого варианта должно применяться расширение AIFC

MP3 (более точно, англ. MPEG-1/2/2.5 Layer 3; но не MPEG-3) — кодек третьего уровня, разработанный командой MPEG, лицензируемый формат файла для хранения аудиоинформации. MP3 является одним из самых распространённых и популярных форматов цифрового кодирования звуковой информации с потерями. Он широко используется в файлообменных сетях для оценочной передачи музыкальных произведений. Формат может проигрываться практически во всех популярных операционных системах, на большинстве портативных аудиоплееров, а также поддерживается всеми современными моделями музыкальных центров и DVD-плееров.),

(Медиаконтейнер, мультимедиаконтейнер (англ. Media **WindowMedia** *container*) — формат файла или потоковый формат (поток необязательно должен быть сохранён в виде файла), чьи спецификации определяют только (а не алгоритм кодирования) в пределах способ сохранения данных одного файла. Медиаконтейнер определяет, сколько метаданных фактически может быть сохранено, вместе с тем он не определяет никакую кодификацию самих данных. Медиаконтейнер фактически является метаформатом, так как он хранит данные и информацию о том, как данные будут сохраняться непосредственно внутри файла. Как следствие из этого, программа, которая способна корректно идентифицировать и открыть файл (прочитать поток), записанный в каком-либо формате, впоследствии может быть не способна декодировать фактические данные, записанные внутри медиаконтейнера, так как или метаданные в медиаконтейнере являются недостаточными, или программное обеспечение неспособно декодировать данные, закодированные в медиаконтейнере.) и

**RealAudio** (*RealAudio* - подключаемый к браузерам модуль, позволяющий прослушивать (просматривать) аудио (видео). Модуль применяет свой собственный высокоэффективный способ сжатия информации, позволяющий такжевещать в процессе передачи информации по сети.).

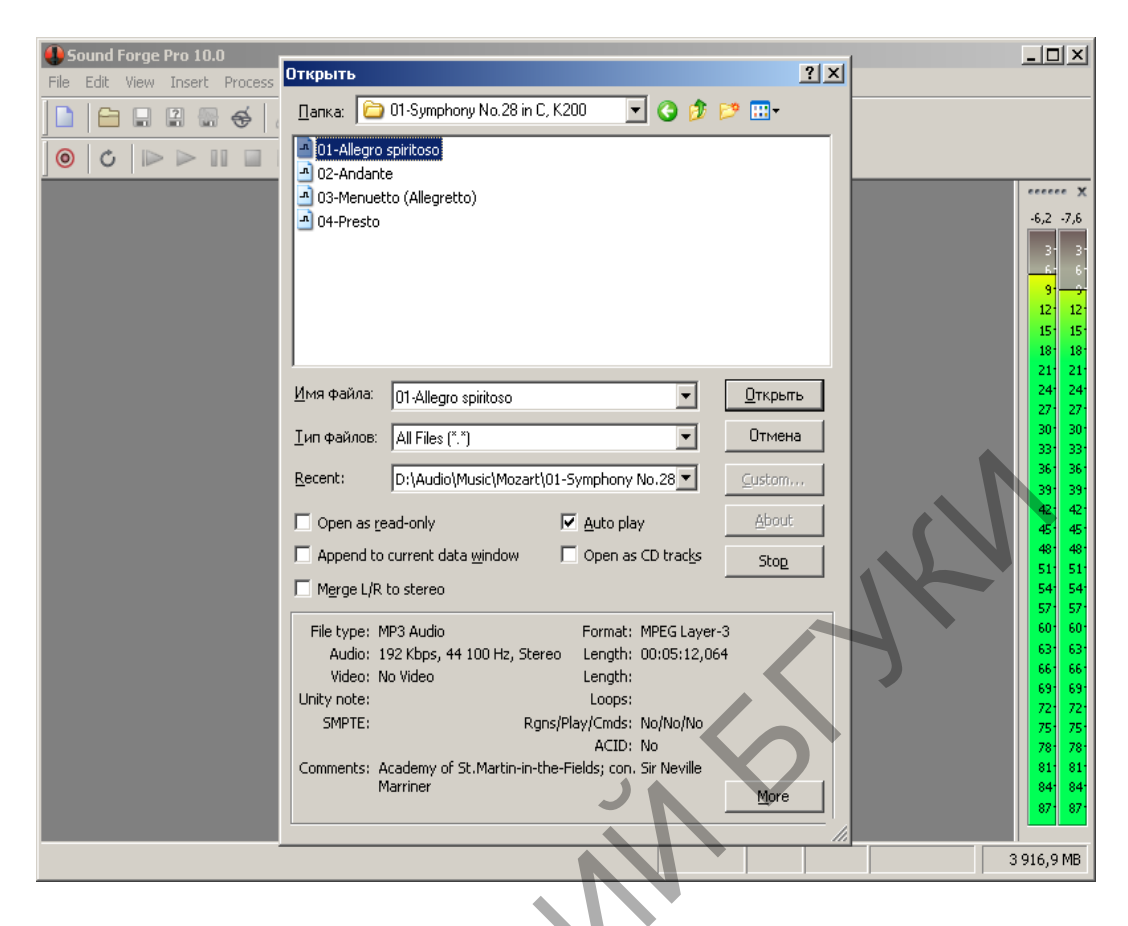

Импорт звуковых файлов производится автоматически в процессе их открытия. Особенность программы – отсутствие возможности многодорожечного представления музыкального материала. Для открытия файла используется комбинация File – Open (Ctrl+O). В предлагаемом окне необходимо выбрать место расположения файла и его тип. Перед открытием файл можно прослушать, воспроизведение начнется автоматически, если включена ощия Auto play.

Запись звука осуществляется через окно **Record.** Параметры записи: разрядность – до **64 bit**, частота сэмплирования – до **192 кГц**. В диалоговом окне перед началом записи вабирается тип записи (**Method**), звуковая плата (**Device**). Для начала и остановки записи используются соответствующие кнопки транспортной панели. Уровень входного сигнала выставляется при помощи аппаратных или программных средств звукового оборудования.

| Recording at         | tributes: 44 100 Hz; 16-bit; Stereo | <u>N</u> ew     | Close         |
|----------------------|-------------------------------------|-----------------|---------------|
| Devjce:              | Программа переназначения звуков 💌   | -laflaf.        | Remote        |
| Mo <u>d</u> e:       | Multiple takes creating Regions     | 6<br>15         | Help          |
| <u>Start:</u>        | 9 903 977                           | -24 -<br>- 33 - | <u>G</u> o To |
| nd                   | Reset                               | 42              | Selection     |
| ength                | Monitor                             | 60              | Window        |
| nput <u>f</u> ormat: | Samples                             | 69              | S <u>y</u> nc |
| Prepare 🤇            |                                     |                 | DC adjust     |
| ime recorde          | Record (R)                          | ver 2 hours     | Calibrate     |
| The records          |                                     | Ter E Tibora.   | Left:         |

Для качественного проведения записи необходимо дополнительное оборудование – профессиональный микрофон, микрофонный предусилитель, компрессор-лимитер и т.п.

Воспроизведение осуществляется с помощью клавиш «**пробел**» или «**Enter**» на клавиатуре компьютера. В первом случае звучание будет воспроизводиться постоянно от одного и того же места – первоначального положения курсора. Во втором случае после каждой остановки новое воспроизведение будет начинаться с места последней остановки.

# Недеструктивный монтаж. Деструктивный монтаж. Оптимизация и другие операции.

Недеструктивный монтаж не предполагает внесение изменения исходных звуковых файлов. Новые свойства звучания достигаются путем изменения таких элементов как динамика, реверберация, обработка с помощью специальных плагинов, работающих в «реальном времени». Деструктивный монтаж – это вид редактирования, при котором изменения вносятся непосредственно в сам звуковой файл. Для отмены деструктивого редактирования можно воспользоваться комбинацией клавиш Edit – Undo. Изменения файла приобретают необратимый характер только при окончании работы с программой.

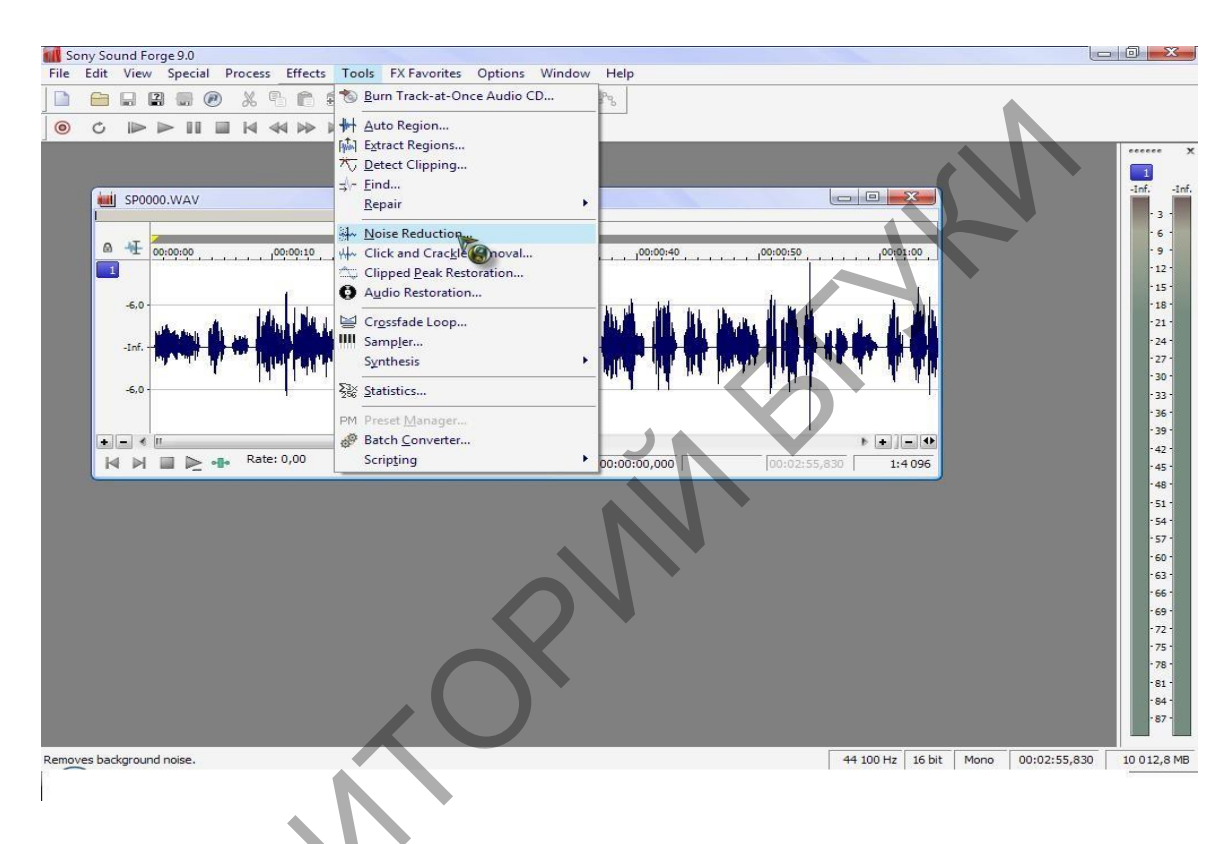

Одной из наиболее распространенных операций, производимых непосредственно после окончания записи является нормализация. Алгоритм ее действия следующий:

 Программа анализирует файл и находит место максимальное по динамике;

Громкость всего файла увеличивается на величину, при которой самое громкое место не превышает максимально допустимого уровня звучания.

Таким образом, звучание всего файла становится максимально громким, но звук при этом не искажается. Максимальная громкость позволяет использовать файлы в их качественном звучании при последующей обработке или сведении.

Для нормализации необходимо:

- Выделить необходимый фрагмент файла
- Выполнить команду Process Normalize
- В диалоговом окне установить максимально допустимый уровень (как правило в диапазоне от -0,1 до -1)
- Нажать Ок

Среди других операций выделяется направление, связанное с реставрацией звукового материала. Как правило, под реставрацией понимается снижение заметности различного рода помех в звучании. Можно выделить помехи нескольких типов:

- Щелчки и треск импульсные помехи
- Звуки окружающей среды шумовые помехи
- Различного рода фоновые звуки тональные помехи

импульсных помех применяется плагин X-Click. Для удаления Программа анализирует файл на наличие щелчков. Найденные фрагменты звучания. Отдельные исключаются ИЗ общего параметры плагина Регулятор **Threch** определяет настраиваются. порог срабатывания, а форму его При регулятор Shape характеристики. включенной опции Difference можно услышать удаляемые звуки.

Для удаления потрескиваний служит плагин X-Crackle. Отличие треска от щелчков заключается в их уровне и частоте повторения. Для достижения высокого качества рекомендуется применять плагины X-Click и X-Crackle последовательно. В X-Crackle можно изменять порог срабатывания (Thresh) и степень снижения уровня помех (Reduction). Экран имеет две области: волновое изображение и частотный спектр сигнала.

Для удаления различного рода «гудений», «свистов» или «Звонов» применяется Плагин **X-Hum**. Программа имеет один низкочастотный и восемь настраиваемых фильтров. При этом работа всех фильтров взаимосвязана – обработке подвергается частота, отображаемая в поле **Freq** и семь ее обертонов. С помощью регулятора **Gain** можно уменьшить громкость отдельных фрагментов звукового спектра, содержащих помехи.

71

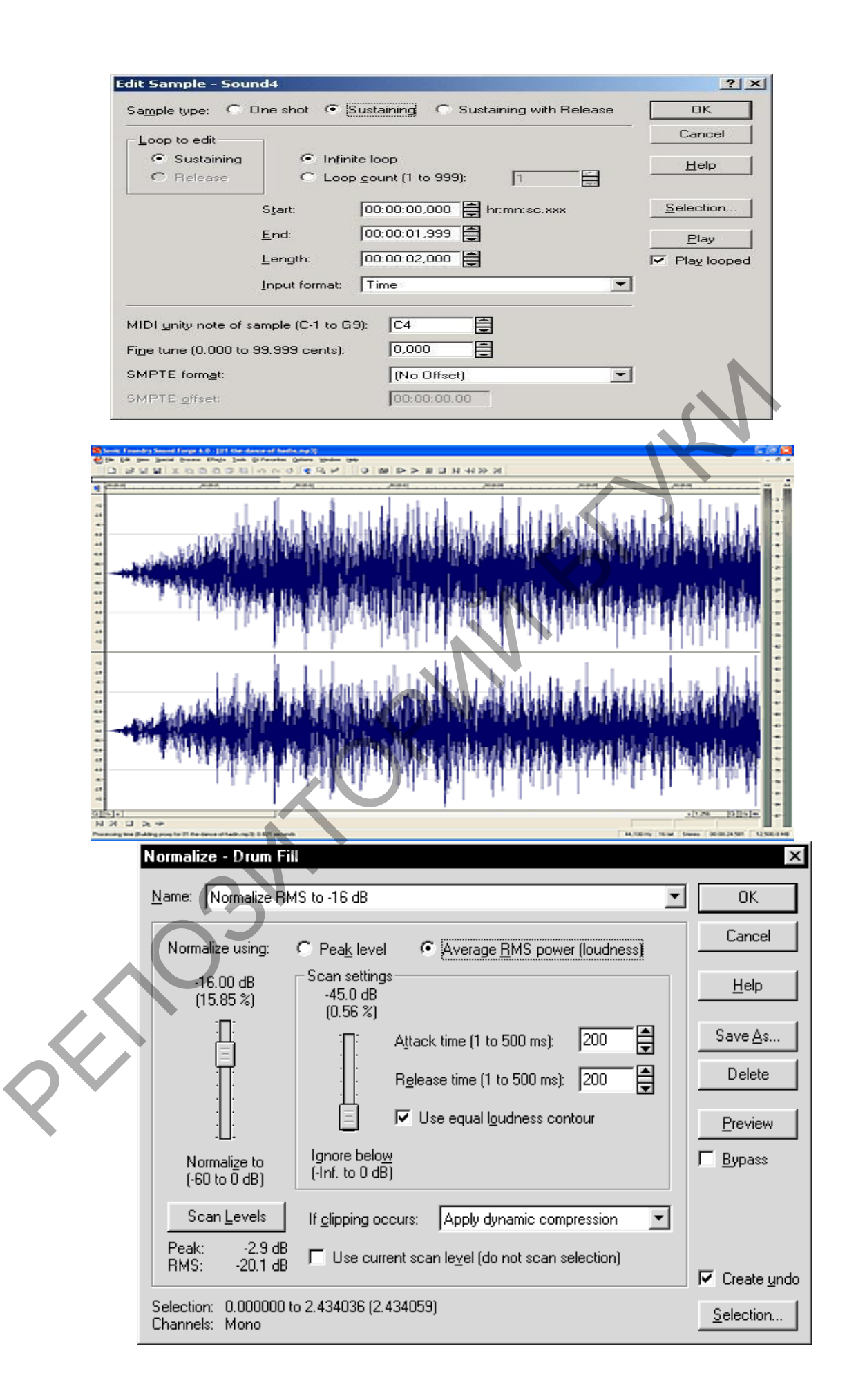
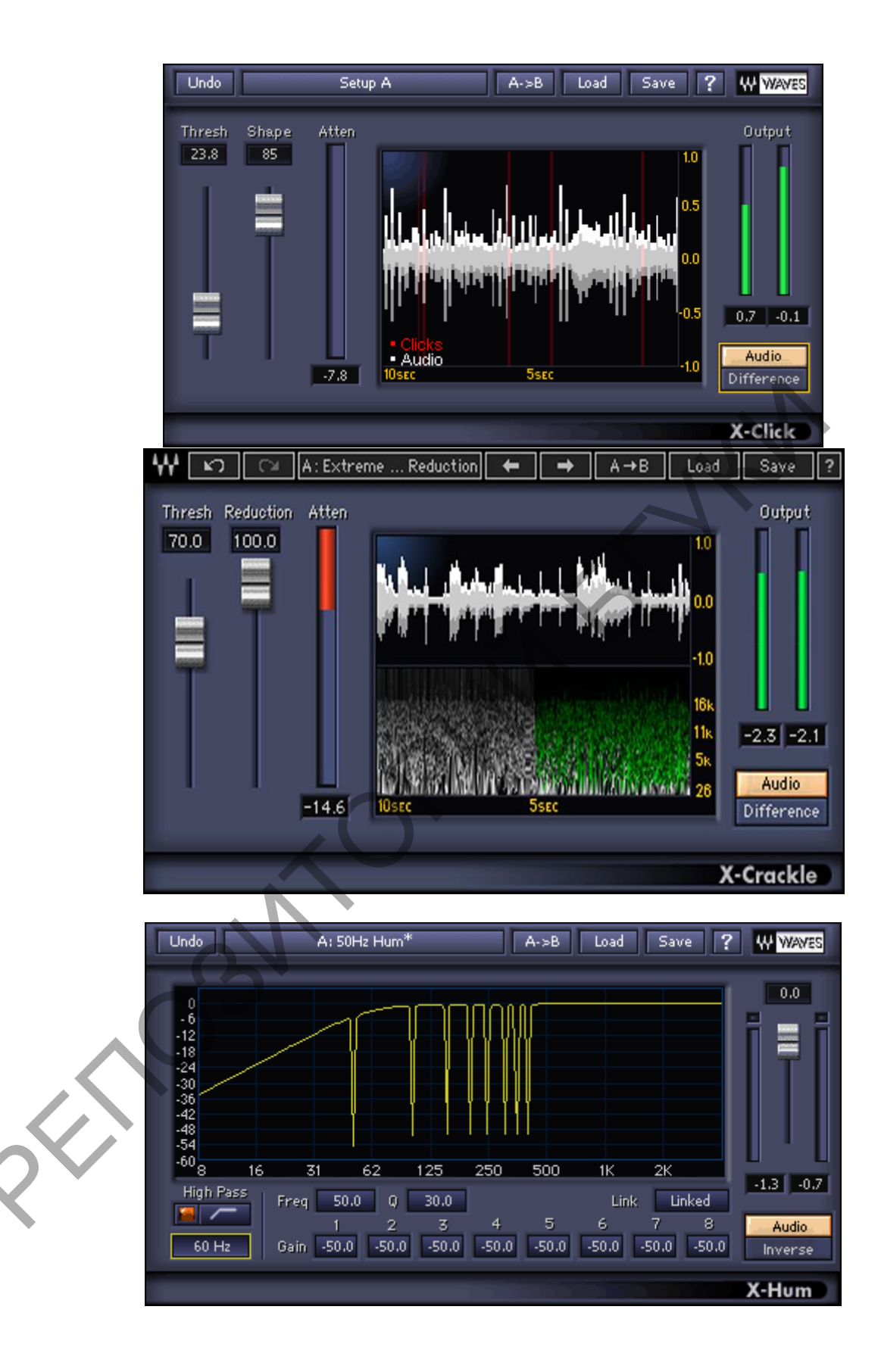

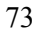

# Приложение 1

# Начальные алгоритмы работы в программе Cubase:

# Создание проекта:

- File ® New Project (Ctrl+N)
- Вокне New Project выбрать Empty, нажать ОК
- окне Select Directory выбрать NO

# Сохранение файла в Cubase:

- File ® Save Song
- В строке File name ввести имя файла
- OК
- Для последующих сохранений: Ctrl + S

# Воспроизведение файла:

- Enter (на цифровой клавиатуре) ПУСК
- «Пробел» 1р стоп
- «Пробел» 2р возврат курсора к L-локатору
- «Пробел» 3р возврат курсора к началу
- L в ячейке M заглушение дорожки
- Solo заглушение всех дорожек, кроме активной

# Навигация в окне аранжировки:

- L в шкале тактов установка L-локатора
- R в шкале тактов установка R-локатора
- LL в шкале тактов установка курсора
- 1 (на цифровой клавиатуре) курсор на L-локатор

# Изменение тембра:

- Активизировать дорожку
- В окошке Output выбрать Wave table...
- L по окошку Patch Name
- В окошке Patch Name Sourse выбрать Patch name Script
- OK
- В окошке Patch name выбрать тембр

# Изменение темпа и размера:

- Активизировать Master на транспортной панели
- Edit ® list Master track (Ctrl + Shift + M)
- В колонке Value ввести значение размера и темпа
- Enter

или:

- Выключить Master на транспортной панели
- LL по указателю Тетро транспортной панели
- ввести темповое обозначение
- LL по указателю Signature транспортной панели
- ввести обозначение размера

# Создание **МІ**ДІ-дорожки:

- LL в колонке Track ниже последней дорожки
  - В ячейке С выбрать MIDI Track
- R в ячейке Chn, выбрать № канала
- В окошке Patch name выбрать тембр

# Запись MIDI:

- Установить L-локатор в канале записи
- Выделить дорожку

- \* (на цифровой клавиатуре) включение записи
- исполнить муз.фрагмент на MIDI-клавиатуре
- «Пробел» остановка

### Ритмическое выравнивание:

- Выделить редактируемую партию
- В окошке Quantize добрать наименьшую для выравнивания длительность
- Выделить фрагмент
- Function ® Quantize (Q)
- Для отмены квантайза U

# Параметры дорожки (Track Info):

- **Volume** громкость
- **Transp** транспозиция
- **Рап** панорама

# Редакция партий:

- Перемещение "перетаскивание"
- Копирование Alt + "перетащить"
- Смена инструмента-указателя мыши R в основном окне, не отпуская

кнопку, перевести указатель на нужную ячейку:

«стрелка» – выделение

«ножницы» – разрезание

«тюбик» – склеивание

«ластик» – стирание

«карандаш» – создание нового объекта

• Отмена операции Ctrl + Z

# Приложение 2

# Начальные алгоритмы работы в программе Sound Forge:

# Создание нового файла:

- File è New (Ctrl+N)
- Выбрать частоту дискритизации (Sample Rate) –44100
- Выбрать амплитудное разрешение (Bit Depth) 16-bit
- Выбрать тип файла:
  - МОНО
  - стерео
- OK

# Сохранение файла:

- File è Save (Ctrl + S)
- Выбрать место для сохранения
- Ввести имя файла
  - «Сохранить»

# Открытие файла :

- File è Open (Ctrl + O)
- Выбрать файл
- Для прослушивания нажать «Play», «Stop»
- Для загрузки файла нажать «Открыть»

# Запись нового файла:

- Нажатькнопку«Record» (Ctrl + R)
- Активизировать опцию Monitor
- Настроить уровень входного сигнала

### ( примерно от – 6 до – 1 db)

• Нажать кнопку «Record»

(начнёт мигать красная надпись «Recording»)

- По окончании записи нажать кнопку Stop
- Для прослушивания нажать кнопку Play
- Для выхода из режима записи нажать кнопку Close
- Сохранить записанный файл

# Чтение дорожки Audio-CD:

- Вставить Audio-CD в дисковод
- Tools è Extract Audio from CD

(для предварительного прослушивания воспользоваться кнопками Play, Stop)

• Выделить треки для чтения

# (или выбрать Read Entire CD для чтения всего CD)

- Активизироватьопцию Create regions for each track
- OK
- Сохранить файл

# Воспроизведение файла:

• Начало воспроизведения – «пробел»

• Остановка с возвратом курсора к месту начала воспроизведения – «пробел»

- Остановка с фиксацией курсора в месте остановки «Enter»
- Воспроизведение фрагмента
  - выделить фрагмент
- нажать «пробел»

### Оптимизация амплитуды(«Нормализация»):

- **Process**  $\rightarrow$  **Normalize**
- Выбрать Peak Level
- Установить регулятор "Normalize using" в нужное положение (0.00 db)
- OK

Отмена последней операции:

• Edit  $\rightarrow$  Ando (Ctrl+Z

Обратное воспроизведение:

**Process** → **Reverse** 

Создание тишины:

- Выделить фрагмент файла
  - **Process**  $\rightarrow$  **Mute**

#### Постепенное изменение громкости:

• Выделить фрагмент файла

- **Process**  $\rightarrow$  **Fade** $\rightarrow$  **In** (возрастание)
- **Process**  $\rightarrow$  Fade  $\rightarrow$  **Out** (ослабление)
  - 1. Изменение темпа воспроизведения:
- Process → Time Stretch
- В списке Input Format выбрать «Tempo»
- В списке Mode выбрать алгоритм
- Регулятором **Final Tempo** установить темп
- Для предварительного прослушивания нажать Preview (Play)
- OK

# Изменение высоты звучания:

- Effects  $\rightarrow$  Pitch $\rightarrow$  Shift
- Регулятором «Semitones...» установить интервал и направление

# транспозиции

- Для сохранения темпа активизировать Preserve duration
- В списке Mode выбрать алгоритм
- Для предварительного прослушивания нажать **Preview (Stop)**
- OK

# Добавление реверберации:

- Effects → Reverb
- В списке **Preset** выбрать режим реверберации
- Для предварительного прослушивания нажать Preview (Stop)
- OK

#### Тема 4. Основы видеозаписи. Создание презентации.

Видеоредактор - это компьютерная программа для захвата, редактирования и сохранения видео информации. Например Windows Movie Maker, Adobe Premiere Pro, Sony Vegas, Ulead VideoStudio, Pinnacle Studio и др.

#### Возможности видеоредактора

При открытии вдеофайла, видеоредактор распознает информацию и перерабатывает ее в проект будущего видео. Данный проект содержит всю информацию о настройках и изменениях, сделанных в видеофайле. Его можно сохранить на жестком диске или другом носителе информации и в дальнейшем продолжить работу в видеоредакторе. В процессе редактирования программа может: производить обрезку и склейку видео фрагментов, прописывать переходы от одного фрагмента к другому, делать цветокоррекцию, изменять уровень яркости видео и уровень аудио дорожки, подавлять шум, прописывать титры, накладывать графические композиции и т.п..

Помимо возможности загружать готовые видеофайлы, многие редакторы позволяют захватывать видео, то есть сохранять видеопоток в файл. Как правило, звук записывается одновременно с видео, но также может быть записан заранее, а видеозапись производится под фонограмму. Например: при видеозаписи дефиле оркестра более качественное звучание оркестра получается при замене «живого» звучания на запись, произведенную в студии.

Захват видео это процесс преобразования видео потока в файл. Захват может осуществляться с видеокамеры, видеомагнитофона, телевизора и других устройств. Конвертация видео это преобразование из одного формата в другой. Например конвертация необходима для использования видео в презентациях PowerPoin. Для этого нужно знать какой формат видео файлов поддерживается этой программой. После редактирования видео сохранить его в нужном формате с приемлемым качеством кадра.

81

#### Форматы видео файлов

Существует множество форматов видео файлов. Они отличаются, в основном, методом кодирования видео.

По своей сути видео файл — это набор статичных изображений, частотой. Каждое меняющих друг друга С определенной статичное изображение является отдельным кадром видео. Это действительно так, если мы говорим о несжатом видео. Однако, в таком формате никто не хранит фильмы. Дело в том, что несжатое видео занимает на диске очень много места. А один час такого видео... более 100 Гбайт. В основном, видео хранят в видео файлах, в которых применены различные алгоритмы сжатия информации. Благодаря этим технологиям видео файл можно сжимать в десятки и сотни раз практически без потери качества картинки и звука. Хранить фондовое видео лучше в файле формата DV (его можно без потери качества редактировать), а использовать в презентациях, демонстрационных показах и т.п. лучше в формате **MPEG**.

Стандарт DVD подразумевает запись изображения с соотношением сторон, принятым в телевещании, т.е. 3:4, или, по другому, 1,33.

В настоящее время существует несколько стандартов видео:

NTSC (1953 г.) - аналоговый видеостандарт для США, Канады, Японии и др. 720х480, 30 Гц (30 кадров в секунду), 525 строк.

**SECAM** (1958 г.) - аналоговый видеостандарт Франции и России (25 кадров в секунду), 625 строк.

РАL (1967 г.) – аналоговый видеостандарт, используемый в Европе: размер видео 720х576, 25 Гц (25 кадров в секунду), 625 строк.

У NTSC возможны искажения цветности изображения, у PAL ниже четкость картинки, SECAM более помехоустойчив, но допускает некоторую цветовую размытость мелких деталей.

VHS - аналоговое формат видео, используется в бытовых видеокассетах.

**DV** (**Digital Video**) – цифровой видеоформат, разработанный совместно ведущими мировыми компаниями производителями видеотехники. Этот формат дает высокое качество видео.

#### Стандарты сжатия:

**MPEG** - один из основных стандартов сжатия. Аббревиатура MPEG (Moving Pictures Expert Group) - это название международного комитета, занимающегося разработкой данного стандарта сжатия. Его разновидности:

**MPEG-1** - формат сжатия для компакт-дисков (CD-ROM). Качество видео - как у обычного видеомагнитофона, разрешение 352х240, диск с фильмом в таком формате обычно обозначается VCD (VideoCD).

**MPEG-2** - формат для DVD-дисков, цифрового телевидения. В этом формате снимают видео DVD-, HDD-, Flash-камеры.

**MPEG-3** - сейчас не используется. Не путаем его с MP3 (MPEG Audio Layer 3) - технологией сжатия звука!

**MPEG-4** - это формат, получаемый с помощью известных кодеков DivX, XviD, H.264 и др. Часто его называют просто MP4. Уменьшает видеопоток еще сильнее, чем MPEG-2, но картинка еще приличного качества, поэтому этот формат поддерживает большинство современных DVD-плееров. Особо нужно отметить высокое качество видео, сжатого кодеком последнего поколения H.264.

**HD (High Definition)** - формат высокого разрешения, новый формат особой четкости изображения. Имеет две разновидности: HD1 с разрешением 1280x720 и HD2 - 1440x1080

#### Форматы видео:

AVI (Audio-Video Interleaved) - контейнер, разработанный Microsoft в 1992 году, может содержать различные виды данных (видео, аудио, midi).

WMV (Windows Media Video) - это формат Microsoft, входит в пакет программного обеспечения Windows Media.

MOV – продукт компании Apple. Для воспроизведения необходим QuickTime Player.

MKV - (Matroska) - контейнер, который является хорошей альтернативой AVI, MOV и др. так как является открытым стандартом .

FLV (Flash Video) - формат видео для передачи в сети Интернет, используется в: YouTube, Вконтакте, Google Video и т.д.

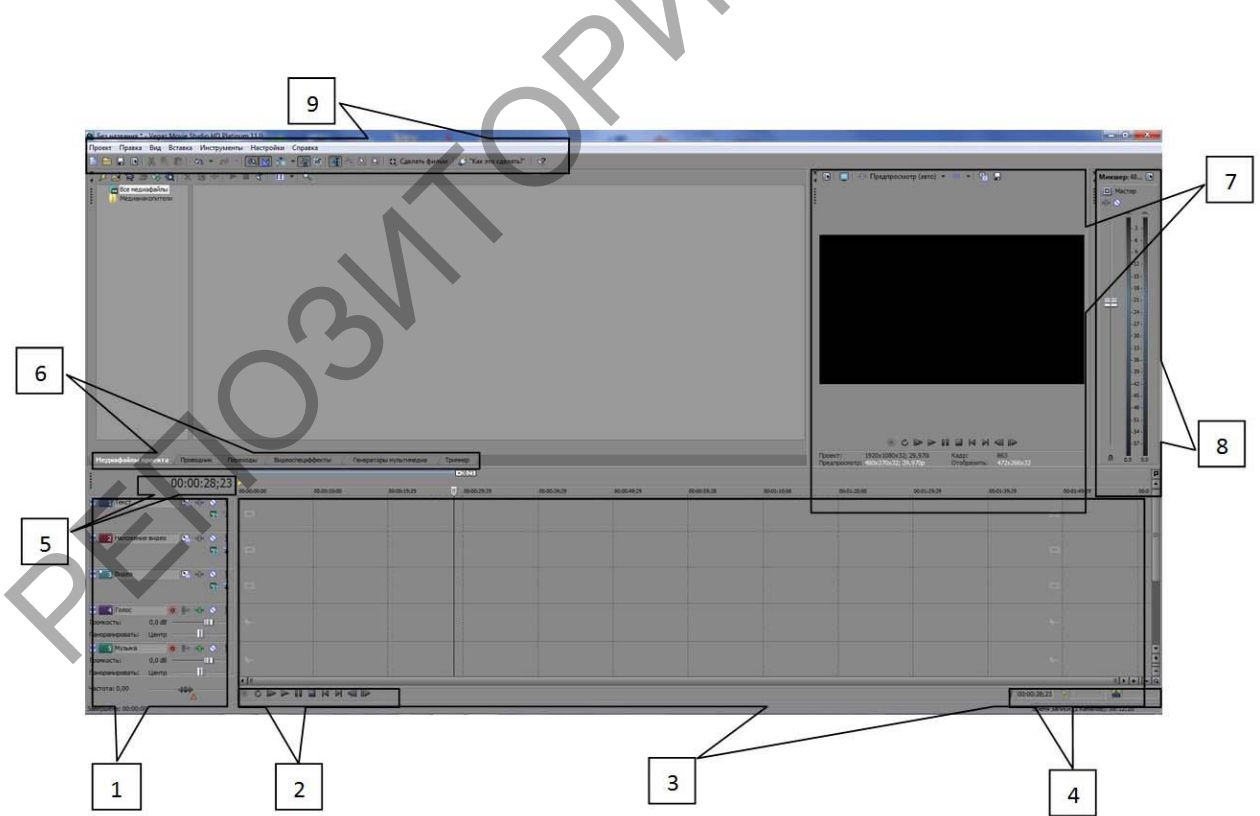

Основные приемы работы в программе Vegas Movie Studio

1.Заголовок дорожки.

2. Панель инструментов управления воспроизведением временной шкалы.

3. Временная шкала. Она предназначена для организации и редактирования фильма.

4. Область статуса временной шкалы.

5. Окно отображения времени (положение курсора на временной шкале).

6. Окна: медиафайлы проекта, проводник, видеоспецэффекты, генераторы мультимедиа, триммер.

7.Окно предварительного просмотра видео (содержит все редакторские изменения произведенные в проекте).

8. Окно Микшер.

9. Меню и панель инструментов программы.

Основные приемы работы в программе:

- Изменение длины видеоряда с помощью горячей клавиши S (которая как ножницы разделит файл на отрезки по положению курсора) и теперь есть возможность, выделив ненужный отрезок, удалить его с помощью клавиши Delete.
- Для перемещения отрезков видео по дорожке необходимо выделить нужный отрезок и с помощью мыши переместить по видеодорожке. Использование клавиши Shift позволяет объединить или наоборот разъединить отрезки видеоряда.
- Видеоряд изменяется вместе со звуковой дорожкой. Клавиша U разделяет видео дорожку и аудио. Теперь можно удалить или заменить аудио дорожку (для замены удаляем аудиодорожку и на ее место вставляем нужный аудиофайл, синхронизируем дорожки с помощью мыши).

Редакция видео и аудио на временной шкале.

- Соединение отдельных отрезков видеоряда с помощью переходов.
- Для написания титров необходима свободная видеодорожка (для добавления видеодорожки используется правая кнопка мыши). Далее необходимо перейти в раздел генераторы мультимедиа и выбрать раздел Титры. Далее выбираем эффект для текста и переносим его на свободную видеодорожку.

# Медиафайлы проекта

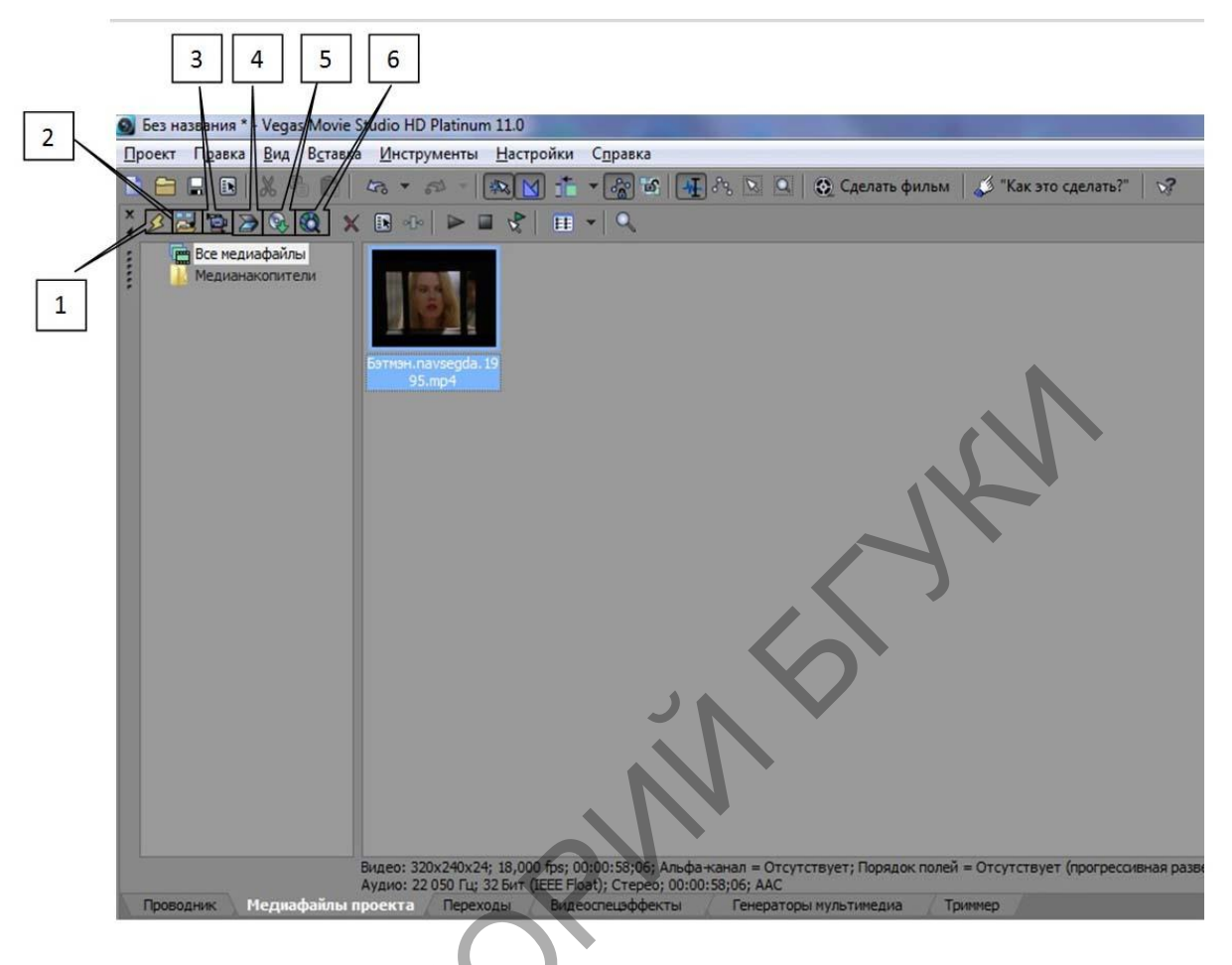

- 1. Удаление всех файлов из проекта.
- 2. Ипорт файлов.
- 3. Захват видео.
- 4. Добавление фото (с фотоаппарата или сканера).
- 5. Извлечение аудио файла с CD диска.
- 6. Получение мультимедиа файлов из интернета.

### Проводник

Данное окно позволяет с помощью мышки добавить необходимые файлы на временную шкалу.

| Ees Hassanne *- Vegas Movie Studio HD Platinum 110                |                                                  |                                                 | Inc. () and See                                                                                                    |
|-------------------------------------------------------------------|--------------------------------------------------|-------------------------------------------------|----------------------------------------------------------------------------------------------------|
| Провет Правка Вид Вутавка Инструменты Настройск Справка           |                                                  |                                                 |                                                                                                    |
|                                                                   | О.: Q. Савлать фильм   🖉 "Кас это савлять?"   19 |                                                 |                                                                                                    |
| 👔 📗 Мон документы                                                 | 2000-200 - 1200-000 - 1                          |                                                 | np (sens) + = + 🔄 💽                                                                                                    |
| Committee area for the Committee & Date                           | Fature Ten Hautenies                             |                                                 | D Macros                                                                                                    |
| Contempol prox (H Battlefold PlayAFree                            | Flames c dokn. 2510/2013 14-43                   |                                                 |                                                                                                    |
| n - Honuil tou ()                                                 | Tianex c @whn 06.08.2013 12:04                   |                                                 | - LT                                                                                                    |
| E Hennel tox (6)                                                  | Therea c &aller. 193120133659                    |                                                 |                                                                                                    |
| Downloads                                                         | Ranka c dakn 07.11.2012 13.14                    |                                                 |                                                                                                    |
| Mor gorysammer                                                    | Parene c della                                   |                                                 |                                                                                                    |
| 1 Battlefield 4 Dets                                              | Папка с фейл. 05.03.2013 17.03                   |                                                 | 100                                                                                                    |
| The Boltine                                                       | Патка с файл                                     |                                                 | - 22-                                                                                                    |
| - Digioga My Gernes                                               | Tianca c dolla. 23.12.2015 946                   |                                                 |                                                                                                    |
| a Downloads                                                       | Tanka c dala                                     |                                                 |                                                                                                    |
| FOutput Sony PME                                                  | Палях с файл. 20.06.2012 14:49                   |                                                 | -27                                                                                                    |
| a. Freemake                                                       | Пелея с фейл                                     |                                                 |                                                                                                    |
| n 🔬 iTools 💁 Clead ViderStudio                                    | Палия с файл. 22.06.2012 15:28                   |                                                 |                                                                                                    |
| My Genes     Vegal Move 2000 HD Publicum 1131 (poechs     My Move | Datas c datas - 08.05.2013 11.00                 |                                                 |                                                                                                    |
| A5285C99-497A-4712-8931-14C81Df69463                              | 2,23 MB Patymex IPE0 01.11.2013 12:42            |                                                 |                                                                                                    |
| 🗧 🚺 Sony PMB 👘 Kamaya na varga 1995                               | 2,42 M8 Buaro (MP4) 22.95/2912 15:48             |                                                 | 4                                                                                                    |
| En A The XMPTayer                                                 |                                                  |                                                 | 4                                                                                                    |
| Vegat Movie Study                                                 |                                                  |                                                 |                                                                                                    |
| ViberDownloads                                                    |                                                  |                                                 | to the subscription of the subscription of the |
| A Statement                                                       |                                                  | • C                                             | PPHENNER   01                                                                                                    |
| Restorations Meansdalina revolute Repeated Buzerneuddentis Fere   | ратары нультанедия. Трачнер                      | Tboern III:20:000x02;<br>Tpearbooktp: 4:0170.62 | 23.577 Auto: 7<br>ATY Orodocarra Cracitora                                                                                                    |
| 1 00 00 00 11                                                     |                                                  |                                                 |                                                                                                    |
| ; 00:00:02;14 seats as as as as as as as as as as as as as        | 20.00.2525 20.00.2525 20.00.2525                 | 2040-027 2040-55-35 Moltration 2010-25-05       | * 000 FLAN FLAN FLAN FLAN FLAN FLAN                                                                                                    |
| 1 1 Text (6, 4) 4 1                                               |                                                  |                                                 |                                                                                                    |
| <b>2</b> .5 (2)                                                   |                                                  |                                                 |                                                                                                    |
|                                                                   |                                                  |                                                 |                                                                                                    |
| Haronese sides C(ii C. 1                                          |                                                  |                                                 |                                                                                                    |
|                                                                   |                                                  |                                                 |                                                                                                    |
| PERSONAL PROPERTY.                                                |                                                  |                                                 |                                                                                                    |
|                                                                   |                                                  |                                                 |                                                                                                    |
|                                                                   |                                                  |                                                 | 20                                                                                                    |
| - There = 8 - 40 - 6 1                                            |                                                  |                                                 |                                                                                                    |
| Tpomocras 8,0 dB                                                  |                                                  |                                                 | 6                                                                                                    |
| Ravçesçests: Ljentp]                                              |                                                  |                                                 |                                                                                                    |
| Herena Berthe S 1                                                 |                                                  |                                                 |                                                                                                    |
| Tpomocne: 8.0.40                                                  |                                                  |                                                 |                                                                                                    |
| Пансенироваты: Центр                                              |                                                  |                                                 | 1010                                                                                                    |
| Ventre 0.00 489 E C IN IN IS IN IN IS IN                          |                                                  |                                                 | Rendera C                                                                                                    |
| 4                                                                 |                                                  |                                                 | Y MINING IN                                                                                                    |
|                                                                   |                                                  |                                                 | opera sanco (2+anonde): 08/24/05                                                                                                    |
|                                                                   |                                                  |                                                 |                                                                                                    |
|                                                                   | •                                                |                                                 |                                                                                                    |
|                                                                   |                                                  |                                                 |                                                                                                    |
|                                                                   |                                                  |                                                 |                                                                                                    |
|                                                                   | Hana                                             |                                                 |                                                                                                    |
|                                                                   |                                                  |                                                 |                                                                                                    |

Выбрав нужный переход достаточно мышкой поставить его между двумя видео событиями на временной шкале.

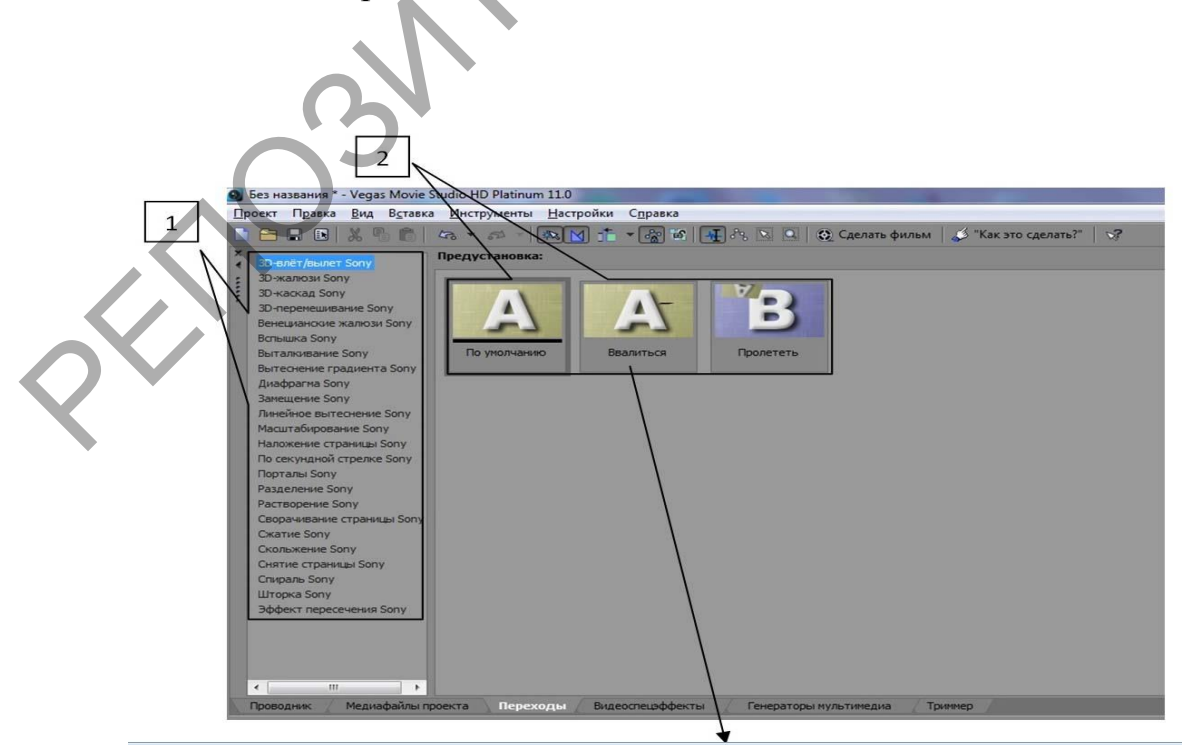

1. Список категорий переходов.

2. Список видов переходов.

#### Видеоспецэффекты

Выбрав нужный эффект достаточно мышкой поставить его на видео событие на временной шкале. Одновременно можно добавлять несколько эффектов.

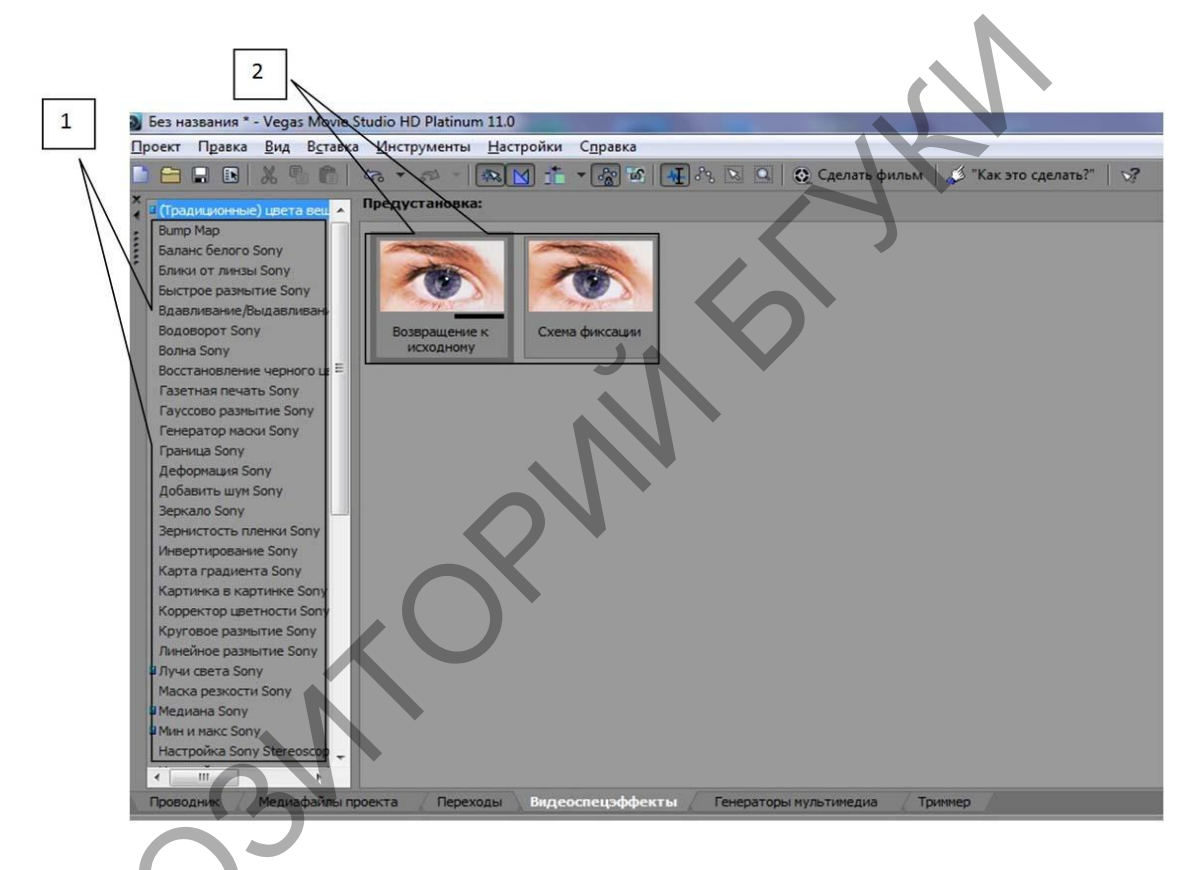

1. Список категорий эффектов.

2. Список видов эффектов.

Генераторы мультимедиа

Выбрав нужное действие достаточно мышкой поставить его на временную шкалу.

В этом окне находятся титры. Записав нужный текст и поставив его во временную шкалу необходимо проверить все параметры в окне предварительного просмотра.

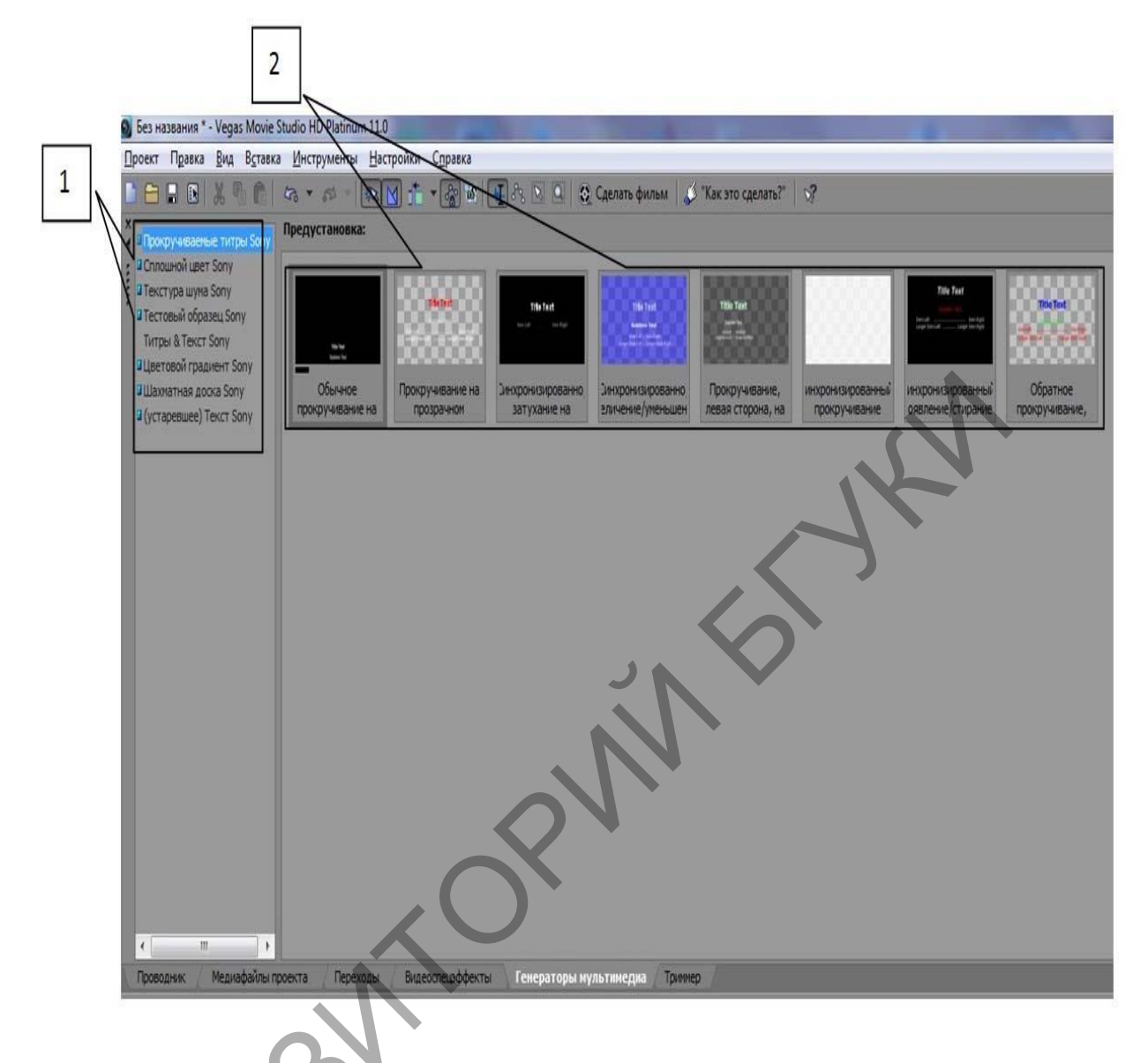

- 1. Список категорий мультимедиа.
- 2. Список видов мультимедиа.

Триммер

Основная задача триммера выделить часть видео файла и вставить нужный отрезок в проект на временную шкалу.

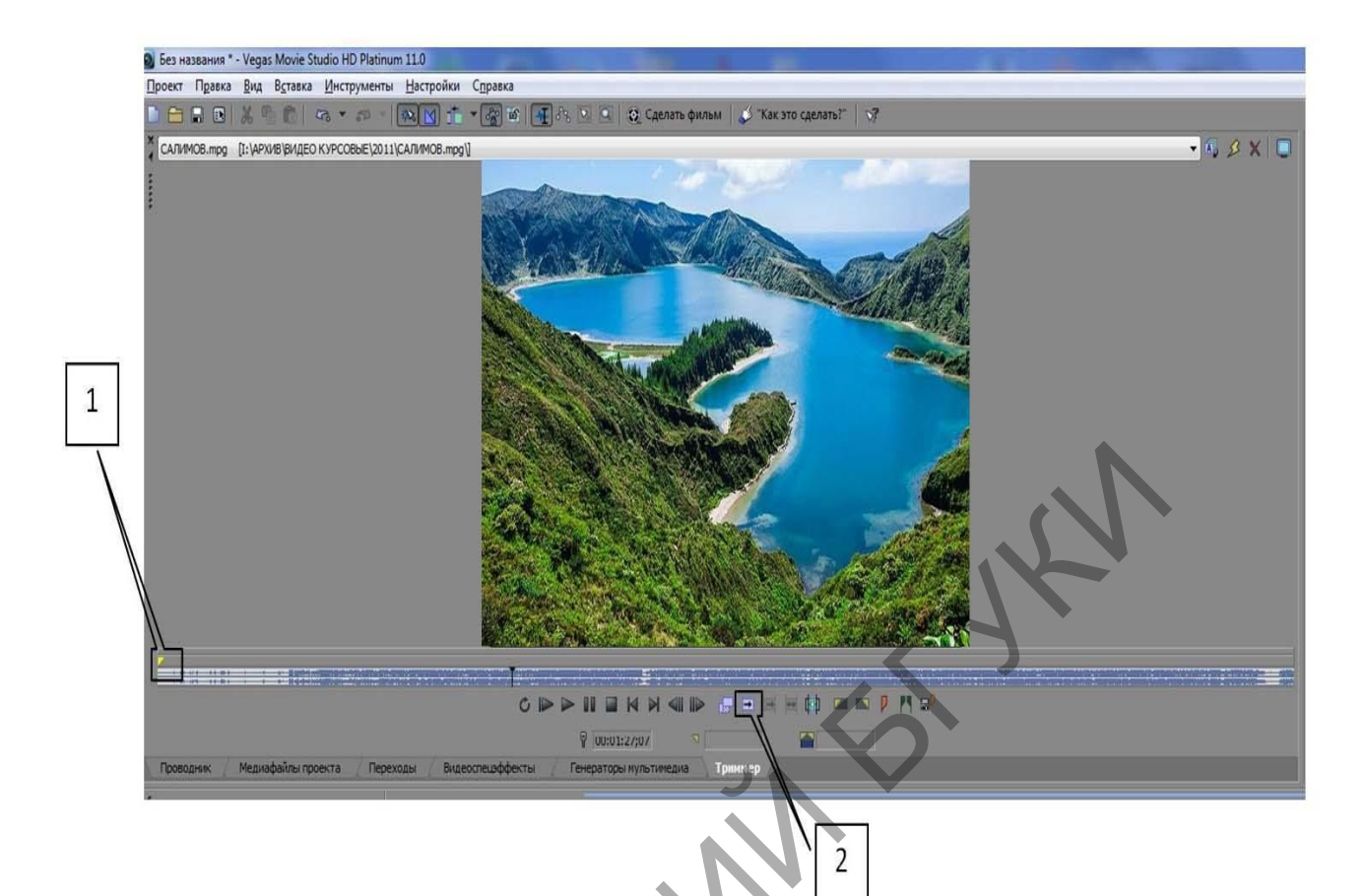

- 1. Метки начала и окончания выделяемого пространства.
- 2. Кнопка добавления выделенного отрезка на временную шкалу.

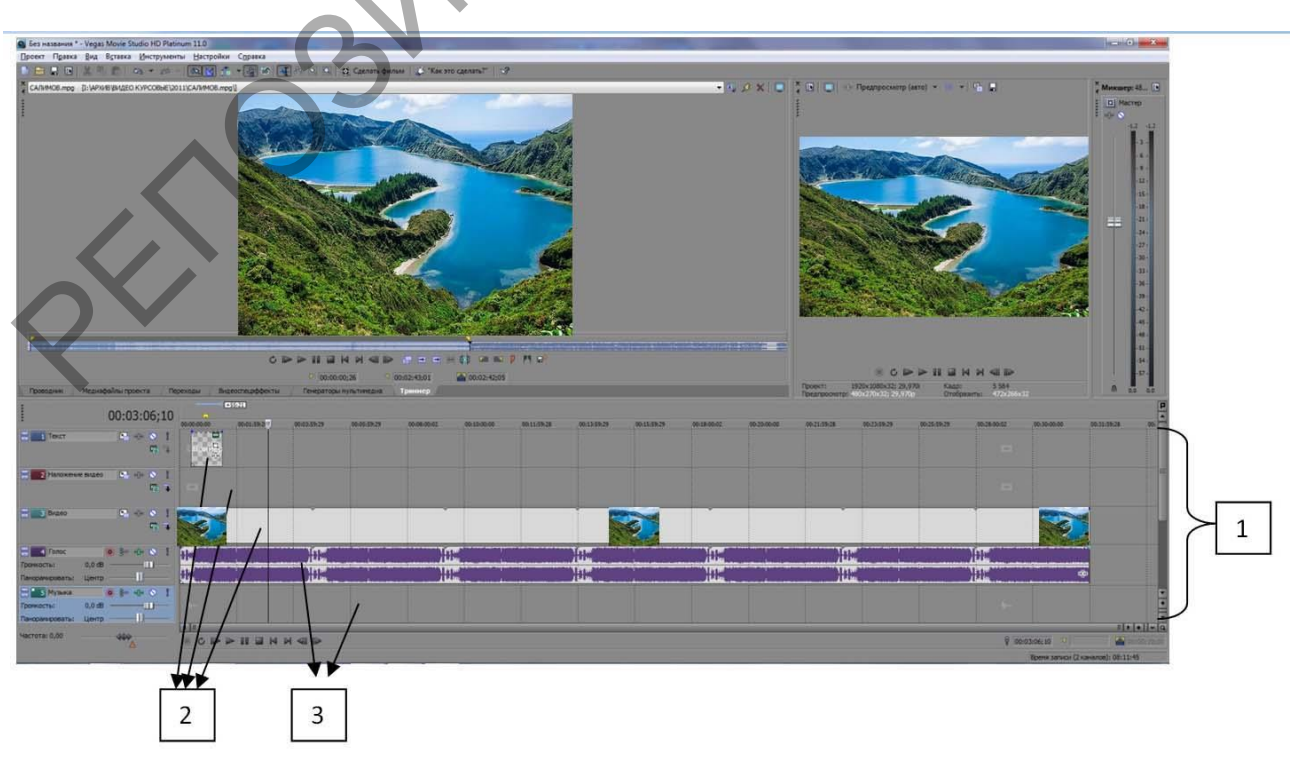

Обзор временной шкалы

- 1. Рабочая область временной шкалы.
- 2. Видеодорожки.
- 3. Аудиодорожки.

# Открытие видео файла в программе

Выполнить последовательно щелчки левой кнопкой мышки:

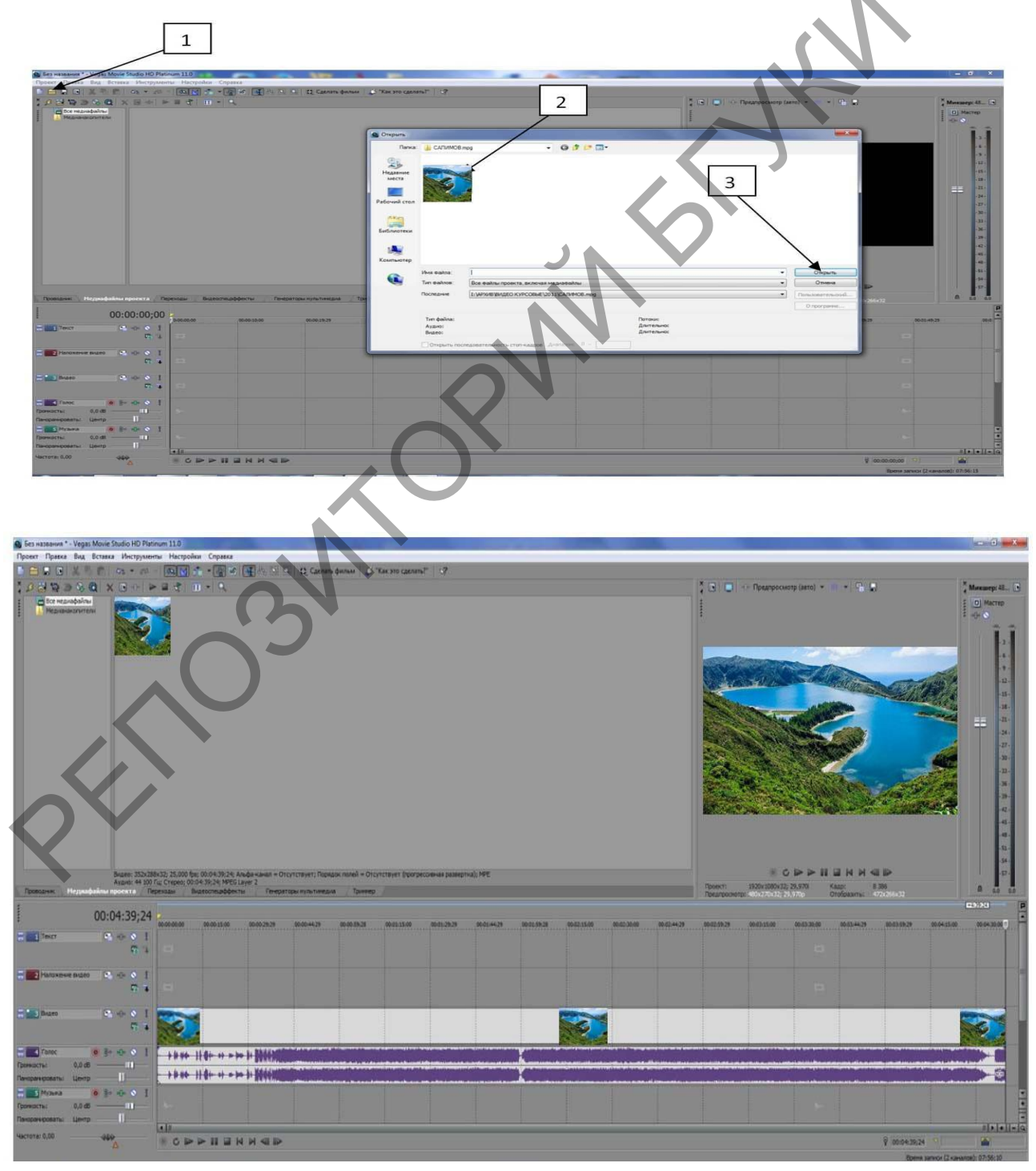

### Редакция на временной шкале

Для сдвига возникновения (начало видео с черного экрана) необходимо при нажатой левой кнопке мышки переместить левый уголок линии видео вправо на необходимое время возникновения:

|                                                            | /                           |                                                                                                    |
|------------------------------------------------------------|-----------------------------|----------------------------------------------------------------------------------------------------|
| Fa 4                                                       |                             |                                                                                                    |
| 🗧 🔽 Наложение видео 🗈 📲 🔹                                  |                             |                                                                                                    |
|                                                            |                             |                                                                                                    |
| Видео Ва о⊕о Ѕ !                                           |                             |                                                                                                    |
| r +                                                        | Сдвиг затухания 00:00:09;01 |                                                                                                    |
| 🚍 💶 Голос 🛛 💿 😵 📲                                          |                             | n المركز المركز المركز المركز المركز المركز المركز المركز المركز المركز المركز المركز المركز المركز المركز الم<br>المركز المركز المركز المركز المركز المركز المركز المركز المركز المركز المركز المركز المركز المركز المركز المركز |
| Громкость: 0,0 dB                                          |                             |                                                                                                    |
| Панорамировать: Центр]                                     |                             |                                                                                                    |
| 🗧 🗾 Музыка 🔘 🗞 🕕 🛇 🚦                                       |                             |                                                                                                    |
| Громкость: 0,0 dB                                          |                             |                                                                                                    |
| Панорамировать: Центр ———————————————————————————————————— |                             |                                                                                                    |
| Частота: 0,00                                              |                             |                                                                                                    |
| Δ                                                          |                             |                                                                                                    |
|                                                            |                             |                                                                                                    |

Для сдвига затухания видео необходимо произвести те же действия, только в окончании видео линии и в левую сторону:

| Видео: 352х26                                              | 8x32; 25,000 fps; 00:04:39;24; Альф                            | а-канал = Отсутствует; Поряд              | ок полей = Отсутствует (пр | югрессивная развертка); М | IPE                     |                         |                         |                 |
|------------------------------------------------------------|----------------------------------------------------------------|-------------------------------------------|----------------------------|---------------------------|-------------------------|-------------------------|-------------------------|-----------------|
| Аудио: 44 100<br>Проводник Медиафайлы проекта П            | Гц; Стерео; 00:04:39;24; MPEG Laye<br>ереходы Видеоспецэффекты | г 2<br>Генераторы мультимедия             | а Триммер                  |                           | /                       |                         |                         | Проект:         |
| :                                                          |                                                                |                                           |                            |                           |                         |                         |                         | T Prist Provide |
| 00:10:02;07                                                | 00.09.00.02 00.09.15.01                                        | 00-00-20-01 00-00-45-00 00                | 00-00-01 00-00-15-01 0     | 00.00.45.00               |                         | 00-10-20-20 00-10-44-20 | 00-10-50-20 00-11-15-00 | 00.11.20.2      |
| Текст                                                      |                                                                |                                           |                            | ·····                     |                         | - Witerses              |                         |                 |
|                                                            |                                                                |                                           |                            |                           |                         |                         |                         |                 |
|                                                            |                                                                |                                           |                            |                           |                         |                         |                         |                 |
| 🗧 🛛 Наложение видео 🕒 🖓 📎 🚦                                |                                                                |                                           |                            |                           | /                       |                         |                         |                 |
| 5 T                                                        |                                                                |                                           |                            |                           | /                       |                         |                         |                 |
|                                                            |                                                                |                                           |                            | ×.                        | <u>*</u>                |                         |                         |                 |
|                                                            |                                                                |                                           |                            |                           |                         |                         |                         |                 |
| *a +                                                       |                                                                |                                           |                            | ера Сдаи                  | г затухания 00:00:09;07 |                         |                         |                 |
| 🚍 🚺 Fonoc 🛛 🗿 🖗 🕥 🚦                                        | and an initial data in a part of a side of a set of a set      | hanna an an an an an an an an an an an an |                            | the stands to the state   |                         |                         |                         |                 |
| Громкость: 0,0 dB                                          |                                                                |                                           |                            | THET OF THE PROPERTY      |                         |                         |                         |                 |
| Панорамировать: Центр ———————————————————————————————————— |                                                                |                                           |                            |                           | a                       |                         |                         |                 |
| \Xi 🗾 Музыка 🧿 🌮 📲 🕥 🗍                                     |                                                                |                                           |                            |                           |                         |                         |                         |                 |
| Громкость: 0,0 dB ———————————————————————————————————      |                                                                |                                           |                            |                           |                         |                         |                         |                 |
| Панорамировать: Центр]                                     | 7                                                              |                                           |                            |                           |                         |                         |                         |                 |
| Частота: 0,00                                              |                                                                |                                           |                            |                           |                         |                         | U.                      |                 |
| Δ                                                          | S S S S S N S N S N                                            |                                           |                            |                           |                         |                         |                         |                 |
|                                                            |                                                                |                                           |                            |                           |                         |                         |                         |                 |

Сдвиги по аудио дорожке выполняются аналогично:

| -                 | 00:10:02:07                               |                                                                                                    |
|-------------------|-------------------------------------------|----------------------------------------------------------------------------------------------------|
|                   | 00120102/07                               | 00:00:00:00 00:00:15:00 00:00:29:29 00:00:44:29 00:00:59:28 00:01:15:00 00:01:29:29 00:01:44:29 00:01:59:28 00:02:15:00 00:02:30:00 |
| 🗧 🗾 Текст         | 🔚 🕪 🚫 🚦                                   |                                                                                                    |
|                   | <b>C C</b>                                |                                                                                                    |
|                   |                                           |                                                                                                    |
| Е 2 Наложение в   | идео 🔚 🕀 🚫 🚦                              |                                                                                                    |
|                   | <b>Fa</b> 7                               |                                                                                                    |
|                   |                                           |                                                                                                    |
| 3 Видео           | E 1                                       |                                                                                                    |
|                   | 5                                         |                                                                                                    |
|                   |                                           |                                                                                                    |
| - Голос           |                                           |                                                                                                    |
| Громкость: 0      | ,0 dB                                     |                                                                                                    |
| Панорамировать: Ц | ентр ———————————————————————————————————— |                                                                                                    |
| 5 Музыка          |                                           |                                                                                                    |
| Громкость: 0      | ,0 dB                                     |                                                                                                    |
| Панорамировать: Ц | ентр — ]_                                 |                                                                                                    |
|                   |                                           |                                                                                                    |
| частота: 0,00     |                                           |                                                                                                    |
|                   |                                           |                                                                                                    |
|                   |                                           |                                                                                                    |

# Создание и редакция титров

Для создания тиров необходимо в меню "Вид" открыть раздел "Генераторы мультимедиа":

| Проект Правка Вид В                                                              | ставка Инструмент                   | ы Настройки Сі | правка                       |                     |                  |                 |                |                |               |            |          |          |              |               |              |              |          |                |             |
|----------------------------------------------------------------------------------|-------------------------------------|----------------|------------------------------|---------------------|------------------|-----------------|----------------|----------------|---------------|------------|----------|----------|--------------|---------------|--------------|--------------|----------|----------------|-------------|
| С С недиска ритин                                                                | В 6 т со т<br>X В Ф   ►<br>Быхов пр |                | क्रिक <b>म</b> ि<br><b>प</b> |                     | 2 Cgenato фил    | ISH C TREES     | TO CREARTS?"   | 57             |               |            |          |          | * * *****    | 8   0   ->    | Предпросмотр | 9 (abto) 👻 🛱 |          |                |             |
| Heghendra unpoerta                                                               | Dect Hotel<br>Age: 0 Dect           |                | 5:8,25; Amder<br>5:5; Acc    | 3<br>анал = Отсутст | τεγετ; Πορεμοκ π | ωπό = Οτογτατογ | ет (трогресоян | ая развертка); | AVC           |            |          |          |              | poerr 1       |              |              |          |                |             |
|                                                                                  | 00:00:01,25                         | 5200           |                              |                     |                  |                 |                |                |               |            |          |          |              |               |              |              |          |                |             |
| Текст                                                                            | R 40 0 1<br>R 3                     | 0.00.15        |                              | 00:00:45            | 60-01-00 00-0    | 01:15 00:01:30  | 00:01:45       | 00-02-00       | 09:02:15 00:0 | 30 00:62:4 | 60003-00 | 00:03:15 | 00103130 001 | 33-45 00:04:0 | 0            | 00:04:30     | 00:64:45 | 00105-00 00105 | i:15 00:05: |
| Наложение видео                                                                  | R +0+ ⊗ 1<br>R 7                    | R              |                              |                     |                  |                 |                |                |               |            |          |          |              |               |              |              |          |                |             |
| Видео                                                                            | € ++ 0 I<br>© ∓                     |                |                              |                     |                  |                 |                |                | X             |            |          |          |              |               |              |              | 5        |                |             |
| Гропос одного с с с с с с с с с с с с с с с с с с                                | -0-0 !<br>                          |                |                              |                     |                  |                 |                | - <u>(</u>     |               |            |          |          |              |               | <u>.</u>     |              |          |                |             |
| <ul> <li>Б Музыка с</li> <li>Громкость: 0,0 dB</li> <li>Частота: 0,00</li> </ul> |                                     | •<br>■ C ■ ■ I |                              | 4 ₽                 |                  |                 |                |                |               |            |          |          |              |               |              |              |          | ₽ 00:00:01,25  | 2           |

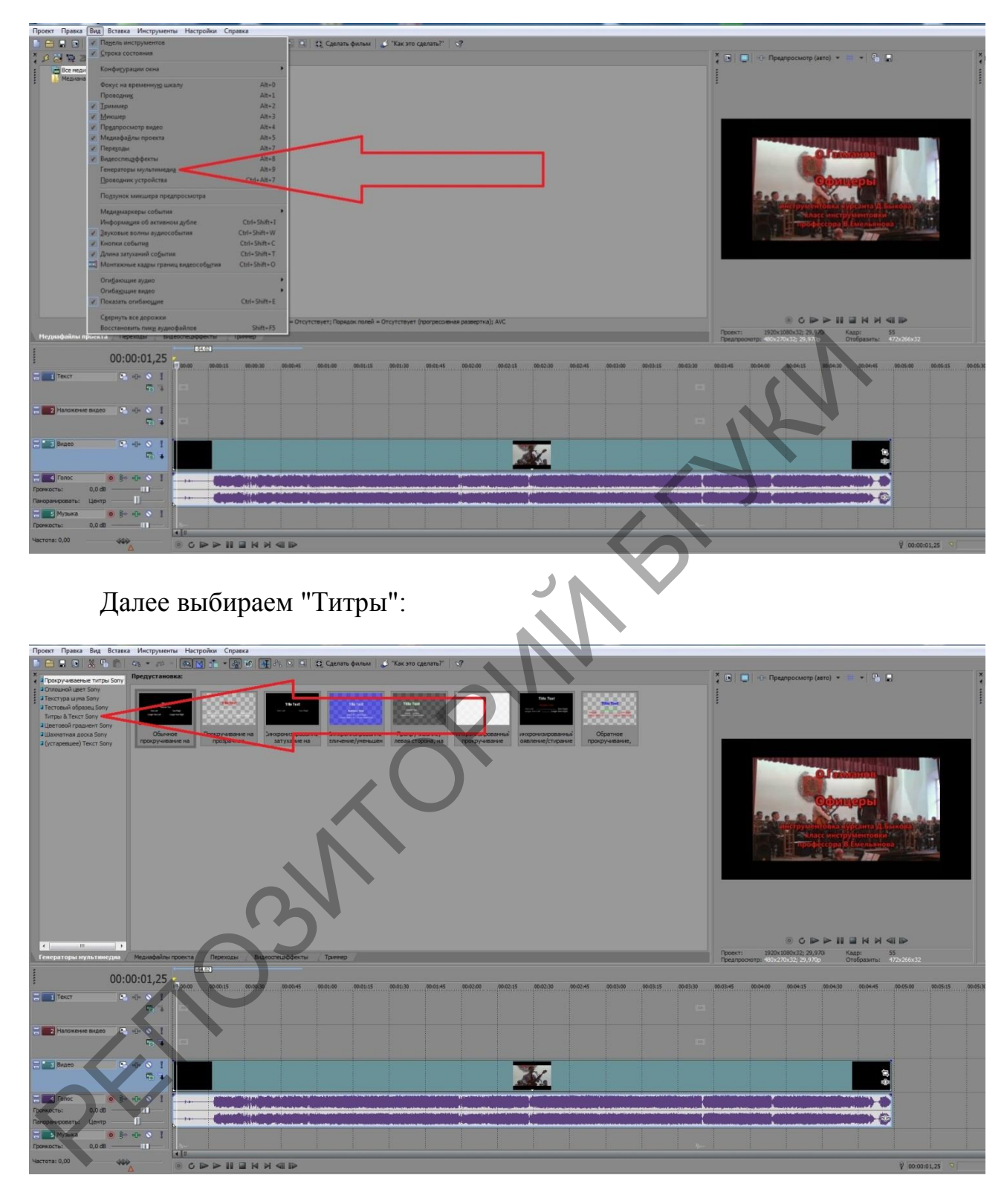

Выбираем предустановку текста и с помощью левой кнопки мыши перетаскиваем выбранное на свободную видеодорожку:

| Проект Правка Вид Вст                                                                                                    | авка Инструменты | Настройки Справка                      |                                      |                                  |                                 |                                          |                                               |                                          |                          |                                                                                                    |                                                                         |               |
|----------------------------------------------------------------------------------------------------|------------------|----------------------------------------|--------------------------------------|----------------------------------|---------------------------------|------------------------------------------|-----------------------------------------------|------------------------------------------|--------------------------|----------------------------------------------------------------------------------------------------|-------------------------------------------------------------------------|---------------|
|                                                                                                    | 476 + 551 -      | N 🕂 - 🖓 🖌                              | 💽 हे, 🖸 🔍 😫                          | Сделать фильм 🛛 🤳                | "Как это сделать?"              | 37                                       |                                               |                                          |                          |                                                                                                    |                                                                         |               |
| <ul> <li>Прокручиваеные титры Sor</li> </ul>                                                                                                    | Предустановка:   |                                        |                                      |                                  |                                 |                                          |                                               |                                          |                          | 🐥 💽 🔲 💮 Предпросмотр (                                                                                                    | asto) * III * 🕒 🔒                                                       |               |
| с Полоцной цеет Sony<br>и Текстура шуна Sony<br>и Текстовий образец Sony<br>и Текстовий образец Sony<br>и Цеетовой градиент Sony<br>и Цеетовой градиент Sony<br>и Цеетовой градиент Sony<br>и Цеатовой радиент Sony<br>и Цестовой градиент Sony | Тример тек       | Оправление                             | 1<br>Cases                           | Roceanse<br>Roceanse<br>Roceanse | алагаа солов<br>Деойная встышка | менить разделя<br>Отночить<br>разделение | пропущенные<br>спова                          | Землетрясение<br>Землетрясение           | Ragesse                  |                                                                                                    |                                                                         |               |
|                                                                                                    | Перенестить      | растийства кири<br>Влет страва         | Ber                                  | Принак                           | Угроза<br>Угроза                | вановдее он                              | ручивание си<br>Прокрупить и<br>ускить сояние | <mark>сторой донь.</mark><br>Плохой донь | функцаласка<br>Прокрутка |                                                                                                    |                                                                         |               |
|                                                                                                    | Системание вн    | и вжение алека<br>сольжение алека      | ольжение впр<br>Скольжение<br>вграво | олъжение вве<br>Скольжение вверх | Ослыхание                       | Скаростное                               | Dipysests                                     |                                          |                          |                                                                                                    | Толко зурсанта /2. Бык<br>ссанструментрики<br>есора В. Емельянова<br>70 |               |
|                                                                                                    |                  |                                        |                                      |                                  |                                 |                                          |                                               |                                          |                          |                                                                                                    |                                                                         |               |
| <                                                                                                    | •                |                                        |                                      |                                  |                                 |                                          |                                               |                                          |                          | O      Protect: 1920x1080x32: 29.0                                                                                                    | 20 Kapp: 128                                                            |               |
| Генераторы мультинеди                                                                                                    | Медиафайлы прое  | кта Переходы В                         | идеоспецаффекты                      | Триенер                          |                                 |                                          |                                               |                                          |                          | Предпроснотр: 480x270x32; 29,97                                                                                                    | Отобразить: 177                                                         |               |
| 00                                                                                                    | 0:00:05,28       |                                        |                                      |                                  |                                 |                                          |                                               |                                          |                          |                                                                                                    |                                                                         |               |
| Текст                                                                                                    | 1 0 0 P          |                                        | 2                                    |                                  |                                 |                                          | 13                                            | NUT                                      |                          |                                                                                                    |                                                                         |               |
| Наложение видео                                                                                                    |                  |                                        |                                      |                                  |                                 |                                          |                                               |                                          | =                        |                                                                                                    |                                                                         |               |
| 3 Brgeo                                                                                                    |                  |                                        |                                      |                                  |                                 |                                          | <u>.</u>                                      |                                          |                          |                                                                                                    | 13                                                                      |               |
| Громость: 0,0 d8 —                                                                                                    |                  | · ···································· |                                      |                                  |                                 | -                                        |                                               |                                          | the second second        |                                                                                                    |                                                                         |               |
| Паноранировать: Центр                                                                                                    |                  | C                                      |                                      |                                  |                                 |                                          |                                               |                                          | - Anno and a second      | and the second second se |                                                                         |               |
| Потехость: 0.0 dB                                                                                                    | \$∾ +0• 0 I      |                                        |                                      |                                  |                                 |                                          |                                               |                                          |                          |                                                                                                    |                                                                         |               |
| Частота: 0.00                                                                                                    | 100              |                                        |                                      |                                  |                                 |                                          |                                               |                                          |                          |                                                                                                    |                                                                         |               |
| 11.000200000000000000000000000000000000                                                                                                    | ۵.               |                                        |                                      |                                  |                                 |                                          |                                               |                                          |                          |                                                                                                    |                                                                         | ¥ 00:00:05,28 |

В открывшемся окне можно редактировать текст:

| Проект Правка Вид Вставк                                                                          | а Инструменты Настроики Справк                                                                                                    | 3                                                                           |                                              |                                                                                                    |                         |
|---------------------------------------------------------------------------------------------------|----------------------------------------------------------------------------------------------------|-----------------------------------------------------------------------------|----------------------------------------------|----------------------------------------------------------------------------------------------------|-------------------------|
| 🕒 🚍 🖶 🕒 🕺 🗞 🏝                                                                                     | な・ニー 風図 1 ・湯                                                                                                    | ис 📑 ду 💿 🔍 😋 Сделать фильм 🚽 "Как это сделать?" 🖓                          |                                              |                                                                                                    |                         |
| х<br>Прокручиваеные титры Sony                                                                    | Предустановка: *                                                                                                    | Генератор видеофайлов: Титры & Texcr Sony                                   |                                              | 🔭 💽 🕞 🕞 Предпросмотр (авто) 🔹 🗰 👻 🤤                                                                                                    |                         |
| <ul> <li>Осллошной цвет Sony</li> <li>Осллошной цвет Sony</li> <li>Осллошной цвет Sony</li> </ul> | 20000000                                                                                                    | Размер кадра: 1920 х 1080 Длательность: 00:00:10,00                         | ? 💀 🗐 🔳                                      |                                                                                                    |                         |
| Пестовый образец Sony                                                                             | Тример тексті 🗉                                                                                                    | Предустановка: (По унолчанию)                                               | - I X                                        |                                                                                                    |                         |
| Титры & Текст Sony<br>Цветовой градиент Sony                                                      | 3333333                                                                                                    | Титры & Текст Sony Опретрание ?                                             |                                              |                                                                                                    |                         |
| Шахнатная доска Sony                                                                              | (По унолчанию)                                                                                                    |                                                                             |                                              |                                                                                                    |                         |
| a (yet apequee) reter bony                                                                        | Terrare and the second second s                                                                                                    |                                                                             |                                              |                                                                                                    |                         |
|                                                                                                   | OTDEWEUN                                                                                                    |                                                                             |                                              | and the second second se |                         |
|                                                                                                   | e parente                                                                                                    |                                                                             |                                              | O.Faceberros                                                                                                    |                         |
|                                                                                                   | Отражение                                                                                                    | примертекста-                                                               |                                              |                                                                                                    |                         |
|                                                                                                   |                                                                                                    |                                                                             |                                              | Пример те                                                                                                    | avota                   |
|                                                                                                   | Sauce                                                                                                    |                                                                             |                                              |                                                                                                    | UNCIU                   |
|                                                                                                   |                                                                                                    |                                                                             |                                              | иласс-инструментовки                                                                                                    |                         |
|                                                                                                   | Converting of the second second secon | р Цвет текста (0; 0,0; 1,0; 1,0 ()                                          |                                              | профессора в смольнно                                                                                                    | CALLER CHART            |
|                                                                                                   |                                                                                                    | Анитация Отсутствует •                                                      |                                              |                                                                                                    |                         |
|                                                                                                   | 6000000                                                                                                    | Macurra 1,000 ()                                                            |                                              |                                                                                                    |                         |
|                                                                                                   | IOABAC                                                                                                    | 0,50; 0,50 ()                                                               |                                              |                                                                                                    |                         |
|                                                                                                   | 20000000                                                                                                    | Дополнительно                                                               |                                              |                                                                                                    |                         |
|                                                                                                   | Приблюкение                                                                                                    | Контур                                                                      |                                              |                                                                                                    |                         |
|                                                                                                   |                                                                                                    | • Тонь                                                                      |                                              |                                                                                                    |                         |
| Генераторы мультинедиа                                                                            | Медиафайлы проекта                                                                                                    |                                                                             |                                              | Проект: 1920х1080х32; 29,9701 Кадр:                                                                                                    | 204                     |
| :                                                                                                 | E 1000                                                                                                    |                                                                             |                                              | 1 (Pear pochorp), House 703 52 (3) 7700 (1000) 33415.                                                                                                    |                         |
| : 00:                                                                                             | 00:06,24                                                                                                    | 20.00.10 00.00.45 00.01.00 00.01.15 00.01.30 00.01.45 00.02.00 00.02.15     | 00102130 00102145 00103100 00103115 00103130 | 00/03/45 00:04:00 00/04/15 00/04:30 00:04:45                                                                                                    | 00:05:00 00:05:15 00:05 |
| Текст 💽                                                                                           | -0-0 1 P                                                                                                    |                                                                             |                                              |                                                                                                    |                         |
|                                                                                                   |                                                                                                    |                                                                             |                                              |                                                                                                    |                         |
|                                                                                                   |                                                                                                    |                                                                             |                                              |                                                                                                    |                         |
|                                                                                                   |                                                                                                    |                                                                             |                                              |                                                                                                    |                         |
|                                                                                                   |                                                                                                    |                                                                             |                                              |                                                                                                    |                         |
| Видео                                                                                             |                                                                                                    |                                                                             | 1. / C                                       |                                                                                                    |                         |
|                                                                                                   |                                                                                                    |                                                                             |                                              |                                                                                                    |                         |
| Tonoc 0 Se                                                                                        |                                                                                                    |                                                                             |                                              |                                                                                                    | 5                       |
| Пронность: 0,0 dB —                                                                               |                                                                                                    | yy dalataan iyo aana ka ka ka ka ka ka ka ka ka ka ka ka ka                 |                                              |                                                                                                    | S.                      |
| Паноранироваты Центр                                                                              |                                                                                                    | 1100 met 180 an an Innet d'An andre an anna an an an an an an an an an an a |                                              | ······                                                                                                    | 4                       |
| Гронкость: 0,0 d5                                                                                 | »                                                                                                    |                                                                             |                                              |                                                                                                    |                         |
| частота: 0.00                                                                                     | 411                                                                                                    |                                                                             |                                              |                                                                                                    | 0.0                     |
|                                                                                                   |                                                                                                    |                                                                             |                                              |                                                                                                    | ¥ 00:00:06,24 S         |

# Сохранение видео

После выполнения всех редакторских действий необходимо сохранить выполненный проект на жесткий диск ПК. Для этого открываем окно Сделать фильм и Сохранить на жесткий диск:

| Без названия *- Vega: Movie Studio HD PL<br>Проект Прака Вод. Встава Нострия<br>************************************                                                                                                    | inum 11.0<br>mur Hacepolium Congestor<br>Maria - La Ar Article 2014 21                                                                                                    | 1<br>Carent General (Citac tra carens)" (7                                                                                                    |                                                                                                    | _ 0 X                                    |
|----------------------------------------------------------------------------------------------------|----------------------------------------------------------------------------------------------------|----------------------------------------------------------------------------------------------------|----------------------------------------------------------------------------------------------------|------------------------------------------|
|                                                                                                    |                                                                                                    | Салать филии - Вибрать места сохранения<br>САРОКСТЬ ФИЛЬМ<br>Чта вы натига саявать с виника:<br>Эагрузить на YouTube<br>Разместить Интернете<br>Записать на DVD или на Blu-ray Disc | 2 (2) (2) (2) (2) (2) (2) (2) (2) (2) (2                                                                                                    |                                          |
| Notes: 1252           Typestaws:         Hospecialities specialities           00:10:02;07           2 feet         42 e 4                                                                                                    | В.12. 25,000 бы: 00.04.39,24. Аньбанинай н Отгустири<br>Гыс Стере (2014-97).24 9490 служ у 2<br>сонзами Визоспандобести Пенераторичия<br>волового боло 1.06 (2003-35.3) (2014-13)<br>та | Сохранить на камеру или портативное устройство                                                                                                    | C DP D II II K P (4)<br>N BRAND D S 10<br>New Sector (5 10)<br>Automatic (5 10)<br>Manage (10)<br>Manage ( | Rear 17 2004/977 2008/101 201            |
| C C Haracense nages C + + + + + + + + + + + + + + + + + +                                                                                                    | 2                                                                                                    |                                                                                                    | - 1r                                                                                                    | -                                        |
| Fance         0         0         0         0           Torenactive         0.0 db         11           Torenactive         0.0 db         11           Torenactive         0.0 db         10           Torenactive         0.0 db         11           Torenactive         0.0 db         11           Torenactive         0.0 db         11           Torenactive         0.0 db         11 | /*************************************                                                                                                    |                                                                                                    |                                                                                                    | +) ( ( ( ( ( ( ( ( ( ( ( ( ( ( ( ( ( ( ( |

В открывшемся окне выбираем: 1 место сохранения видео, 2 имя видеофайла, 3 формат видео и 4 выполнить.

| Es resson *- Vege More Sudd HD Pation 112                                                                                                    | 1 2 3 4                                                                                                    |                                 | - 0 2                 |
|----------------------------------------------------------------------------------------------------|----------------------------------------------------------------------------------------------------|---------------------------------|-----------------------|
|                                                                                                    | Million       Commission       Commission       Commission         Promotion       Promotion       Commission       Commission         Promotion       Promotion       Commission       Commission         Promotion       Promotion       Commission       Commission         Promotion       Promotion       Commission       Commission         Promotion       Promotion       Commission       Commission         Promotion       Promotion       Commission       Commission         Promotion       Promotion       Commission       Commission         Promotion       Promotion       Commission       Commission         Promotion       Promotion       Commission       Commission         Promotion       Promotion       Commission       Commission         Promotion       Promotion       Commission       Commission         Promotion       Commission       Commission       Commission         Promotion       Commission       Commission       Commission         Promotion       Commission       Commission       Commission         Promotion       Commission       Commission       Commission         Promotion       Commissing Commission       Commission <th></th> <th></th> |                                 |                       |
| Control         Control         Control <t< td=""><td></td><td></td><td>2<br/></td></t<> |                                                                                                    |                                 | 2<br>                 |
|                                                                                                    | I II N H II II II II II II II II II II II II I                                                                                                    | 9 00:10:02;07 3.<br>Romis annor | (2 xanance): 07:55:15 |

Таким образом – видеоредактор, включающий в себя все необходимое для создания фильмов **HD**. Мощные функции композитинга, цветовой коррекции и инструменты для создания звукового оформления помогут вам

получить профессиональный результат. Интерфейс Vegas Movie Studio позволяет пользователю иметь все необходимое под рукой, без необходимости блуждания по меню для вызова того или иного модуля или операции. Количество отмен/повторов действий неограниченно. Функция записи CD, DVD и Blu-ray дисков полностью интегрирована в видеоредактор, таким образом, Вы так же можете легко делать диски профессионального уровня.

### 3. РАЗДЕЛ КОНТРОЛЯ ЗНАНИЙ

#### 3.1 Перечень

Дисциплина изучается в течение одного семестра и предусматривает самостоятельную работу студентов. Для допуска к зачету студент должен выполнить следующие требования:

1. выполнение практических работ;

2. выполнение заданий для контролируемой самостоятельной работы.

Форма проведения зачета – устный ответ.

#### 3.2 Критерии оценки результатов учебной деятельности студентов

В целях подготовки к текущей/промежуточной аттестации, студенту следует просмотреть все имеющиеся и рекомендуемые материалы, представленные в печатном или электронном виде. Промежуточная аттестация проводиться с целью оценки качества усвоения студентами всего объёма содержания дисциплины и определения фактически достигнутых знаний, навыков и умений, а также компетенций, сформированных за время аудиторных занятий и самостоятельной работы студента.

#### Критерии оценивания ответов студентов

Оценка «отлично» (10-8 баллов) / «зачтено». Ответы на поставленные вопросы излагаются логично, последовательно и не требуют дополнительных пояснений. Делаются обоснованные выводы. Демонстрируются глубокие

97

знания в изучаемой области. Студент демонстрирует владение понятийным аппаратом и научным языком по предмету, умение его использовать в постановке и решении научных и профессиональных задач; способность самостоятельно решать сложные проблемы в рамках учебной программы; усвоение основной и дополнительной литературы, рекомендованной учебной программой; активная самостоятельная работа на практических занятиях, высокий уровень культуры исполнения заданий, грамотное оформление учебной документации.

Оценка «хорошо» / «зачтено» (7-5 баллов). Ответы на поставленные вопросы излагаются систематизировано и последовательно. Материал излагается уверенно. Демонстрируется умение анализировать материал, однако не все выводы носят аргументированный и доказательный характер. Студент демонстрирует активную самостоятельную работу на практических занятиях, высокий уровень культуры исполнения заданий и оформления учебной документации, периодически участвует в групповых обсуждениях.

Оценка «удовлетворительно» (4 балла) / «зачтено». Допускаются нарушения в последовательности изложения. Имеются упоминания об отдельных базовых нормативно-правовых актах. Демонстрируются поверхностные знания вопроса, с трудом решаются конкретные задачи. Имеются затруднения с выводами. Студент демонстрирует достаточный объем знаний по предмету в рамках образовательного стандарта.

Оценка «неудовлетворительно» (3-1 баллов) / «не зачтено». Материал излагается непоследовательно, сбивчиво, не представляет определенной системы знаний по дисциплине. Не проводится анализ. Выводы отсутствуют. Ответы на дополнительные вопросы отсутствуют. На практических занятиях студент был пассивен, демонстрировал низкий уровень культуры исполнения заданий и их оформления, отсутствие знаний по предмету в рамках образовательного стандарта или отказ от ответа.

98

#### 3.3 Задания для контролируемой самостоятельной работы студентов

Самостоятельная работа студентов направлена на совершенствование их умений и навыков по дисциплине «Компьютерная аранжировка». Цель самостоятельной работы студентов - способствование усвоению в полном объеме учебного материала дисциплины через систематизацию, планирование и контроль собственной деятельности.

#### Вопросы и творческие задания

Задание 1.Подготовить реферат и презентацию по каждой предложенной темы:

Тема 1. Введение в компьютерную аранжировку.

1. Предмет и задачи курса компьютерной аранжировки.

2. Связькомпьютерной аранжировки с традиционными учебными дисциплинами.

3. Компьютер и музыка.

4. Современные технологии создания музыки.

5. Компьютерные платформы и программное обеспечение.

6. Типы музыкальных файлов.

7. Основные термины и понятия в электронной музыке.

8. Стандарт MIDI.

Тема 2.Набор нот на компьютере в программе Sibelius.

1. Возможности программы Sibelius по созданию нотного текста, оркестровой и ансамблевой партитуры.

2. Основные этапы работыпрограмме Sibelius.

Тема 3. Секвенсеры и аудио-редакторы. Основы звукозаписи.

1. MIDI-секвенсер. Импорт, сохранение, воспроизведение MIDI-файла.

2.Создание MIDI-дорожки, запись и редакция музыкального материала.

3. Сведение MIDI-композиции в звуковой файл. Звуковой редактор.

4. Недеструктивный монтаж. Деструктивный монтаж.

5. Обзор программных средств: звуковые программы-редакторы (Adobe Audition, WaveLab, Sound Forge Pro).

6. Обзор программных средств: виртуальные студии (Cubase, Mixcraft, FL Studio)

Тема 4. Основы видеозаписи. Создание презентации.

1. Видеоредактор. Стандарты и форматы видео файлов.

2. Основные приемы работы в программе VegasMoveStudio.

Задание 2. Подготовить проект аранжировки выбранного музыкального произведения по рассмотренным программам по каждой теме:

 Тема 2. Моделирование музыкальных партитур с помощью нотного редактораSibelius;

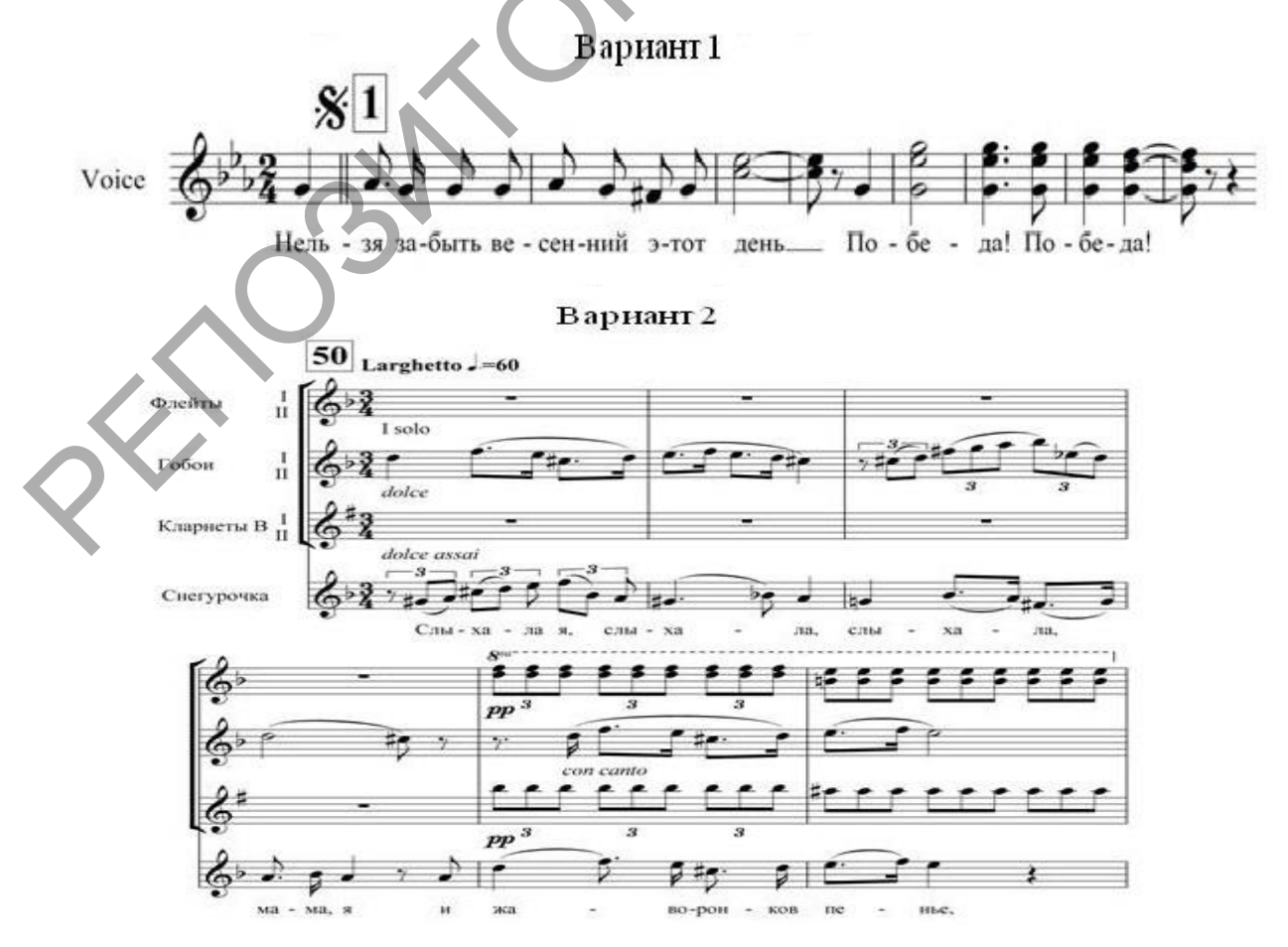

#### Варнант 3

Я последний поэт деревни... 9 I'm the Last of the Village Poets...

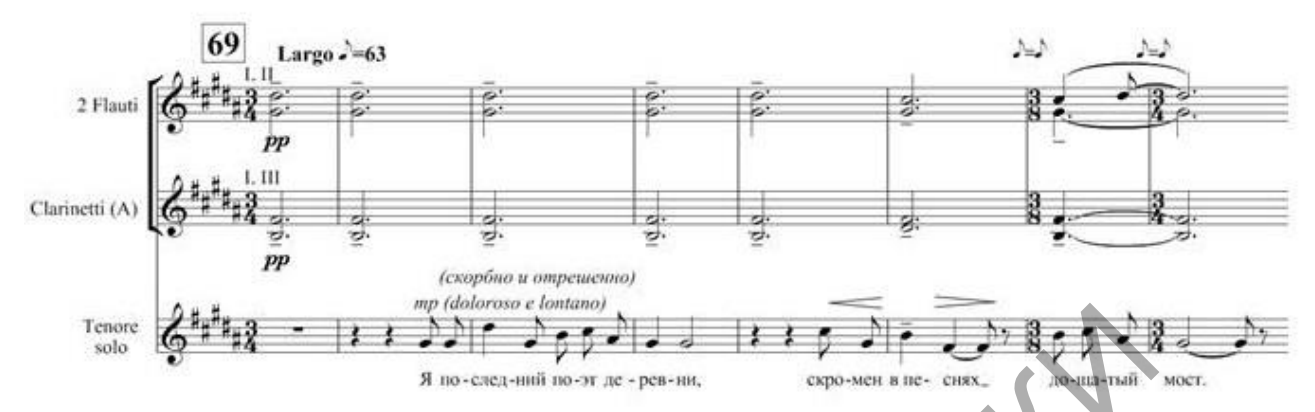

 Тема 3. Методы компьютерного монтажа и обработки фонограмм в аудиоредакторах;

Тема 3. Создание музыкальных композиций в виртуальной студии звукозаписи.

Для отчета предоставить преподавателю:

- итоговый аудиофайл,
- проект в формате программы,
- партитура в формате (pdf, doc и т.д.).

### 3.4 Перечень вопросов к зачету

1. Перечислить компьютерные платформы и музыкальное программное обеспечение.

2. Цели и задачи использования музыкально-компьютерных технологий в музыке.

3. История и предпосылки возникновения компьютерных технологий в музыке.

4. Особенности работы в программах-студиях.

5. Рабочая станция аранжировщика. Необходимые компоненты оборудования. Основные параметры и настройка.

6. Программное обеспечение, программы-студии, программыредакторы.

7. Перечислить основные термины и понятия в электронной музыке.

8. Назвать типы музыкальных файлов.

9. Дать определение стандарту MIDI. Основные возможности программы Sibelius по созданию нотного текста, оркестровой и ансамблевой партитуры.

10. Настройка MIDI. Сохранение и открытие файла.

11. Проиллюстрировать структуру рабочего окна программы Sibelius.

12. Запуск программы Sibelius, выход из программы. Создание нового файла. Выбор инструментов.

13. Формирование оркестровой акколады в программе Sibelius. Разрыв тактовых черт. Разновидности тактовых черт.

14. Добавление и удаление тактов. Количество тактов на странице. Параметры страницы.

15. Выставление ключей и ключевых знаков. Выставление размера. Инструменты цифровой панели.

16. Набор нотного текста при помощи клавиатуры компьютера.

17. Выставление лиг и других линий.

18. Формирование оркестровой акколады в программе Sibelius. Разрыв тактовых черт. Разновидности тактовых черт.

19. Оформление партитуры.

20. Внесение вокального текста и других текстовых сообщений.

21. Триоли и группировка нот.

22. Создание оркестровых партий. Печать.

23. Настройка, ориентация и навигация в цифровой звуковой рабочей станции Cubase. Создание и редактирование трека в программе Cubase.

24. Работа с ударными инструментами в программе Cubase. Добавление и редактирование лупов.

25. Работа с плагинами в программе Cubase. Финальная обработка трека в Cubase.

26. Принципы работы с виртуальными синтезаторами и эффектами в программе Cubase.

27. Общие настройки нотного редактора в Cubase. Способы ввода нот.

28. Работа с циклическими и волновыми файлами в Sound Forge Pro.

29. Особенности интерфейса звукового редактора Sound Forge Pro, его настройки. Запись и обработка звука.

30. Характеристики специальных возможностей звукового редактора Sound Forge Pro.

31. Методы выравнивания частотных характеристик в Sound Forge Pro. Использование "разрушающих" эффектов.

32. Звуковые эффекты. Реставрация и восстановление аудиофайлов в Sound Forge Pro.

33. Видеоредактор. Стандарты и форматы видео файлов.

34. Основные приемы работы в программе VegasMoveStudio.

35. Медиафайлы проекта. Проводник.

36. Переходы. Видеоспецэффекты.

37. Генераторы мультимедиа. Триммер. Обзор временной шкалы.

38. Открытие видео файла в программе. Редакция на временной шкале.

39. Создание и редакция титров.

40. Сохранение видео.

### 4.ВСПОМОГАТЕЛЬНЫЙ РАЗДЕЛ

#### 4.1 Учебная программа

Учебная программа составлена на основе образовательного стандарта высшего образования ОСВО 1-18 01 01-2013 по специальности 1-18 01 01 Народное творчество (по направлениям), направления специальности 1-18 01 01-02 Народное творчество (инструментальная музыка), специализации 1-18 01 01-02 02 Инструментальная музыка духовая; для специальности 1-16 01 06 Духовые инструменты (по направлениям), направления специальности 1-16 01 06-11 Духовые инструменты (народные)

# пояснительнаязаписка

эпоху информатизации компьютерные технологии В современную активно внедряются во все сферы интеллектуальной деятельности человека, в числе и в область музыкального искусства. Компьютер стал для TOM музыкантов полноценным помощником в творчестве. Изучение музыкальных программных средств и освоение навыкам работы в них способствует развитию компьютерной грамотности студентов, позволяет эффективно осуществлять творческую деятельность на основе музыкальных компьютерных технологий, в значительной степени расширяет кругозор будущего молодого специалиста. Этими обстоятельствами и обуславливается необходимость введения учебной дисциплины «Компьютерная аранжировка». Дисциплина формирует теоретические знания и практические навыки, которыми должны овладеть выпускники в соответствии с образовательным стандартом специальности.

Учебная дисциплина «Компьютерная аранжировка» находится в тесной взаимосвязи с рядом общепрофессиональных («История искусств», «Теория музыки») и специальных («Инструментоведение и инструментовка», «Инструментальный ансамбль», «Оркестровый класс» и др.) учебных

104

дисциплин, что обеспечивает музыкально-теоретический фундамент профессиональной деятельности и формирует у студента определенный уровень практической профессиональной подготовки.

Освоение разделов учебной дисциплины «Компьютерная аранжировка» обеспечить формирование должно следующих академических И профессиональных компетенций. Владеть вопросами теории компьютерной аранжировок аранжировки, основами создания И инструментовок ДЛЯ составов ансамблей И оркестров, вопросами презентации различных коллективов.

*Целью* учебной дисциплины является систематическое и последовательное усвоение теоретических знаний и практических умений и навыков создания традиционных и авторских аранжировок для духового оркестра.

Задачи:

 овладение теоретическими знаниями в области инструментальной музыки, принципов аранжировки и основ композиции;

 – развитие практических умений и навыков аранжировки для духового оркестра, совершенствование техники инструментовки и компьютерной аранжировки;

создание авторских аранжировок и подготовка их к концертному исполнению;

обогащение оркестрового и ансамблевого репертуара.

В результате обучения студент должен знать:

– принципы работы над аранжировкой;

- жанрово-стилевую специфику традиционной и авторской аранжировки;

 основы драматургии музыкального произведения и творческие подходы к воплощению художественных задач;

уметь:

- применять теоретические знания в практической деятельности;

105

– самостоятельно подбирать репертуар, формировать концертную программу для ансамблей и оркестров различных типов;

создавать авторские аранжировки и готовить их к концертному исполнению;

владеть:

 современными компьютерными технологиями, которые применяются для создания аранжировок.

В соответствии с учебным планом на изучение дисциплины «Компьютерная аранжировка» всего предусмотрено 66 часов, из которых 66 часов – аудиторные (56 – практические, 10 – УСР) занятия. Рекомендуемая форма контроля – зачет.

# СОДЕРЖАНИЕ УЧЕБНОГО МАТЕРИАЛА

#### Тема 1. Введение в компьютерную аранжировку

Предмет задачи курса. Связь С традиционными учебными И дисциплины Роль подготовке специалиста высшей дисциплинами. В квалификации. Компьютер и музыка. Современные технологии создания музыки. Компьютерные платформы и программное обеспечение. Типы музыкальных файлов. Основные термины и понятия в электронной музыке. Стандарт MIDI.

# Тема 2. Набор нот на компьютере в программе Sibelius.

Возможности программы Sibelius по созданию нотного текста, оркестровой и ансамблевой партитуры. Основные этапы работы. Запуск программы. Открытие файла. Создание нового файла. Набор инструментов. Сохранение файла. Формирование оркестровой акколады и разрывов тактовых черт. Добавление тактов. Удаление тактов. Параметры страницы. Выставление ключей. Выставление ключевых знаков. Выставление размера. Инструменты цифровой панели. Настройка звука. Настройка звучания ударной установки. Подключение MIDI-клавиатуры. Воспроизведение партитуры. Выставление фразировочной лиги и других линий. Триоли, квартоли и др. Копирование. Внесение текста. Символы. Набор нот с помощью клавиатуры компьютера (применение «горячих» клавиш). Оформление партитуры. Создание оркестровых голосов. Печать.

#### Тема 3. Секвенсеры и аудио-редакторы. Основы звукозаписи.

МІDІ-секвенсер. Импорт, сохранение, воспроизведение МІDІ-файла. Создание МІDІ-дорожки, запись и редакция музыкального материала. Сведение МІDІ-композиции в звуковой файл. Звуковой редактор. Импорт, запись и воспроизведение звуковых файлов. Недеструктивный монтаж. Деструктивный монтаж. Оптимизация и другие операции.

#### Тема 4. Основы видеозаписи.

Видеоредактор. Стандарты и форматы видео файлов. Основные приемы работы в программе VegasMoveStudio. Медиафайлы проекта. Проводник. Переходы. Видеоспецэффекты. Генераторы мультимедиа. Триммер. Обзор временной шкалы. Открытие видео файла в программе. Редакция на временной шкале. Создание и редакция титров. Сохранение видео.

# 4.2 УЧЕБНО-МЕТОДИЧЕСКАЯ КАРТА УЧЕБНОЙ ДИСЦИПЛИНЫ Дневная форма получения образования

| Название темы               | азвание темы Количество аудиторных часов |        |          |                   |          |         |  |  |  |  |
|-----------------------------|------------------------------------------|--------|----------|-------------------|----------|---------|--|--|--|--|
|                             |                                          |        |          |                   |          |         |  |  |  |  |
|                             |                                          |        |          |                   |          | знаний  |  |  |  |  |
|                             | всего                                    | лекции | семинары | практ.            | УСР      |         |  |  |  |  |
| Тема 1. Введение в          | 5                                        |        |          | 4                 | 1        | реферат |  |  |  |  |
| компьютерную                |                                          |        |          |                   |          |         |  |  |  |  |
| аранжировку                 |                                          |        |          |                   | $\Sigma$ |         |  |  |  |  |
| <b>Тема 2.</b> Набор нот на | 27                                       |        |          | 24                | 3        | проект  |  |  |  |  |
| компьютере в                |                                          |        |          | $\langle \rangle$ |          |         |  |  |  |  |
| программе Sibelius.         |                                          |        |          |                   |          |         |  |  |  |  |
|                             |                                          |        |          |                   |          |         |  |  |  |  |
| Тема 3. Секвенсеры и        | 17                                       |        |          | 14                | 3        | проект  |  |  |  |  |
| аудио-редакторы.            |                                          |        |          |                   |          |         |  |  |  |  |
| Основы звукозаписи.         |                                          |        |          |                   |          |         |  |  |  |  |
|                             |                                          |        |          |                   |          |         |  |  |  |  |
| Тема 4. Основы              | 17                                       |        |          | 14                | 3        | проект  |  |  |  |  |
| видеозаписи.                | $\langle \rangle$                        |        |          |                   |          | 1       |  |  |  |  |
|                             |                                          |        |          |                   |          |         |  |  |  |  |
| Всего:                      | 66                                       |        |          | 56                | 10       |         |  |  |  |  |
|                             | 2                                        |        |          |                   |          |         |  |  |  |  |
|                             |                                          |        |          |                   |          |         |  |  |  |  |
## 4.3 УЧЕБНО-МЕТОДИЧЕСКАЯ КАРТА УЧЕБНОЙ ДИСЦИПЛИНЫ Заочная форма получения образования

| Название темы        | Количество аудиторных часов |        |          |        |        | Форма    |
|----------------------|-----------------------------|--------|----------|--------|--------|----------|
|                      | · -                         |        |          |        |        | контроля |
|                      |                             |        |          |        |        | знаний   |
|                      | всего                       | лекции | семинары | практ. | УСР    |          |
| Тема 1. Введение в   | 2                           |        |          | 2      |        |          |
| компьютерную         |                             |        |          |        |        |          |
| аранжировку          |                             |        |          |        | $\sim$ |          |
|                      | 0                           |        |          |        | ·      |          |
| Тема 2. Набор нот на | 8                           |        |          | 8      | -      | проект   |
| компьютере в         |                             |        |          |        |        |          |
| программе Sibelius.  |                             |        |          |        |        |          |
| Тема 3. Секвенсеры и | 3                           |        | : N `    | 3      |        | проект   |
| аудио-редакторы.     |                             |        |          |        |        |          |
| Основы звукозаписи.  |                             |        |          |        |        |          |
|                      |                             |        |          |        |        |          |
|                      |                             |        |          |        |        |          |
| Тема 4. Основы       | 3                           |        |          | 3      |        | проект   |
| видеозаписи.         |                             |        |          |        |        |          |
| P                    |                             |        |          |        |        |          |
| Всего:               | 16                          |        |          | 16     |        |          |
| ~?                   |                             |        |          |        |        |          |
|                      |                             |        |          |        |        |          |
|                      |                             |        |          |        |        |          |
|                      |                             |        |          |        |        |          |
|                      |                             |        |          |        |        |          |
| V ·                  |                             |        |          |        |        |          |
|                      |                             |        |          |        |        |          |

## 4.4 Литература

## Основная

 Авторский сайт Романа и Юрия Петелиных [Электронный ресурс] / Ю.
В. Петелин, Р. Ю. Петелин. - М., 2000. - Режим доступа: http://www.petelin.ru/articles.html. - Дата доступа: 05.04.2022.

2. Алдошина, И.А., Приттс, Р. Музыкальная акустика: Учебник для высших учебных заведений / И.А. Алдошина, Р. Приттс. – СПб.: Композитор-Санкт-Петербург, 2006. – 720 с. (С. 5-20)

Банщиков, Г. И. Законы функциональной инструментовки : учебник / Г.
Банщиков. – СПб. : Композитор\* Санкт-Петербург, 1999. – 237 с. : ноты.

4. Белунцов, В. Музыкальные возможности компьютера /В. Белунцов. - СПб.: Питер, 2000. - 432 с.

5. Васенина, С.А. Музыкально-выразительные функции звукозаписи: учебное пособие / С.А.Васенина; Министерство культуры Российской Федерации, Нижегородская государственная консерватория (академия) им. М.И.Глинки. – Нижний Новгород: Издательство Нижегородской консерватории, 2012. – 52 с.: ил.

6. Гаранян, Г.Аранжировка для эстрадных инструментальных и вокальноинструментальных ансамблей: учебное пособие / Г.Гаранян. – Москва: Музыка, 1986. – 224 с.

7. Гарригус, СкоттР. Sound Forge 9. Звуковая студия: официальный учебный курс от Sony: [пер. с англ.] / Scott R. Garrigus. – Москва: Триумф, 2008. – 477 с.: ил.; 16х24 см. – (Серия:«Официальный учебный курс»)

 Дарваш, Г. Правила оркестровки : с 15 приложениями и 93 нотными примерами / Г. Дарваш ; пер. с венгер. Е. Айзатулина, Э. Фоно ; ред. рус.пер. С. Горчакова. – Будапешт : Корвина, 1964. – 119 с., л. прилож. : нот.прим.

9. Медведев, Е. В. Cubase 5 и Nuendo 4. Наиболее полное руководство/ Е.В. Медведев, В.А. Трусова. – Москва: ДМК Пресс, 2010. – 562 с. 10. Медведев, Е. В. Аранжировка в Cubase, Battery, Ableton Live и Giga Studio / Е.В. Медведев, В.А. Трусова. – Москва: ДМК Пресс, 2009. – 327 с.: ил.; 16х23 см + 1 электрон.опт. диск (CD-ROM).

11. Описание основных аудио форматов [Электронный ресурс]. – Режим доступа: http://ldsound.ru/opisanie-osnovnyx-audio-formatov/. – Дата доступа: 05.04.2022.

12. Петелин, Р. Ю. Домашняя звукозапись для начинающих / Р. Ю. Петелин, Ю.В. Петелин. - СПб. : БХВ-Петербург, 2011. - 416 с.

13. Петелин, Р. Ю. Steinberg Cubase 5. Создание музыки на компьютере / Р. Ю. Петелин, Ю. В. Петелин. - СПб. : БХВ-Петербург, 2015. -768 с.

14. Руткевич, С. А.Компьютерная аранжировка : учебная программа учреждения высшего образования по учебной дисциплине для специальности творчество (по направлениям), 1-18 01 01 Народное направления специальности 1-18 01 01-02 Народное творчество (инструментальная музыка), специализации 1-18 01 01-02 02 Инструментальная музыка духовая; для специальности 1-16 01 06 Духовые инструменты (по направлениям), направления специальности 1-16 01 01-11 Духовые инструменты (народные) / [сост. С. А. Руткевич ; среди рец. О. А. Немцева]. - Минск : БГУКИ, 2016. - 18 с., включ. обл. : табл. ; 20х15 см. - Библиогр.: с. 16-18 (33 назв.).

15. Руткевич, С. А. Компьютерный набор нот (Finale 2012) / С. А. Руткевич. - Минск: Ин-т культуры Беларуси, 2013. - 63 с. 106 РЕПОЗИТОРИЙ БГУКИ

16. Учебник по программе SonyVegasPro [Электронный ресурс] - Режим доступа: http://pro-vegas.ru/learning.php - Дата доступа: 05.04.2022.

17. SonyVegasPro- Уроки для начинающих [Электронный ресурс] - Режим доступа: http://4creates.com/training/40-sony-vegas-pro-uroki.html - Дата доступа: 05.04.2022.

18. Видеоредактор SonyVegasЧасть 1[Электронный ресурс] - Режим доступа: http://ixbt.com/divideo/digital-video-guide/4-3-1-using-vegas-p1.shtml - Дата доступа: 05.04.2022.

19. М.Райтман «Видеомонтаж в SonyVegasPro 13» [Электронный pecypc] - Режим доступа: http://monster-book.com/videomontazh-v-sony-vegas-pro-13 - Дата доступа: 05.04.2022.

## Дополнительная

1. Акустическая система. Основные понятия [Электронный ресурс]. -Режим доступа: http://ldsound.ru/akusticheskaya-sistema-osnovnye-ponyatiya/ Дата доступа:05.04.2022.

2. Акустика студий. Студии звукозаписи [Электронный ресурс]. - Режим доступа: http://topzvuk.com/obuchenie/akustika/852.html/ Дата доступа:20.01.2020

3. Белунцов, В. Компьютер для музыканта. Самоучитель /В. Белунцов. -СПб. : Питер, 2001. - 464 с.

4. Белунцов, В. Музыкальные возможности компьютера. Справочник / В. Белунцов. – СПб.: Издательство Питер, 2000. – 432 с.: ил.

5. Виртуальные студии. Создание музыки [Электронный ресурс]. - Режим доступа: http://www.incunabula.ru/blogs/makemusic/instrumentarij/virtua l-nie-studii// Дата доступа: 05.04.2022.

6. ГарриусСкотт, Р. Sound Forge. Музыкальные композиции и эффекты. Пер. с англ. /Р. Гарриус Скотт. – СПб.: БХВ – Петербург; 2002. – 384 с.; ил.

7. Горбунова, И. Б. Музыкальное программирование, или программирование музыки и музыкально-компьютерные технологии / И.Б. Горбунова // Журнал: Теория и практика общественного развития. – № 7. – 2015. – С. 213-218.

8. Кинтцель, Тим. Программирование звука на пк [Текст] / Тим Кинтцель; [пер. с англ. Злобин И. Г.]. - Москва : ДМК, 2005. - 431 с.

 Кондрашин, П. Принципы расстановки микрофонов / П. Кондрашин // Звукорежиссер, 2000. –№10. – с.56 – 61.

10. Левин, В.И. История информационных технологий / В.И. Левин. – Интернет-Университет Информационных Технологий, 2009. – 336с.

112

11. Левин, А. Ш. Энциклопедия пользователя персонального компьютера / А. Ш. Левин. - СПб. : Питер, 2010. - 903 с.

12. Леонтьев, В. П. Новейшая энциклопедия. Компьютер и Интернет 2013 / В.П. Леонтьев. – М.: ОЛМА-Медиа Групп, 2012. – 960с.

13. Медников, В. В. Основы компьютерной музыки /В. В. Медников. - СПб. : БХВ-Петербург, 2002. - 336 с.

14. Радзишевский, А. Ю. Основы аналогового и цифрового звука / А.Ю. Радзишевский. – М.: "И.Д. Вильямс", 2006. – 288с.

113